## Proiettore **CP-D10** Manuale d'istruzioni (dettagliato) Guida operativa

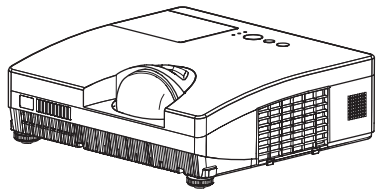

### Grazie per avere acquistato questo proiettore.

▲ **AVVERTENZA** ▶ Prima di utilizzare questo prodotto leggere tutti i manuali relativi al prodotto stesso. Leggere innanzitutto la "**Guide di sicurezza**". Dopo la consultazione conservare i manuali in un luogo sicuro come futuro riferimento.

### Informazioni sul manuale

In questo manuale sono raffigurati numerosi simboli. Il significato di questi simboli è indicato qui di seguito.

- ▲ **AVVERTENZA** Questo simbolo indica importanti informazioni. Ignorarle potrebbe causare danni fisici oppure la morte dell'utente.
- ▲ **CAUTELA** Questo simbolo indica importanti informazioni. Ignorarle potrebbe comportare danni fisici o il ferimento dell'utente a causa di operazioni errate.

DICHIARAZIONE Questa voce notifica la possibilità di eventuali problemi.

Consultare le pagine a cui il simbolo si riferisce.

**NOTA** • Le informazioni contenute in questo manuale sono soggette a modifica senza preavviso.

• Il produttore declina qualsiasi responsabilità per eventuali errori che potrebbero comparire in questo manuale.

• È vietata la riproduzione, la trasmissione o la copia di parti di questo documento o dell'intero documento senza esplicita autorizzazione scritta.

### Informazioni sui marchi commerciali

- Mac<sup>®</sup> è un marchio di fabbrica depositato di Apple Inc.
- Windows<sup>®</sup> è un marchio registrato di Microsoft Corporation negli Stati Uniti e/o negli altri paesi.
- VESA e DDC sono marchi registrati di Video Electronics Standard Association.

Tutti gli altri marchi commerciali appartengono ai rispettivi titolari.

## HITACHI Inspire the Next

## Proiettore Manuale d'istruzioni - Guide di sicurezza

Grazie per aver acquistato questo proiettore.

AVVERTENZA • Prima dell'uso, leggere i manuali dell'utente di questo proiettore, per garantire un utilizzo sicuro grazie alla comprensione delle istruzioni. Dopo la lettura, conservare questi manuali in un posto sicuro, per riferimento futuro. Un uso non corretto di questo prodotto può potenzialmente provocare ferite personali o danni fisici. Il produttore non si assume nessuna responsabilità per qualsiasi danno causato da un uso non corretto, cioè al di fuori dell'uso normale definito nei manuali di questo proiettore.

**NOTA** • Le informazioni riportate in questo manuale sono soggette a modifica senza preavviso.

• Il produttore declina qualsiasi responsabilità per eventuali errori che potrebbero comparire nel presente manuale.

• E' vietata la riproduzione, la trasmissione o l'utilizzo del presente documento o del suo contenuto senza espressa autorizzazione scritta.

## Simboli

Nel presente manuale di istruzioni e sui prodotti stessi sono utilizzati diversi simboli atti a garantire un corretto utilizzo, evitare rischi per l'utente e per le altre persone, nonché evitare danni alla proprietà. I significati di questi simboli sono qui di seguito riportati. E' importante che leggiate attentamente le descrizioni e ne comprendiate totalmente il significato.

| AVVERTENZA | Questo simbolo riporta un tipo di informazione da non<br>ignorare per evitare rischi di lesioni personali o anche morte,<br>per maneggiamento errato dell'apparecchio.           |
|------------|----------------------------------------------------------------------------------------------------|
| ATTENZIONE | Questo simbolo riporta un tipo di informazione da non<br>ignorare per evitare eventuali rischi di lesioni personali o<br>danni fisici per maneggiamento errato dell'apparecchio. |

### Simboli tipici

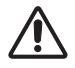

Questo simbolo indica un'avvertenza aggiuntiva (note di attenzione incluse). Viene riportata un'illustrazione atta a chiarirne il contenuto.

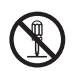

Questo simbolo indica un divieto. Il contenuto sarà chiaramente indicato nell' ambito di un'illustrazione o nelle sue vicinanze (il simbolo riportato sulla sinistra indica divieto di smontaggio).

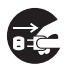

Questo simbolo indica un obbligo. Il contenuto sarà chiaramente indicato nell' ambito di un'illustrazione o nelle sue vicinanze (il simbolo riportato sulla sinistra indica che la spina deve essere scollegata dalla presa di corrente).

## Precauzioni di sicurezza

## 

### Non usare mai il proiettore in caso di problemi.

Un funzionamento anormale quale emissione di fumo, odori strani, nessuna visualizzazione d'immagine, nessuna emissione di suono o suono troppo alto, parte esterna del proiettore o elementi o cavi danneggiati, penetrazione di liquidi o di corpi estranei, etc. può provocare incendi o scosse elettriche.

In questo caso, disattivare immediatamente l'interruttore d'alimentazione e staccare la spina dalla presa. Controllare che non vi sia più emissione di fumo o d'odore, quindi rivolgersi al rivenditore. Non tentare mai di ripararlo personalmente perché potrebbe essere pericoloso.

· La presa deve essere vicina al proiettore e facilmente accessibile.

### Adottare particolari precauzioni per dei bambini e animali.

Maneggio incorretto potrebbe dare luogo a fuoco, colpo elettrico, danno, scottatura o problema di visione.

Adottare particolari precauzioni nelle case dove vi sono dei bambini e animali domestici.

### Non introdurre liquidi o corpi estranei.

La penetrazione di liquidi o di corpi estranei potrebbe provocare incendi o scosse elettriche.

Adottare le precauzioni necessarie nelle case dove vi sono bambini.

In caso di penetrazione di liquidi o di corpi estranei all'interno del proiettore, disattivare immediatamente l'interruttore d'alimentazione e staccare la spina dalla presa e rivolgersi al rivenditore.

• Non collocare il proiettore nei pressi dell'acqua (ad esempio in un bagno, su una spiaggia e così via).

Non esporre il proiettore alla pioggia o all'umidità. Non collocare il proiettore in ambienti esterni.

• Non collocare vasi di fiori, vasi, tazze, cosmetici, liquidi, quali acqua, etc. sopra o attorno al proiettore.

Non collocare oggetti di metallo, combustibili, etc. sopra o attorno al proiettore.

• Per evitare che dei corpi estranei finiscano dentro il proiettore, non riporlo in custodia, o in borsa, insieme ad altre cose a parte gli accessori, connettori e cavi di trasmissione segnali, del proiettore stesso.

### Non smontare o modificare mai il prodotto.

Il proiettore contiene componenti ad alta tensione. Le modifiche e/o lo smontaggio del proiettore o degli accessori possono provocare incendi o folgorazioni.

- Non aprire mai la parte esterna del proiettore.
- Chiedere al rivenditore di eseguire le riparazioni e la pulizia interna.

### Non urtare o far cadere il proiettore.

L'urto e/o la rottura del proiettore potrebbe provocare delle lesioni, mentre l'uso continuo in queste condizioni potrebbe provocare incendi o scosse elettriche. In caso d'urto, disattivare immediatamente l'interruttore d'alimentazione, staccare la

spina dalla presa e rivolgersi al rivenditore.

### Non collocare il proiettore su una superficie instabile.

La caduta e/o la rottura del proiettore potrebbe provocare delle lesioni, mentre l'uso continuo in queste condizioni potrebbe provocare incendi o scosse elettriche.

• Non collocare il proiettore su superfici instabili, inclinate o vibranti quali sostegni oscillanti o inclinati.

• Bloccare le ruote con i relativi fermi se il proiettore è posato su un sostegno dotato di ruote.

• Non collocare il proiettore in posizione capovolta o con l'obiettivo rivolto verso l'alto o verso il basso.

• Nel caso di un'installazione di soffitto o il piaccia, contatti il Suo rivenditore di fronte ad installazione.

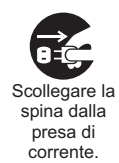

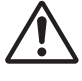

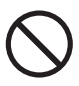

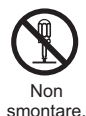

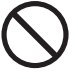

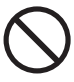

## AVVERTENZA

### Controllare le temperature elevate del proiettore.

L'accensione della lampada genera alte temperature. Potrebbe essere fonte d'incendio o di bruciature. Adottare particolari precauzioni nelle case dove vi sono dei bambini.

Non toccare le lenti, i ventilatori e le aperture di ventilazione durante l'uso o subito dopo, per evitare bruciature. Controllare la ventilazione.

• Mantenere uno spazio pari o uguale a 30 cm tra i lati ed altri oggetti, per esempio muri.

• Non posizionare il proiettore su una tavola di metallo o su qualche altro oggetto poco resistente al calore.

• Non collocare nulla sulle lenti, sui ventilatori e sulle aperture di ventilazione del proiettore.

- Non utilizzare con i fori di ventilazione rivolti verso il basso.
- Non coprire il proiettore con tovaglie, etc.
- Non collocare il proiettore su un tappeto o su un letto.

## Non guardare mai attraverso le lenti o le aperture quando la lampada è accesa.

La luce potente può danneggiare la vista. Adottare particolari precauzioni nelle case dove vi sono dei bambini.

## Utilizzare solo il cavo di alimentazione corretto e la presa di rete corretta.

Un'alimentazione errata potrebbe provocare incendi o scosse elettriche.
Usare solo la presa d'alimentazione corretta secondo le indicazioni che figurano sul proiettore e le norme di sicurezza.

• Il cordone d'alimentazione incluso deve essere usato in base al tipo di presa usato.

#### Controllare il collegamento del cordone d'alimentazione.

Il collegamento errato del cordone d'alimentazione potrebbe provocare incendi o scosse elettriche.

• Non toccare il cordone d'alimentazione con le mani bagnate.

• Controllare che la parte di collegamento del cordone d'alimentazione sia pulita (priva di polvere), prima di usarlo. Usare un panno morbido e asciutto per pulire la spina del cordone.

• Inserire la spina nella presa in modo fermo. Evitare di usare una presa allentata, insicura o un contatto difettoso.

#### Assicurarsi di collegare il filo di terra.

Collegare il terminale di messa a terra dell'ingresso in c.a. di questa unità con il terminale di messa a terra presente nell'edificio, utilizzando il cavo di alimentazione corretto; altrimenti, è possibile provocare incendi o folgorazioni.

• Non estrarre l'anima del cavo di alimentazione.

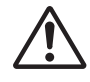

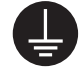

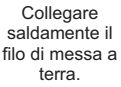

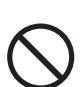

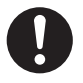

## AVVERTENZA

### Fare attenzione nel maneggiare la lampada sorgente di luce.

Il proiettore è dotato di una lampada di vetro con mercurio ad alta pressione. È possibile che la lampada si rompa con un forte scoppio, oppure si fulmini. Quando la lampadina scoppia, è possibile che nel vano della lampada si spandano frammenti di vetro e che dai fori per la ventilazione del proiettore fuoriesca gas contenente mercurio.

#### Leggere con attenzione la sezione "Lampada".

## Usare cautela nel maneggiare il cordone d'alimentazione ed i cavi di collegamento esterni.

L'uso continuato di un cordone d'alimentazione o di cavi danneggiati può provocare incendi o scosse elettriche. Non riscaldare, premere o tendere in modo eccessivo il cordone d'alimentazione ed i cavi.

Se il cordone d'alimentazione o i cavi sono danneggiati (conduttori interni esposti o rotti, etc.) rivolgersi al rivenditore.

• Non collocare il proiettore o oggetti pesanti sul cordone d'alimentazione e sui cavi. Non collocare inoltre coperture, etc. sugli stessi perché ciò potrebbe favorire l'appoggio accidentale di oggetti pesanti sul cordone d'alimentazione o sui cavi nascosti.

• Non tirare il cordone d'alimentazione ed i cavi. Per collegare e scollegare il cordone d'alimentazione ed i cavi, tenere con la mano la spina o il connettore.

- Non collocare il cordone vicino ad un riscaldatore.
- Evitare di piegare il cordone d'alimentazione ad angolo retto.
- Non tentare di eseguire interventi sul cordone d'alimentazione.

#### Usare cautela nel maneggiare le pile del telecomando.

La manipolazione errata delle pile potrebbe provocare incendi o lesioni personali. Le pile possono esplodere se non sono maneggiate correttamente.

• Tenere le pile lontane dalla portata di bambini e animali domestici. In caso d'ingestione rivolgersi immediatamente ad un medico per un soccorso tempestivo.

- Non lasciare cadere le pile nel fuoco o nell'acqua.
- Evitare ambienti a rischio d'incendio o di alte temperature.
- Non prendere le pile con pinzette metalliche.
- Conservare le pile in luogo scuro, fresco e asciutto.
- Evitare di cortocircuitare le pile.
- Non ricaricare, smontare, né saldare le pile.
- Non far cadere le pile.
- Utilizzare solo le batterie specificate nell'altro manuale di questo proiettore.

• Controllare che i morsetti positivo e negativo siano correttamente allineati quando si caricano le pile.

• In caso di perdite dalle pile, pulire accuratamente il liquido fuoriuscito e sostituire le pile.

Se il liquido fuoriuscito entra in contatto con la pelle o con i vestiti, sciacquare abbondantemente con acqua.

• Rispettare le norme locali per lo smaltimento delle pile usate.

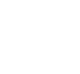

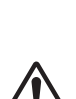

## **ATTENZIONE**

### Usare cautela nello spostare il proiettore.

La negligenza può provocare lesioni o danni.

• Non spostare il proiettore durante l'uso. Prima di spostarlo, scollegare il cordone d'alimentazione e tutti i collegamenti esterni e chiudere lo sportellino scorrevole o cappuccio delle lenti.

- Evitate urti o colpi al proiettore.
- Non trascinare il proiettore.
- Per il trasporto, usare la custodia acclusa o la borsa, se fornita.

#### Non collocare nulla sulla parte superiore del proiettore.

Il deposito di oggetti sul proiettore può provocare squilibrio o cadute con conseguenti lesioni personali o danni. Adottare le precauzioni necessarie nelle case dove vi sono bambini.

#### Non fissare al proiettore niente di diverso dagli elementi specificati.

La mancata osservanza di questa precauzione può causare ferite o danni.

• Alcuni proiettori sono dotati di una filettatura a vite nella parte dell'obiettivo. Non fissare alla filettatura a vite niente di diverso dalle opzioni specificate (del tipo di un obiettivo di conversione).

#### Evitare i luoghi fumosi, umidi o polverosi.

Se si posiziona il proiettore in un luogo fumoso, molto umido o polveroso, la fuliggine untuosa o il gas corrosivo possono provocare incendi o folgorazioni.

 Non collocare il proiettore in luoghi fumosi, umidi o polverosi (ad esempio in aree per fumatori, nelle cucine, su una spiaggia e così via). Non collocare il proiettore in ambienti esterni.

• Non utilizzare un umidificatore nei pressi del proiettore.

Fare attenzione che il filtro dell'aria consenta una ventilazione normale.

Il filtro dell'aria deve essere pulito periodicamente. Se il filtro dell'aria si ottura a causa della polvere o di elementi simili, la temperatura interna aumenta e ciò può provocare un malfunzionamento. Il proiettore può visualizzare un messaggio del tipo "CONTROLLO FLUSSO ARIA" oppure può eseguire lo spegnimento automatico, per prevenire l'aumento del livello del calore interno.

• Se gli indicatori o un messaggio avvisano di pulire il filtro dell'aria, pulirlo prima possibile.

• Se non si riesce a togliere la sporcizia dal filtro o se il filtro si danneggia, sostituirlo.

• Utilizzare solo un filtro dell'aria del tipo specificato. Ordinare al proprio rivenditore il filtro dell'aria specificato nell'altro manuale di questo proiettore.

• Quando si sostituisce la lampada, sostituire anche il filtro dell'aria. È possibile montare il filtro dell'aria quando si acquista una lampada di ricambio per questo proiettore.

• Non accendere il proiettore senza filtro dell'aria.

#### Evitare ambienti con temperature elevate.

Il calore può influenzare in modo negativo la parte esterna del proiettore ed altre parti. Non esporre il proiettore, il telecomando ed altre parti alla luce diretta del sole o vicino ad un oggetto caldo, quale un riscaldatore, etc.

#### Evitate i campi magnetici.

Raccomandiamo di non sottoporre il proiettore né di avvicinarlo a campi magnetici non protetti o non schermati. (Quali, ad esempio, i dispositivi di sicurezza magnetici o gli accessori del proiettore, non forniti dal produttore di quest'ultimo, che contengano materiali magnetici.) L'azione dei corpi magnetici può compromettere il corretto funzionamento delle parti meccaniche interne del proiettore, con eventuale riduzione della velocità della ventola di raffreddamento od il suo arresto e, quindi, lo spegnimento totale dell'apparecchio.

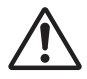

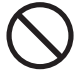

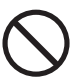

## **ATTENZIONE**

### Togliere il cordone d'alimentazione per la disconnessione totale.

• Per motivi di sicurezza, scollegare il cordone d'alimentazione se il proiettore non sarà usato per periodi prolungati.

• Prima di pulirlo disattivare e scollegare dalla presa il proiettore. Il non rispetto di quest'istruzione potrebbe provocare incendi o scosse elettriche.

# Richiedere al rivenditore di pulire l'interno del proiettore una volta l'anno.

L'accumulo di polvere all'interno del proiettore può provocare incendi o errato funzionamento.

La pulizia dell'interno del proiettore è più efficace se è eseguita prima dei periodi umidi, quali la stagione delle piogge.

• Non pulire l'interno personalmente perché è pericoloso.

## NOTA

#### Evitare ogni urto al telecomando.

Un urto può danneggiare o provocare un errato funzionamento del telecomando.

- Prestare attenzione a non far cadere il telecomando.
- Non appoggiare il proiettore o oggetti pesanti sul telecomando.

#### Avere cura delle lenti.

 Chiudere lo sportellino scorrevole o cappuccio delle lenti per evitare graffi alla superficie delle lenti quando il proiettore non è in uso.

• Non toccare le lenti per evitare di appannare o sporcare le lenti con conseguente deterioramento della qualità dell'immagine.

• Usare tessuti specifici per lenti, disponibili in commercio, per pulire le lenti (per la pulizia delle macchine fotografiche, occhiali, etc.). Prestare attenzione a non graffiare le lenti con oggetti duri.

#### Avere cura della parte esterna del proiettore e del telecomando.

Un'errata cura può provocare danni quali scolorimento, distacco della vernice, etc.

• Usare un panno morbido per pulire la parte esterna del proiettore, il quadro di comando ed il telecomando. Se molto sporchi, diluire un detergente neutro in acqua, bagnare e strizzare bene il panno morbido, pulire, quindi asciugare con un panno asciutto. Non usare nessun detergente senza diluirlo.

- Non usare prodotti in spray, solventi, sostanze volatili o detergenti abrasivi.
- Prima di usare sostanze chimiche, leggere e seguire scrupolosamente le istruzioni fornite.
- · Non lasciare per lungo tempo a contatto con gomma o vinile.

#### Sulle chiazze luminose o scure.

Qualora sullo schermo si notino delle chiazze luminose o scure, si tratta di una caratteristica tipica degli schermi a cristalli liquidi, e non rappresentano né implicano un difetto dell'apparecchio.

#### Fare attenzione alle immagini residue sul pannello LCD.

Se il proiettore continua a proiettare un'istantanea, immagini statiche, immagini con rapporto tra larghezza e altezza di 16:9 in caso di 4:3 pannello o immagini simili per lungo tempo, o se il proiettore proietta tali immagini ripetutamente, sul pannello LCD potrebbero restare immagini residue.

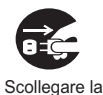

spina dalla presa

di corrente

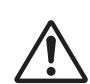

## NOTA

### Informazione sulle parti di consumo.

La lampada, i pannelli LCD, i polarizzatori e gli altri componenti ottici, il filtro dell'aria e le ventole di raffreddamento sono tutti caratterizzati da una diversa durata. Queste parti potrebbero necessitare di sostituzione dopo un lungo periodo di utilizzo.

• Questo prodotto non è stato concepito per essere utilizzato per un lungo periodo. La sua durata potrebbe ridursi in caso di utilizzo continuato per 6 ore o più, oppure per 6 ore o più quotidianamente (anche se in modo non continuato), ovvero in caso di uso ripetitivo, mentre le suddette parti potrebbero richiedere la sostituzione ancor prima del trascorrere di un anno dal primo utilizzo.

• Qualsiasi inclinazione dell'apparecchio oltre il limite di regolazione consentito e riportato in questi manuali d'istruzioni potrebbe ridurre la durata delle parti di consumo.

#### Prima di accendere, far raffreddare adeguatamente il proiettore.

Dopo aver spento il proiettore, premere l'interruttore di riavvio o interrompere l' alimentazione e lasciar raffreddare adeguatamente il proiettore.

Operare con il proiettore ad alta temperatura causa danni all'elettrodo e la non accensione della lampada.

#### Evitare raggi di luce molto forti.

Qualsiasi raggio di luce (quali raggi solari diretti o illuminazione di una stanza) diretto sul sensore del telecomando può danneggiarlo.

Evitare le interferenze radio.

## Qualsiasi interferenza radio può dare origine ad immagini confuse o a rumore.

• Evitare di collocare generatori di onde radio, quali telefoni portatili, ricetrasmettitori, etc. vicino al proiettore.

#### Caratteristiche di visualizzazione.

Le condizioni di visualizzazione del proiettore (quali colori, contrasto, etc.) dipendono dalle caratteristiche dello schermo, perché il proiettore usa un display a cristalli liquidi. Le condizioni di visualizzazione possono essere diverse da quelle del CRT.

• Non usare schermi polarizzati. Possono dare origine a immagini rosse.

#### Accendere/Spegnere il proiettore nel modo corretto.

Per evitare problemi, accendere/spegnere il proiettore nel modo corretto secondo quando indicato nel seguito se non diversamente specificato.

- · Accendere il proiettore prima del computer o del videoregistratore.
- Spegnere il proiettore dopo il computer o il videoregistratore.

#### Aver cura di non affaticare la vista.

Far riposare periodicamente gli occhi.

## Impostare il volume su un livello adeguato onde evitare di disturbare altre persone.

• E' consigliabile mantenere il volume basso e chiudere le finestre di notte per non disturbare i vicini.

#### Collegamento con un computer di tipo notebook

Per collegare un computer di tipo notebook, abilitare l'uscita immagine esterna RGB (predisporre la visualizzazione CRT o la visualizzazione simultanea LCD e CRT). Leggere il manuale d'istruzioni del computer notebook per maggiori informazioni.

## Lampada

## 

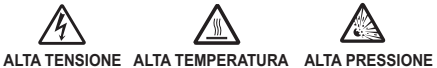

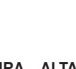

Il proiettore è dotato di una lampada di vetro con mercurio ad alta pressione. Se sballottata, graffiata, maneggiata a caldo o usurata con il tempo, la lampada può rompersi con un forte scoppio oppure può fulminarsi. Ogni lampada ha una durata diversa e alcune lampade potrebbero scoppiare o fulminarsi subito dopo che si è iniziato ad usarle.

Inoltre, guando la lampadina scoppia, è possibile che nel vano della lampada si spandano frammenti di vetro e che dai fori per la ventilazione del proiettore fuoriesca gas contenente mercurio.

Riguardo lo smaltimento della lampada · Questo prodotto contiene una lampada al mercurio; non buttare nella spazzatura. Smaltire nei modi previsti dalla legislazione locale. Per il riciclaggio della lampada, rivolgersi a www.lamprecycle.org. (negli USA)

Per lo smaltimento del prodotto, contattare l'ufficio governativo locale o www.ejae.org (negli USA) o www.epsc.ca (in Canada).

Per ulteriori unformazioni, rivolgersi al rivenditore.

| Staccare la<br>spina dalla<br>presa di<br>corrente | <ul> <li>Se la lampadina si rompe (in questo caso si ode un forte scoppio), disinserire il cavo di alimentazione dalla presa di rete e richiedere una lampada di ricambio al rivenditore locale. I frammenti di vetro potrebbero danneggiare l'interno del proiettore oppure provocare ferite all'utente durante l'uso, per cui non tentare di pulire il proiettore o di sostituire la lampada personalmente.</li> <li>Se la lampadina si rompe (in questo caso si ode un forte scoppio), ventilare bene la stanza e stare attenti a non respirare il gas che fuoriesce dalla feritoie del proiettore e a non permettergli di entrare negli occhi o in bocca.</li> <li>Prima di sostituire la lampada, verificare che l'alimentazione sia spenta e che il cavo di alimentazione sia disinserito, quindi attendere per almeno 45 minuti perché la lampada si raffreddi a sufficienza. Se si maneggia la lampada quando è ancora calda, si può incorre in ustioni e si può danneggiare la lampada stessa.</li> </ul> |
|----------------------------------------------------|----------------------------------------------------------------------------------------------------|
| $\bigcirc$                                         | <ul> <li>Non aprire il coperchio della lampada quando il proiettore è sospeso in<br/>alto. Sarebbe pericoloso, poiché se la lampadina della lampada fosse rotta,<br/>quando si apre il coperchio i frammenti cadrebbero a terra. Inoltre, lavorare<br/>in luoghi alti è pericoloso, per cui anche se la lampadina non è rotta,<br/>chiedere sempre al rivenditore di sostituire la lampada.</li> <li>Non usare il proiettore senza il coperchio della lampada al suo posto.<br/>Nel caso di sostituzione della lampada, verificare che le viti siano avvitate<br/>saldamente. Viti allentate possono causare danni o ferite.</li> </ul>                                                                                                    |
| 0                                                  | <ul> <li>Utilizzare solo lampade del tipo specificato.</li> <li>Se la lampada si guasta subito dopo il primo uso, è possibile che oltre alla lampada stessa esistano anche altri problemi elettrici altrove. Se ciò si verifica, contattare il rivenditore locale o un responsabile dell'assistenza.</li> <li>Maneggiare con cura: scosse o graffi possono causare lo scoppio del bulbo della lampada durante l'uso.</li> <li>L'utilizzo della lampada per periodi prolungati può determinarne l'annerimento, la mancata accensione oppure la rottura. Si raccomanda di sostituire la lampada al più presto possibile qualora le immagini appaiano scure oppure al decadimento delle tonalità dei colori. L'utilizzo di lampade già usate; ciò potrebbe unfatti dar luogo a danneggiamenti.</li> </ul>                                                                                                    |

## Avvisi di legge

### **Avviso FCC**

Questo apparecchio è conforme alla sezione 15 dei regolamenti FCC. Il suo funzionamento è soggetto alle seguenti due condizioni: (1) l'apparecchio non dovrà causare interferenze dannose e (2) questo apparecchio deve accettare qualsiasi interferenza in ricezione incluse quelle che potrebbero causare un funzionamento non desiderato.

**AVVERTENZA :** Questo apparecchio genera, usa e può irradiare energia da frequenze radio e, se non viene installato e usato conformemente alle istruzioni, può provocare interferenze dannose alle comunicazioni radio. In ogni caso, non è garantito che non si verifichino interferenze in particolari installazioni. Se questo apparecchio causa interferenze dannose alla ricezione di trasmissioni radio o televisive, la qual cosa è verificabile accendendo e spegnendo l'apparecchio stesso, si incoraggio l'utente a provare a eliminare le interferenze tramite una o più delle contromisure seguenti:

- Riorientare o riposizionare l'antenna ricevente.

- Aumentare la distanza tra l'apparecchio e il ricevitore.

- Collegare l'apparecchio a una presa di un circuito diverso da quello al quale è collegato il ricevitore.

- Per ulteriore assistenza, consultare il rivenditore o un tecnico radio/TV di esperienza.

**ISTRUZIONI PER GLI UTENTI:** Alcuni cavi devono essere utilizzati con un conduttore interno isolato. Per il collegamento, utilizzare il cavo in dotazione o un cavo del tipo specificato. Per i cavi che hanno un conduttore interno isolato solo a un'estremità, collegare il conduttore interno isolato al proiettore.

## Garanzia e assistenza successiva

A meno che non si noti qualcosa di anomalo nel funzionamento (del tipo delle eventualità citate nel primo paragrafo di AVVERTENZA di questo manuale), quando si verifica un problema con l'apparecchio, prima di tutto consultare la sezione " Guida Alla Risoluzione Dei Problemi " del " Guida operativa" e poi eseguire i controlli suggeriti.

Se in questo modo non si riesce a risolvere il problema, contattare il rivenditore o il centro di assistenza. In questo modo verrà comunicata all'utente quale condizione di garanzia è possibile applicare.

## Indice

|                                                    |       | <b>A</b>                                                     |
|----------------------------------------------------|-------|--------------------------------------------------------------|
| Informazioni sul manuale                           | 1     | Menu FOTO26                                                  |
| Indice                                             | 2     | Lumin., Contrasto, Gamma, Temp. col.,                        |
| Caratteristiche del proiettore                     | 3     | Colore, Chiari, Nitidezza, Memoria                           |
| Preparazione                                       | 3     | Menu IMMAGINE                                                |
| Verifica del contenuto della confezione            | 3     | Larg./alt., Overscan, Posiz v, Posiz h,                      |
| Fissaggio del coperchio dell'obiettivo             | 3     | FASE H, FORM. H, ESEGUE AUTOREGOLAZIONE                      |
| Nomi dei componenti                                | 4     | Menu IMMET                                                   |
| Proiettore                                         | 4     | PROGRESSIV, R.D. VIDEO, SPAZIO COL.,                         |
| Pannello di controllo                              | 5     | FORMATO VIDEO, INGRESSO COMPUTER,                            |
| Pannello posteriore                                | 5     | STOP FOTO, RISOLUZIONE                                       |
| Telecomando                                        | 6     | Menu IMPOSTA                                                 |
| Configurazione                                     | 7     | ZOOM D, SHIFT V D, SHIFT H D,                                |
| Posizionamento                                     | 7     | POSIZIONE IMMAG., KEYSTONE, MODALITA ECO,                    |
| Collegamento delle periferiche                     | 9     | SPECCHIO, IVIOD. ATTESA, USCITA SCHERMO                      |
| Collegamento alla rete elettrica                   | . 11  | Menu AUDIO                                                   |
| Utilizzo della barra e dello slot di sicurezza.    | . 11  | VOLUME, SPEAKER, SORGENTE AUDIO                              |
| Telecomando                                        | . 12  | Menu SCHERMO                                                 |
| Inserimento delle batterie                         | . 12  | LINGUA, POS. MENU, SP.VUOTO, AVVIARE,                        |
| Segnali del telecomando                            | . 12  | Schermata, BI. Schermata, MESSAGGIO,                         |
| Modifica della frequenza del segnale               |       | NOME SORG., MODELLO, C.C.                                    |
| del telecomando                                    | . 13  | Menu OPZ                                                     |
| Accensione/spegnimento                             | . 14  | AUTO SEARCH, ACCENS. DIR., SPEGN. AUTO,                      |
| Accensione                                         | . 14  | TEMPO LAMPADA, TEMPO FILIRO,<br>Tasto deds Sodcente Seduizio |
| Spegnimento                                        | . 14  | Magnu SICUDEZZA                                              |
| Operazioni                                         | . 15  |                                                              |
| Regolazione del volume                             | . 15  | PASSWORD SCOREZZA,                                           |
| Funzione mute                                      | . 15  | RILEV SPOSTAMENTO PASSW TESTI                                |
| Selezione di un segnale d'ingresso.                | . 15  | Vis testi Scrivi testi                                       |
| Ricerca di un segnale d'ingresso .                 | . 1/  | Manutenzione 53                                              |
| Selezione del rapporto largnezza/altezza .         | . 17  | Sostituzione della lamnada 53                                |
| Regolazione del facus                              | . 10  | Pulizia e sostituzione del filtro dell'aria 55               |
| Litilizzo della funzione di regolazione automatica | . 10  | Altre precauzioni                                            |
| Regulazione della posizione                        | 10    | Risoluzione dei problemi                                     |
| Correzione dell'effetto keystone                   | 20    | Messaggi d'errore 58                                         |
| Utilizzo della funzione di ingrandimento           | 20    | Indicatori di avvertimento                                   |
| Blocco temporaneo dello schermo.                   | . 21  | Arresto del projettore                                       |
| Cancellazione temporanea dello schermo.            | . 21  | Reset di tutte le impostazioni 61                            |
| Utilizzo della funzione menu                       | . 22  | Fenomeni erroneamente interpretabili                         |
| MENU FACILE                                        | . 24  | come difetti dell'apparecchio 61                             |
| LARG./ALT., ZOOM D, KEYSTONE, MODO IMM             | /AG., | Dati tecnici64                                               |
| MODALITÀ ECO, SPECCHIO, RESET,                     | ,     |                                                              |
| Tempo filtro, Lingua, Menù avanzato, U             | SCITA |                                                              |

### Caratteristiche del proiettore

Il proiettore vi permette un ampio uso con le seguenti caratteristiche.

- ✓ L'unicità del sistema ottico consente di produrre un'ampia immagine proiettata anche da distanza ravvicinata, rendendo possibili diversi utilizzi.
- ✓ Si prevede che il sistema di filtro a doppio strato duri più a lungo e richieda manutenzione meno frequentemente.

### Preparazione

## Verifica del contenuto della confezione

Il proiettore viene fornito con in dotazione gli elementi indicati di seguito. Controllare che tutti gli elementi siano inclusi. Se risulta mancante qualche componente, contattare immediatamente il rivenditore.

- (1) Telecomando con due pile AA
- (2) Cavo di alimentazione
- (3) Cavo computer
- (4) Coperchio dell'obiettivo e Cinghietta
- (5) Manuale d'istruzioni (Libretto x1, CD x1)
- (6) Etichetta per la sicurezza

**NOTA** • Conservare l'imballaggio originale per eventuali spedizioni future. Per spostare il proiettore utilizzare l'imballaggio originale. Prestare particolare attenzione all'obiettivo.

## Fissaggio del coperchio dell'obiettivo

Per evitare la perdita del coperchio dell'obiettivo, si prega di fissarlo al proiettore utilizzando l'apposita cinghietta in dotazione.

- Inserire la cinghietta nell'apposito foro, come
- indicato dall'immagine del punto 1. Il nodo della cinghietta serve per fissarla al coperchio dell'obiettivo come mostrato di seguito dal punto 2.
- Inserire l'estremità della cinghietta nella fessura
- 2. Inserire restremma dona omginismo del coperchio dell'obiettivo con il nodo dal lato dell'obiettivo. Assicurarsi che la cinghietta sia inserita fino in fondo alla fessura.

▲ CAUTELA ► Quando il projettore è in posizione rovesciata, ad esempio se appeso al soffitto, assicurasi che il coperchio dell'obiettivo non stia di fronte all'obiettivo. In caso contrario, il coperchio dell'obiettivo potrebbe bloccare la luce del proiettore o colpire l'obiettivo rischiando di danneggiarlo. Per i proiettori in posizione rovesciata, collocare il coperchio dell'obiettivo a lato del proiettore o posizionarlo sul proiettore. Per posizionare il coperchio del proiettore, è possibile ad esempio avvolgere la cinghietta attorno al piedino di sollevamento (vedere l'immagine).

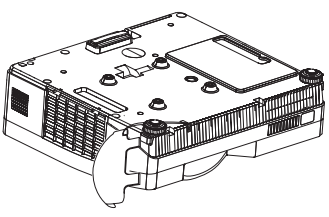

Cinghietta

Coperchio dell'obiettivo

Fessura della

cinghietta

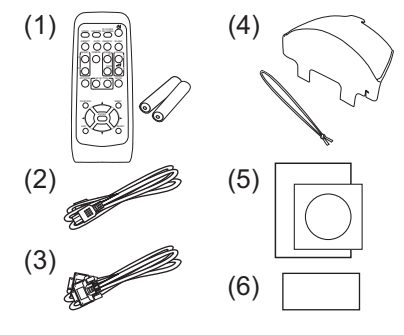

Foro della

cinghietta

Nomi dei componenti

### Proiettore

- (1) Coperchio della lampada (153) L'unità lampada si trova all'interno.
- (2) Anello di messa a fuoco (118)
- (3) Pannello di controllo (
- (4) Pomelli di sollevamento (x 2) (118)
- (5) Piedini di sollevamento (x 2) (
- (6) Sensore remoto (112)
- (7) Obiettivo (156)
- (8) Prese d'aria
- (9) Coperchio del filtro (155)
   Il filtro dell'aria e le prese d'aria sono all'interno.
- (10) Speaker (**136**)
- (11) Foro di ventilazione
- (12) AC IN (Ingresso AC) (11)
- (13) Pannello posteriore (
- (14) Barra di sicurezza (
- (15) Slot di sicurezza (11)
- (16) Foro della cinghietta (

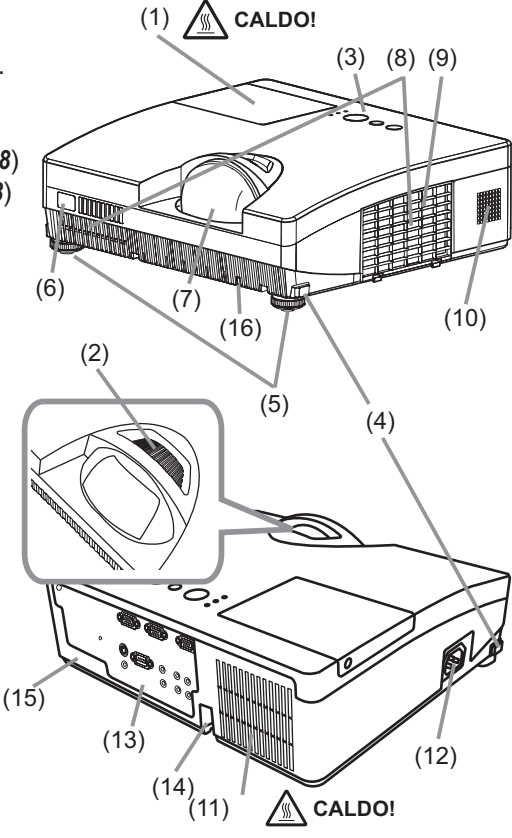

▲ **AVVERTENZA** ► **CALDO!** : Non toccare il coperchio della lampada e il foro di ventilazione durante l'utilizzo o dopo l'utilizzo. Pericolo di scottarsi!

► Non guardare direttamente nell'obiettivo o nel foro di ventilazione quanto la lampada è accesa. La luce particolarmente intensa potrebbe provocare danni alla vista.

► Non spostare i pomelli di sollevamento senza sostenere il proiettore, poiché quest'ultimo potrebbe cadere.

▲ CAUTELA ► Assicurare la normale ventilazione per evitare il surriscaldamento del proiettore. Non coprire, bloccare o intasare i fori di ventilazione. Nelle vicinanze delle prese d'aria non collocare oggetti che potrebbero venire risucchiati o attaccarsi. Pulire periodicamente il filtro dell'aria.

► Non utilizzare la barra e lo slot di sicurezza per impedire la caduta del proiettore perché questi componenti non sono destinati a questo scopo.

## Pannello di controllo

- (1) Pulsante STANDBY/ON (114)
- (2) Pulsante INPUT (115, 22)
- (3) Pulsante **MENU** (**122**) Dispone di quattro cursori.
- (4) Indicatore **POWER** (**11**, 14, 59)
- (5) Indicatore **TEMP** (**159**)
- (6) Indicatore LAMP (159)

## Pannello posteriore (

- (1) Porta AUDIO IN1
- (2) Porta AUDIO IN2
- (3) Porta COMPUTER IN1
- (4) Porta COMPUTER IN2
- (5) Porta MONITOR OUT
- (6) Interruttore di arresto (461)
- (7) Porta CONTROL

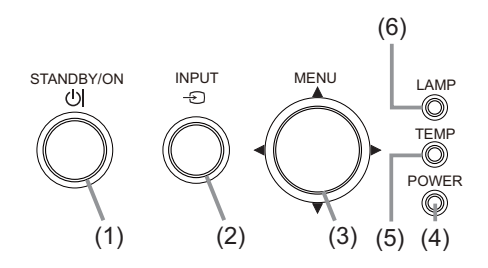

- (8) Porta VIDEO
- (9) Porta S-VIDEO
- (10) Porte AUDIO IN3 (R, L)
- (11) Porte AUDIO OUT (R, L)

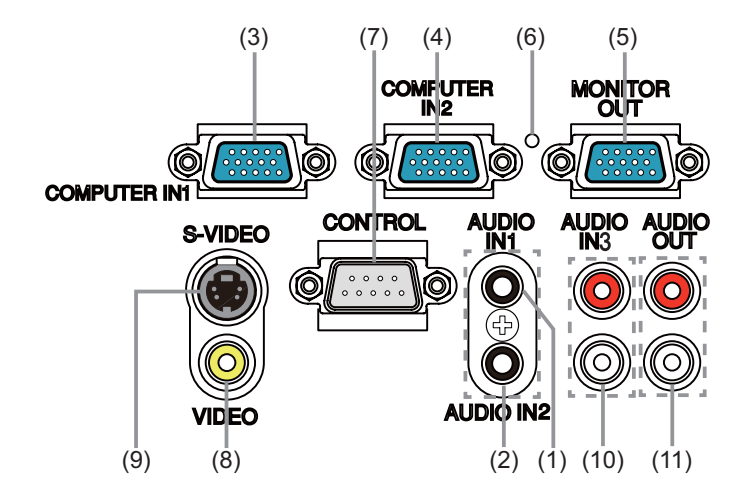

▲ **CAUTELA** ► Utilizzare la funzione di arresto solo se il proiettore non si spegne tramite la normale procedura poiché il pulsante di arresto non consente al proiettore di raffreddarsi.

### Telecomando

| (1) Pulsante <b>VIDEO</b> ( <b>1</b> )                       |
|--------------------------------------------------------------|
| (2) Pulsante COMPUTER (116)                                  |
| (3) Pulsante <b>SEARCH</b> ( <b>117</b> )                    |
| (4) Pulsante <b>STANDBY/ON</b> (1114)                        |
| (5) Pulsante ASPECT (117)                                    |
| (6) Pulsante AUTO (119)                                      |
| (7) Pulsante BLANK (121)                                     |
| (8) Pulsante MAGNIFY-ON (20)                                 |
| (9) Pulsante <b>MAGNIFY- OFF</b> ( <b>11</b> <i>13, 20</i> ) |
| (10) Pulsante MY SOURCE/DOC.CAMERA                           |
| (🛄 16, 44)                                                   |
| (11) Pulsante <b>VOLUME -</b> ( <b>11</b> , <b>15</b> )      |
| (12) Pulsante PAGE UP *                                      |
| (13) Pulsante PAGE DOWN *                                    |
| (14) Pulsante <b>VOLUME +</b> ( <b>□15</b> )                 |
| (15) Pulsante <b>MUTE</b> ( <b>Ш15</b> )                     |
| (16) Pulsante FREEZE (🛄21)                                   |
| (17) Pulsante MY BUTTON 1 (🛄44)                              |
| (18) Pulsante <b>MY BUTTON 2</b> ( <b>4</b> 4)               |
| (19) Pulsante <b>KEYSTONE</b> ( <b>Q20</b> )                 |
| (20) Pulsante <b>POSITION</b> ( <b>119, 23</b> )             |
| (21) Pulsante <b>MENU</b> ( <b>Q</b> 22)                     |
| (22) Cursori ▲/▼/◀/▶ (🛄 22)                                  |
| (23) Pulsante ENTER (🛄 22)                                   |
| (24) Pulsante <b>ESC</b> (                                   |
| (25) Pulsante <b>RESET</b> (🛄 22)                            |
| (26) Coperchio del vano batterie (                           |

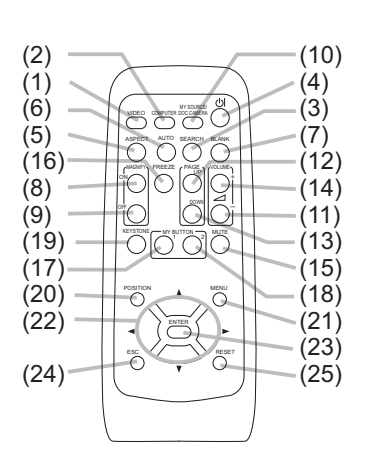

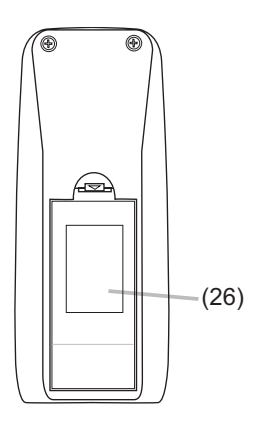

Retro del telecomando

**NOTA** • Qualsiasi pulsante contrassegnato con "\*" non è supportato su questo proiettore (**158**).

### Configurazione

Installare il proiettore a seconda dell'ambiente e dalla maniera in cui verrà utilizzato il proiettore.

### Posizionamento

Vedere le immagini e le tabelle riportate di seguito per impostare le dimensioni dello schermo e la distanza di proiezione.

I valori indicati nella tabella sono stati calcolati per una risoluzione a schermo intero: 1024x768

(a) Formato dello schermo (diagonale)

(c1), (c2) Altezza dello schermo

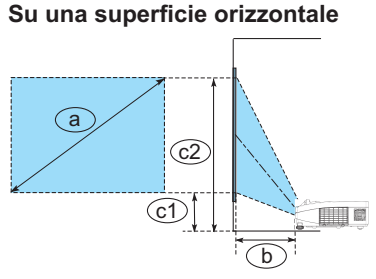

(b) Distanza di proiezione (± 8%)

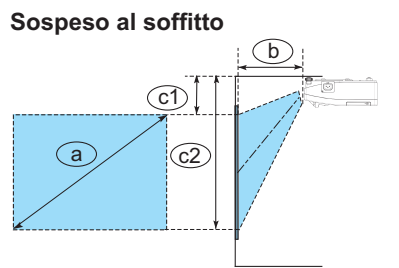

| a Formato schermo (diagonale) |     | b<br>Distanza proiettore |         | c1<br>Altezza schermo |         | c2<br>Altezza schermo |         |
|-------------------------------|-----|--------------------------|---------|-----------------------|---------|-----------------------|---------|
| tipo<br>(pollici)             | m   | m                        | pollici | m                     | pollici | m                     | pollici |
| 60                            | 1,5 | 0,683                    | 27      | 0,279                 | 11      | 1,193                 | 47      |
| 70                            | 1,8 | 0,805                    | 32      | 0,314                 | 12      | 1,381                 | 54      |
| 80                            | 2,0 | 0,927                    | 36      | 0,350                 | 14      | 1,569                 | 62      |
| 90                            | 2,3 | 1,049                    | 41      | 0,385                 | 15      | 1,757                 | 69      |
| 100                           | 2,5 | 1,170                    | 46      | 0,421                 | 17      | 1,945                 | 77      |

• Lasciare uno spazio di almeno 30 cm tra i lati del proiettore e altri oggetti, come ad esempio le pareti.

• Nel caso di installazione in condizioni particolari come un attacco a soffitto, potrebbero essere necessari gli accessori di montaggio specificati (**164**) e l'assistenza. Prima di installare il proiettore, consultare il rivenditore per quanto riguarda l'installazione.

• Dopo l'installazione, se il proiettore è appeso al soffitto o in un luogo similare, la posizione dello schermo potrebbe cambiare per effetto della flessibilità della plastica di cui è composto il corpo del proiettore. Qualora fossero necessarie ulteriori regolazioni, consultare il rivenditore o il personale di assistenza.

• La posizione dell'immagine proiettata e/o la messa a fuoco potrebbero cambiare durante la fase di riscaldamento (circa 30 minuti dall'accensione della lampada) o alla modificazione delle condizioni ambientali. Se necessario, regolare nuovamente la posizione dell'immagine e/o la messa a fuoco.

### Posizionamento (continua)

▲ **AVVERTENZA** ► Posizionare il proiettore su una superficie stabile e orizzontale. Se il proiettore cade o viene urtato potrebbe riportare danni. Un proiettore danneggiato potrebbe incendiarsi e/o causare scosse elettriche.

- Non posizionare il proiettore su una superficie poco stabile, vacillante o sottoposta a vibrazioni come un ripiano inclinato o non fisso.
- Non collocare il proiettore di lato, in posizione frontale o posteriore.
- Consultate il vostro fornitore prima di un'installazione speciale come ad esempio l'installazione al soffitto o in un altro posto.
- ► Sistemare il proiettore in un luogo fresco e sufficientemente ventilato. Se il proiettore è sottoposto a temperature troppo elevate potrebbe prendere fuoco, oppure potrebbero verificarsi fulminazioni interne e/o malfunzionamenti.
- Non bloccare, intasare o coprire in altro modo i fori di ventlazione.
- Tenere una distanza di almeno 30 cm tra i lati del proiettore e altri oggetti, ad es. le pareti.
- Non collocare il proiettore su oggetti metallici o altri oggetti sensibili al calore.
- Non appoggiare il proiettore su tappeti, cuscini o sul letto.
- Non esporre il proiettore alla luce diretta del sole o non collocarlo in vicinanza di oggetti molti caldi come caloriferi. Non posizionare il proiettore davanti al flusso d'aria di un condizionatore o di un impianto similare.
- Non collocare nessun oggetto vicino all'obiettivo, le feritoie di ventilazione o sul proiettore.
- Non disporre oggetti che potrebbero venire risucchiati o attaccarsi ai fori di ventilazione sulla base del proiettore. La base del proiettore è dotata di prese d'aria.

► Non esporre il proiettore all'acqua. Se viene esposto all'acqua o se liquidi penetrano all'interno, il proiettore potrebbe incendiarsi, non funzionare correttamente o provocare scosse elettriche.

- Non posizionare il proiettore in bagno o all'esterno.
- Non disporre recipienti contenenti liquidi nelle vicinanze del proiettore.

► Usare solo gli accessori di montaggio specificati dal produttore, e lasciare l'installazione e la rimozione del proiettore con gli accessori di montaggio al personale di assistenza.

• Leggere e conservare il manuale d'uso degli accessori di montaggio utilizzati.

▲ **CAUTELA** ► Non collocare il proiettore in ambienti polverosi, umidi o fumosi. In queste condizioni il proiettore potrebbe prendere fuoco, causare scosse elettriche o non funzionare correttamente.

- Non sistemare il proiettore in vicinanza di umidificatori, in ambienti fumosi o in cucina.
- ▶ Riparare i sensori del proiettore dalla luce diretta.

**NOTA** • Se il proiettore viene inclinato, spostato o scosso, si potrebbe avvertire un rumore metallico dovuto allo spostamento di un'aletta di controllo del flusso d'aria all'interno del proiettore. Non si tratta di un guasto né di un malfunzionamento.

## **Collegamento delle periferiche**

Consultare il manuale nella sezione dedicata ai dispositivi prima di effettuare il collegamento con il proiettore. Assicurarsi che i dispositivi siano adatti per il collegamento con il prodotto e preparare i cavi necessari per il collegamento stesso. Fare riferimento alle seguenti illustrazioni per effettuare il collegamento.

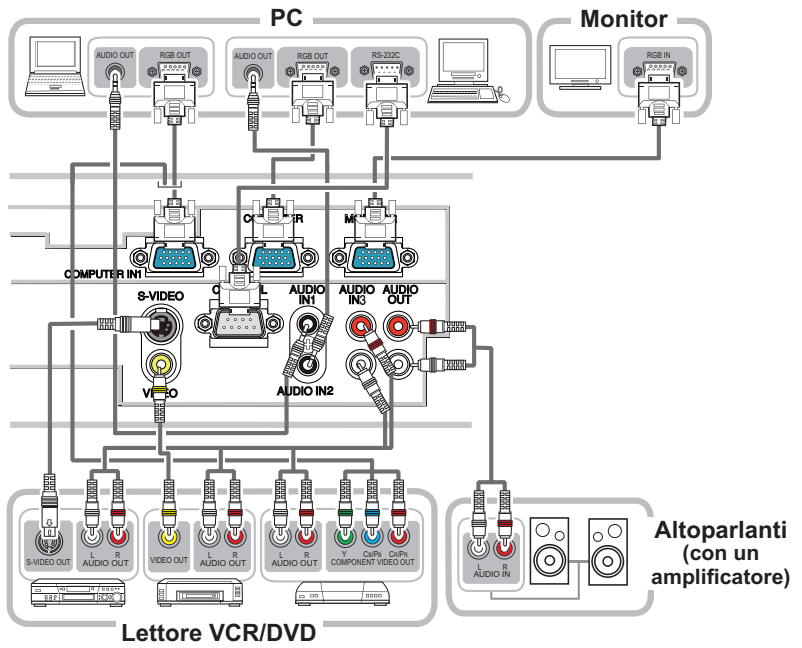

▲ AVVERTENZA ► Non smontare o modificare il proiettore e gli accessori.
 ▶ Prestare attenzione a non danneggiare i cavi e a non utilizzare cavi danneggiati.
 ▲ CAUTELA ► Spegnere i dispositivi e scollegarli dalla rete elettrica prima di collegarli al proiettore. Il collegamento di un dispositivo acceso al proiettore può causare rumori oppure malfunzionamenti che potrebbero danneggiare il proiettore e il dispositivo stesso.

Utilizzare cavi accessori appropriati o appositi. Rivolgersi al rivenditore per cavi non accessori che dovrebbero avere una lunghezza specifica ed essere dotati di anima di ferrite, come previsto dalle norme in vigore. Per cavi dotati di anima solo a un'estremità, collegare l'estremità dotata di anima al proiettore.
 Assicurarsi che i dispositivi siano collegati alle porte corrette. Il collegamento errato di dispositivi potrebbe causare un malfunzionamento o danneggiare il dispositivo e il proiettore.
 DICHIARAZIONE 
 Utilizzare i cavi con spine dritte, non a forma di L, siccome le porte d'ingresso del proiettore sono incassate.

**NOTA** • La porta **COMPUTER IN1/2** può supportare anche un segnale component. L'adattatore specifico o il cavo specifico sono necessari per l'ingresso di un componente video al proiettore.

### Collegamento delle periferiche (continua)

**NOTA** • Consultare i manuali alla sezione dedicata ai dispositivi prima di collegarli al proiettore e assicurarsi che i dispositivi siano compatibili con il prodotto. Prima di collegare l'apparecchio al PC, controllare il livello del segnale, la sincronizzazione e la risoluzione.

- Per alcuni tipi di segnale potrebbe essere necessario un adattatore per permettere la ricezione da parte del proiettore.
- Alcuni PC sono dotati di modalità la schermo multiplo che potrebbero includere segnali non compatibili con questo proiettore.
- Anche se il proiettore è in grado di elaborare segnali con risoluzione fino a UXGA (1600X1200), il segnale verrà convertito nel pannello di risoluzione del proiettore prima della visualizzazione. Il proiettore garantisce le migliori prestazioni per quanto riguarda la visualizzazione se il segnale in ingresso e il pannello del proiettore sono identici.

• Per il collegamento accertarsi che la forma del connettore del cavo sia adatto alla porta. Per i connettori a vite assicurarsi che le viti siano ben salde.

• Per collegare un portatile al proiettore, attivare l'uscita RGB esterna del PC. (Impostare il PC portatile a display CRT o simultaneamente a display LCD e CRT.) Per ulteriori dettagli, consultare il manuale d'istruzioni del PC portatile.

• Se si modifica la risoluzione d'immagine di un computer per adeguarla al segnale d'ingresso, la regolazione automatica potrebbe richiedere del tempo e non venire completata. In questo caso, potrebbe non essere possibile visualizzare la casella "Sì/No" tramite la quale selezionare la nuova risoluzione per Windows. La risoluzione ritornerà quindi alle impostazioni originali. Potrebbe essere opportuno utilizzare altri display CRT o LCD per modificare la risoluzione.

• In alcuni casi, il proiettore potrebbe non visualizzare un'immagine corretta oppure potrebbe non essere possibile visualizzare immagini. Per esempio, la regolazione automatica potrebbe non essere adeguata per alcuni segnali in ingresso. Il proiettore potrebbe non essere in grado di intepretare un segnale di ingresso composite sync oppure sinc su G e quindi non sarebbe possibile visualizzare un'immagine corretta.

### **Funzione Plug-and-Play**

Plug-and-Play è un sistema composto da un PC, dal suo sistema operativo e da una periferica (ad es. dispositivi di visualizzazione). Il proiettore è compatibile con il sistema VESA DDC 2B. La funzione Plug-and-Play può essere utilizzata per collegare il proiettore a un computer che sia compatibile con il sistema VESA DDC (display data channel).

• Utilizzare questa funzione per collegare un cavo computer alla porta **COMPUTER IN1** (compatibile DDC 2B). La funzione Plug-and-Play potrebbe non funzionare correttamente per altri tipi di connessione.

• Utilizzare i driver standard del computer (il proiettore ha un monitor Plug-and-Play).

## **Collegamento alla rete elettrica**

- Collegare il connettore all'AC IN (ingresso
- AC) del proiettore.
- 2. Inserire saldamente il connettore nell'apposita presa. Entro un paio di secondi dopo la connessione del cavo di alimentazione, l'indicatore POWER si accenderà stabilmente con luce arancione

Si prega di ricordare che guando la funzione ACCENS. DIR. è attivata (442), la connessione dell'alimentazione accende il proiettore.

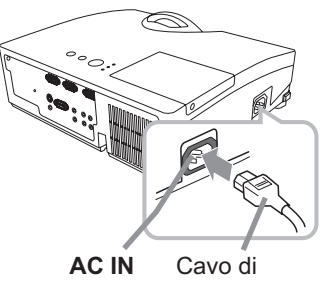

alimentazione

▲ AVVERTENZA ► Usare cautela guando si connette il cavo elettrico; in caso di collegamento errato o difettoso il proiettore potrebbe prendere fuoco e/o causare scosse elettriche

- Utilizzare il cavo di alimentazione in dotazione al proiettore. Se questo è danneggiato, contattare il rivenditore per ottenere un nuovo cavo.
- · Inserire il cavo di alimentazione in una presa con voltaggio corrispondente al cavo. La presa di alimentazione deve essere vicina al proiettore e facilmente accessibile. Per scollegare l'apparecchio estrarre il cavo di alimentazione.
- Non modificare il cavo di alimentazione

## Utilizzo della barra e dello slot di sicurezza

È possibile agganciare alla barra di sicurezza del projettore una catena antifurto normalmente in commercio o un cavo fino a 10 mm di diametro. Questo prodotto è inoltre dotato di slot di sicurezza per lucchetto Kensington. Ulteriori dettagli sono indicati nel manuale di sicurezza.

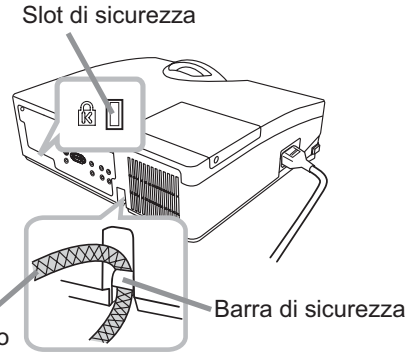

Catena o cavo antifurto

▲ AVVERTENZA ► Non utilizzare la barra e lo slot di sicurezza per impedire la caduta del proiettore perché questi componenti non sono destinati a questo scopo. ▲ CAUTELA ► Non sistemare la catena o il cavo antifurto vicino al foro di ventilazione. Il proiettore potrebbe surriscaldarsi.

NOTA · La barra di sicurezze e lo slot di sicurezza non sono dispositivi antifurto completi. Si tratta di dispositivi antifurto da usare in combinazione con altri strumenti.

### Telecomando

## Inserimento delle batterie

Inserire le batterie prima di utilizzare il telecomando. Se il telecomando non sembra di funzionare correttamente, sostituire le batterie. Se non si utilizza il telecomando per un lungo periodo, rimuovere le batterie dal telecomando e riporle in un luogo sicuro.

- Rimuovere il coperchio del vano
- 1. Rimuovere il coporonio an batterie afferrando l'apposito gancio.
- 2. Allineare e inserire due batterie AA (HITACHI MAXELL, Part No. LR6 or R6P) rispettando le polarità positiva e negativa. come indicato sul telecomando

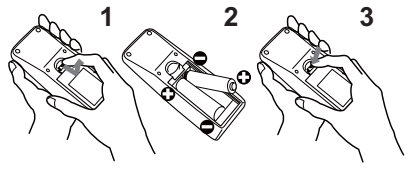

Riposizionare il coperchio del vano batterie in direzione della freccia e 3. Ripus.... richiuderlo.

▲ **AVVERTENZA** ► Maneggiare le batterie con cautela e utilizzarle secondo le istruzioni. Se utilizzate in modo improprio, le batterie potrebbero esplodere, rompersi oppure perdere liquido causando incendi e/o inquinando l'ambiente circostante.

- Utilizzare solo le batterie del tipo specificato. Non utilizzare diversi tipi di
- batterie contemporaneamente. Non mescolare batterie usate con batterie nuove. Per l'inserimento delle batterie assicurarsi che la polarità sia corretta.
- Tenere le batterie lontane dalla portata dei bambini e dagli animali domestici.
- Non ricaricare, cortocircuitare, saldare o smontare una batteria.
- Non portare una batteria a contatto con il fuoco o con l'acqua. Conservare le batterie in un luogo fresco e asciutto, al riparo dalla luce.
- Se si osserva una perdita di liguidi dalle batterie è necessario sostituirle dopo aver ripulito la zona interessata. Se il liquido dovesse depositarsi sui vestiti o sulla pelle, risciacquare molto bene con acqua.
- Osservare i regolamenti locali in materia di smaltimento delle batterie.

## Segnali del telecomando

Il telecomando opera congiuntamente ai sensori remoti del proiettore. Il proiettore è dotato di un sensore sul lato anteriore. Il sensore, quando è attivato, rileva il segnale entro il sequente range:

30% 30% Circa 3 m

60 gradi (30 gradi a sinistra e a destra del sensore) entro una distanza di 3 metri

NOTA · Il segnale del telecomando o segnali simili potrebbero venire riflessi sullo schermo. È difficile inviare il segnale direttamente al sensore per riflettere il segnale stesso. · Il telecomando invia segnali al proiettore mediante raggi infrarossi (Class 1 LED); è necessario trovarsi in un'area libera da ostacoli che potrebbero bloccare il segnale del telecomando verso il proiettore. Il telecomando potrebbe non funzionare correttamente in presenza di luce

molto intensa (ad es. raggi solari diretti) o di luce proveniente da una fonte molto ravvicinata (come una lampada fluorescente a inverter) che colpisce il sensore del proiettore. Posizionare il proiettore in modo che sia protetto dalla luce diretta.

## Modifica della frequenza del segnale del telecomando

Per il telecomando sono disponibili due modalità di frequenza: modo 1:NORMALE e modo 2:ELEVATA. Se il telecomando non sembra funzionare correttamente, modificare la frequenza del segnale.

Per impostare il Modo, tenere premuti contemporaneamente i due pulsanti qui sotto indicati per 3 secondi.

- (1) Imposta al Modo 1:NORMALE... pulsanti VOLUME- e RESET
- (2) Imposta al Modo 2:ELEVATA... pulsanti **MAGNIFY OFF** ed **ESC**

Per utilizzare il comando "FREQ. TELECOM." alla voce SERVIZIO del menu OPZ. (**146**) impostare la stessa modalità del telecomando.

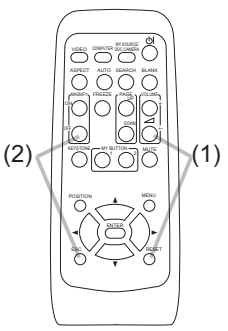

### Accensione/spegnimento

### Accensione

- Accertarsi che il cavo di alimentazione sia
- 1. Accertarsi che il cavo di cama ben inserito nel proiettore e nella presa.
- 2. Assicurarsi che l'indicatore **POWER** abbia una luce arancione fissa (**1159**). Quindi
- rimuovere il coperchio dell'obiettivo.
- 3. Premere il pulsante **STANDBY/ON** sul proiettore o sul telecomando.

La lampada del proiettore si accende e l'indicatore POWER comincerà a lampeggiare mostrando una luce verde. Una volta terminato il processo di accensione, l'indicatore smetterà di lampeggiare e mostrerà una luce fissa di colore verde (259).

Per visualizzare l'immagine, selezionare un segnale di ingresso secondo quando indicato nella sezione "Selezione di un segnale d'ingresso" (115).

Pulsante STANDBY/ON =

O TEMP

WER

Indicatore **POWER** 

INPUT

<u>\_</u>

STAN RV/ON

## **Spegnimento**

- Premere il pulsante STANDBY/ON sul proiettore o sul telecomando. Sullo
- 1. Premere il puisante 3 rando rich dai precessi per circa 5 secondi. schermo apparirà il messaggio "Spegnere?" per circa 5 secondi.
- Premere ancora il pulsante STANDBY/ON mentre appare il messaggio.
- 2. Premere ancora il puisante si raise i romana a company ancora il puisante si spegnerà e l'indicatore **POWER** comincerà a lampeggiare mostrando una luce arancione. L'indicatore POWER smetterà di lampeggiare e mostrerà una luce fissa arancione guando il raffreddamento della lampada è completo (
- Fissare il coperchio dell'obiettivo dopo che l'indicatore POWER cambia
- 3. Fissare il coperorne sa stabilmente in luce arancione.

Dopo aver spento il proiettore attendere almeno 10 minuti prima di accenderlo nuovamente. Riaccendere nuovamente il proiettore subito dopo averlo spento potrebbe comprometterne la durata e deteriorare alcuni componenti.

▲ **AVVERTENZA** ► Quando il proiettore è acceso emette una luce intensa. Non fissare direttamente l'obiettivo o non guardare nell'interno del proiettore attraverso le aperture.

Non toccare il coperchio della lampada e il foro di ventilazione durante l'utilizzo o dopo l'utilizzo. Pericolo di scottarsi!

**NOTA** • Premere i pulsanti di accensione e spegnimento nel corretto ordine. Accendere il proiettore prima dei dispositivi collegati.

 Questo projettore è dotato della funzione che rende possibile l'accensione/ spegnimento automatico. Si psrega di riferirsi alle voci ACCENS. DIR. (142) e SPEGN. AUTO (43) nel menu OPZ.

• Utilizzare l'interruttore di arresto (161) solo se non è possibile spegnere il proiettore mediante il procedimento normale.

#### Operazioni

### Operazioni

## **Regolazione del volume**

- Servirsi dei pulsanti VOLUME+/- per regolare il volume.
  - Una finestra di dialogo apparirà sullo schermo per la regolazione del volume. Se non si esegue alcuna operazione la finestra di dialogo scomparirà automaticamente dopo qualche secondo.
  - Se 💥 non è selezionato per la porta di ricezione dell'immagine attuale, la regolazione del volume viene disattivata. Fare riferimento alla voce SORGENTE AUDIO del menu AUDIO (**□36**).
  - Quando il proiettore è in modalità di attesa, è possibile regolare il volume se x non è selezionato per ATTESA DI USCITA AUDIO e NORMALE viene selezionato in MOD. ATTESA nel menu IMPOSTA (□35).

## **Funzione mute**

- Premere il pulsante **MUTE** sul telecomando.
- Sullo schermo comparirà una finestra di dialogo che indica l'esclusione del suono.

Per riattivare il suono premere **MUTE**, **VOLUME+** oppure **VOLUME-**. Se non si esegue alcuna operazione la finestra di dialogo scomparirà automaticamente dopo qualche secondo.

- Se è selezionato 🗶 per la porta di ricezione dell'immagine attuale, il suono viene sempre escluso. Fare riferimento alla voce SORGENTE AUDIO del menu AUDIO (**□36**).
- C.C. (Closed Caption) viene attivato automaticamente quando il suono viene mutato e un segnale in ingresso che contiene la funzione C.C. viene ricevuto. Questa funzione è disponibile solamente quando il segnale è NTSC per VIDEO o S-VIDEO, o 480i@60 per COMPUTER IN1 o COMPUTER IN2, e quando AUTO viene selezionato per VISUALIZZA nel menu C.C. sotto il menu SCHERMO (<sup>1141</sup>).

## Selezione di un segnale d'ingresso

- 1 Premere il pulsante **INPUT** sul proiettore.
- Ogni volta che si preme il pulsante il proiettore sposta la porta d'ingresso rispetto alla porta attuale come qui sotto indicato.

→ COMPUTER IN 1 → COMPUTER IN 2 — VIDEO ← S-VIDEO ←

• Se è selezionata l'opzione ACCEN.RE per la voce AUTO SEARCH del menu OPZ. (442), il proiettore continuerà a verificare le porte nell'ordine sopra indicato finché si rileva un segnale di ingresso.

#### Pulsanti VOLUME+/-

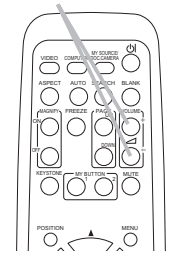

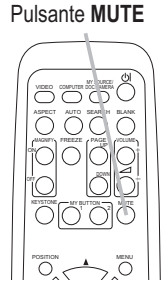

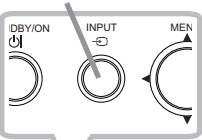

Pulsante INPUT

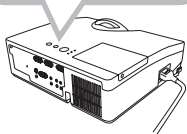

### Selezione di un segnale d'ingresso (continua)

- 1 Premere il pulsante **COMPUTER** sul telecomando.
  - Ogni volta che si preme il pulsante il proiettore sposta la porta d'ingresso rispetto alla porta attuale come qui sotto indicato.

ightarrow COMPUTER IN 1 ightarrow COMPUTER IN 2  $\,$  -

- Se si seleziona ACCEN.RE alla voce AUTO SEARCH del menu OPZ., il proiettore esegue il controllo continuo delle porte nella sequenza sopra indicata finché non rileva un segnale d'ingresso (**142**). Se si preme il pulsante **COMPUTER** mentre è selezionata la porta **VIDEO** oppure **S-VIDEO**, il proiettore inizia le operazioni di controllo dalla porta **COMPUTER IN1**.
- 1 Premere il pulsante **VIDEO** sul telecomando.
- Ogni volta che si preme il pulsante il proiettore sposta la porta d'ingresso rispetto alla porta attuale come qui sotto indicato.

 $S-VIDEO \leftrightarrow VIDEO$ 

- Se si seleziona ACCEN.RE alla voce AUTO SEARCH del menu OPZ., il proiettore esegue il controllo continuo delle porte nella sequenza sopra indicata finché non rileva un segnale d'ingresso (142). Se si preme il pulsante VIDEO mentre è selezionata la porta COMPUTER IN1 oppure COMPUTER IN2 il proiettore inizia le operazioni di controllo dalla porta S-VIDEO.
- 1. Premere il pulsante **MY SOURCE / DOC. CAMERA** sul telecomando. Il segnale d'ingresso sarà cambiato nel segnale che impostate come SORGENTE (**Q44**).
  - Questa funzione può essere usata anche per la fotocamera documento. Selezionare la porta d'ingresso che è connessa alla fotocamera documento.

### Pulsante COMPUTER

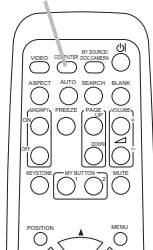

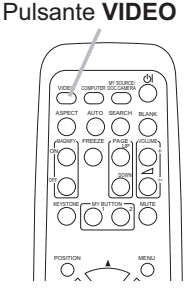

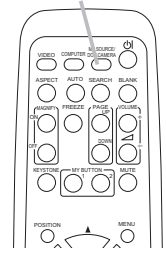

Pulsante MY SOURCE / DOC. CAMERA

### Ricerca di un segnale d'ingresso

- Premere il pulsante SEARCH sul telecomando.
- Il proiettore verifica le porte d'ingresso nella seguenza sotto indicata per trovare un segnale d'ingresso. La ricerca si conclude guando il proiettore rileva un segnale in ingresso. A questo punto si visualizza un'immagine. Se non si rileva alcun segnale, il projettore ritornerà allo stato selezionato prima dell'operazione.

→ COMPUTER IN 1 → COMPUTER IN 2 · VIDEO ← S-VIDEO ←

 Se è selezionata l'opzione ACCEN.RE per la voce AUTO SEARCH del menu OPZ. (442), il proiettore continuerà a verificare le porte nell'ordine sopra indicato finché si rileva un segnale di ingresso.

## Selezione del rapporto larghezza/altezza

- Premere il pulsante **ASPECT** sul telecomando.
- 1. Ogni volta che si preme il pulsante il proiettore modifica le impostazioni per il rapporto larghezza/altezza.
  - O Per un segnale del computer NORMALE  $\rightarrow$  4:3  $\rightarrow$  16:9  $\rightarrow$  16:10  $\rightarrow$  ORIGINALE
  - O Per un segnale video, s-video oppure component video  $4:3 \rightarrow 16:9 \rightarrow 16:10 \rightarrow 14:9 \rightarrow \text{ORIGINALE}$  $\uparrow$
  - O In assenza di segnale 4:3 (fisso)
  - Il pulsante ASPECT non può operare correttamente in mancanza del segnale adequato.
  - Il modo NORMALE mantiene le impostazioni larghezza/altezza originali.
  - Il menu sullo schermo potrebbe essere visualizzato fuori dall'area di visualizzazione dell'immagine, in base a come sono regolati i valori LARG./ ALT., ZOOM D e KEYSTONE. Per risolvere il problema, modificare i valori LARG./ALT., ZOOM D e KEYSTONE.

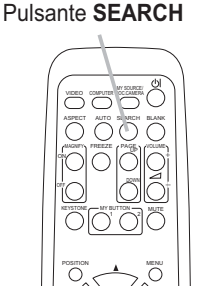

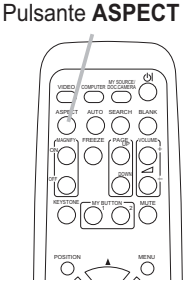

18

## Regolazione dell'altezza del proiettore

Se la superficie del proiettore è leggermente inclinata verso destra oppure verso sinistra, è possibile utilizzare i piedini per sistemare il proiettore orizzontalmente.

Mediante i piedini è possibile orientare il proiettore in modo tale da ottenere un angolo di proiezione corretto. La parte anteriore del proiettore si alza infatti fino a 3 gradi.

Il proiettore ha 2 piedini e 2 pomelli di sollevamento. Il piedino di sollevamento si regola tirando verso l'alto il pomello che si trova sullo stesso lato.

- 1 Tenere fermo il proiettore e tirare verso l'alto il pomello per liberare il piedino di sollevamento.
- Posizionare il lato anteriore del proiettore all'altezza desiderata.
- ζ.
- 3. Rilasciare i pomelli per bloccare il piedino di sollevamento.
- Accertarsi che i piedini siano bloccati, poi appoggiare delicatamente il proiettore.
- 5. In caso di necessità è possibile ruotare i piedini per regolare in modo più
- preciso la posizione. Tenere fermo il proiettore mentre si ruotano i piedini.

Per liberare un piede di sollevamento, tirare verso l'alto il pomello di sollevamento situato sul medesimo lato.

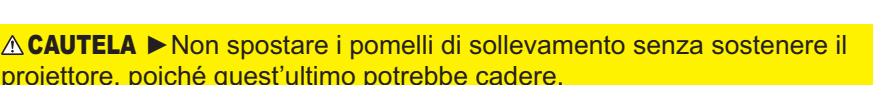

► Non inclinare il proiettore oltre gli 3 gradi consentiti dalle operazioni di regolazione tramite i piedini. Un'inclinazione del proiettore oltre il limite consentito potrebbe causare il malfunzionamento o limitare la durata dei componenti o del proiettore stesso.

## **Regolazione del focus**

Utilizzare l'anello di messa a fuoco per mettere a fuoco l'immagine.

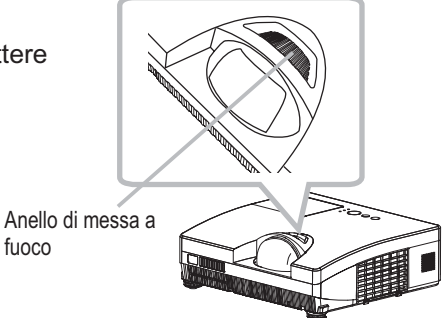

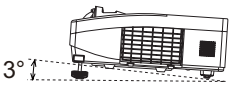

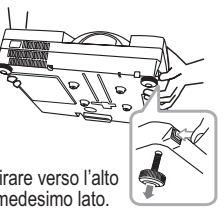

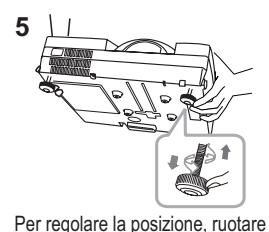

il piede di sollevamento.

### Utilizzo della funzione di regolazione automatica

- Premere il pulsante AUTO sul telecomando.
  - Premendo il pulsante si eseguono le seguenti operazioni.
    - O Per un segnale del computer La posizione verticale, la posizione orizzontale e la fase orizzontale saranno regolate automaticamente. Accertarsi che la finestra di proiezione sia regolata sulla dimensione massima prima di utilizzare questa funzione. Se si utilizza un'immagine scura la regolazione potrebbe non risultare corretta. Per la regolazione utilizzare un'immagine chiara.
    - O Per un segnale video e un segnale s-video Il proiettore selezionerà in automatico il formato video migliore per il corrispondente segnale d'ingresso. La funzione è disponibile solo guando è selezionata l'opzione AUTO per la voce FORMATO VIDEO del menu IMMET (**132**). La posizione verticale e orizzontale saranno impostate automaticamente ai valori di default.
    - O Per un segnale video component La posizione verticale e orizzontale saranno impostate automaticamente ai valori di default. La fase orizzontale saranno regolate automaticamente.
    - L'operazione di regolazione automatica richiede circa 10 secondi. Per alcuni segnali in ingresso non sarà possibile utilizzare la funzione di regolazione automatica.
    - Nel caso della regolazione automatica di un segnale video potrà comparire una linea esterna, al di fuori dei contorni dell'immagine.
    - Quando viene eseguita guesta funzione per un segnale del computer, potrebbe comparire una cornice nera ai bordi dello schermo, a seconda del modello di PC.
    - Le impostazioni regolate da questa funzione potrebbero variare se è impostata l'opzione FINE oppure SPEGNERE per la voce AUTO REGOL. in SERVIZIO al menu OPZ. (445).

## **Regolazione della posizione**

- Premere il tasto **POSITION** sul telecomando quando non
- è indicato nessun menu, il dialogo SHIFT D apparirà sullo schermo.
- Usare I tasti ▲, ▼, ◄ e ► per regolare la posizione dell'immagine.
- 2. Usare I tasti A, V, V P Por regolato la postato la postato la postato la postato de la postato de

Pulsante POSITION

- Questa è una funzione per spostare la posizione dell'immagine ridotta con la funzione di ZOOM D.
- Quando viene visualizzato il menu OSD (On Screen Display), questa operazione sposta la posizione del menu; l'immagine visualizzata rimane invece nella stessa posizione (223).
- I valori di regolazione dello SHIFT D non sono validi quando lo ZOOM D è impostato il valore 512 (schermo intero).

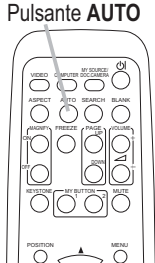

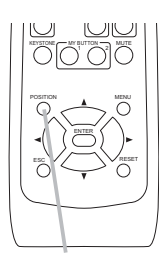

## **Correzione dell'effetto keystone**

- Premere il pulsante **KEYSTONE** sul telecomando. Una finestra di 1 dialogo apparirà sullo schermo per la correzione delle distorsioni.
- Utilizzare i pulsanti **◄/**► per effettuare la regolazione.
- 2. Per chiudere il dialogo e completare l'operazione, premere ancora il pulsante KEYSTONE. Se non si esegue alcuna operazione la finestra di dialogo scomparirà automaticamente dopo qualche secondo.
  - L'intervallo di regolazione variare a seconda dei segnali in ingresso. Per alcuni segnali di ingresso, questa funzione potrebbe non operare correttamente.
  - Quando il proiettore è inclinato a circa ±6 o ha un'inclinazione maggiore, potrebbe non essere possibile utilizzare correttamente la funzione.
  - Questa funzione potrebbe non essere disponibile quando è attivato il Rilev.Spostamento (250).
  - Il menu sullo schermo potrebbe essere visualizzato fuori dall'area di visualizzazione dell'immagine, in base a come sono regolati i valori LARG./ALT., ZOOM D e KEYSTONE. Per risolvere il problema, modificare i valori LARG./ALT., ZOOM D e KEYSTONE.

## Utilizzo della funzione di ingrandimento

- Premere il pulsante MAGNIFY ON sul telecomando. L'immagine 1. Premere il puisante il dialogo INGRANDISCA apparirà sullo schermo. Se dopo aver acceso il proiettore si preme il pulsante MAGNIFY **ON** per la prima volta, l'immagine verrà ingrandita di 1,5 volte. Nel dialogo, saranno visualizzati i cursori di direzione.
- Mentre i cursori di direzione sono visualizzati nel dialogo, servirsi
- 2. dei pulsanti ▲/▼/◀/► per spostare l'area di ingrandimento.
- Se si preme il pulsante MAGNIFY ON mentre è visualizzato il dialogo con i cursori di 3. Se si preme il puisante magni i cir monto o apparirà nel dialogo.
- Mentre è visualizzata l'icona della lente di ingrandimento nel dialogo, servirsi dei
- 4. pulsanti ▲/▼ per regolare il rapporto di ingrandimento. È possibile regolare il rapporto di ingrandimento in maniera molto precisa. La precisione è tale che minimi cambiamenti potrebbero risultare impercettibili.
- Premere il pulsante MAGNIFY OFF sul telecomando per uscire dalla modalità di 5. ingrandimento.

**NOTA** • Il dialogo INGRANDISCA sparirà automaticamente dopo alcuni secondi, se non si esegue alcuna operazione. Il dialogo apparirà di nuovo se si preme il pulsante MAGNIFY ON una volta che il dialogo è sparito automaticamente.

• Mentre è visualizzato il dialogo INGRANDISCA, premere il pulsante MAGNIFY ON per passare dalla finestra di spostamento dell'area di ingrandimento (con i cursori di direzione) alla regolazione del rapporto di ingrandimento (con l'icona della lente di ingrandimento).

· La funzione di ingrandimento viene automaticamente disattivata al cambiare del segnale o delle condizioni di visualizzazione.

• Quando l'ingrandimento è attivo, potrebbero variare le condizioni di distorsione keystone. Saranno ripristinate una volta disattivato l'ingrandimento.

• È possibile che delle strisce orizzontali siano visibili sull'immagine quando è attiva la funzione di ingrandimento.

## Pulsante KEYSTONE

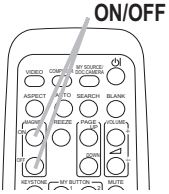

Pulsanti MAGNIFY

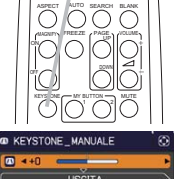

### Blocco temporaneo dello schermo

- Premere il pulsante FREEZE sul telecomando.
- 1. Sullo schermo appare l'indicazione "FISSA" (tale indicazione non comparirà se è selezionata l'opzione SPEGNERE alla voce MESSAGGIO del menu SCHERMO (139), e il proiettore passerà alla modalità FISSA con il fermo immagine. Per uscire dalla modalità FISSA e ripristinare la visualizzazione normale, premere nuovamente il pulsante FREEZE
  - Il proiettore esce automaticamente dalla modalità FISSA guando alcuni tasti di controllo sono premuti.
  - Se il proiettore riproduce un'immagine fissa a lungo, il pannello LCD potrebbe deteriorarsi. Non lasciare il proiettore in modalità FISSA per lungo tempo.
  - Le immagini potrebbero apparire di gualità inferiore guando viene attivata questa funzione, ma non si tratta di un malfunzionamento.

## **Cancellazione temporanea dello schermo**

- Premere il pulsante **BLANK** sul telecomando.
- 1. Le immagini verranno cancellate e comparirà uno schermo vuoto (BLANK). Consultare la voce SP.VUOTO del menu SCHERMO (137).

Per uscire dalla modalità schermo vuoto e ritornare alla visualizzazione delle immagini, premere nuovamente il pulsante **BLANK**.

 Il proiettore esce automaticamente dalla modalità SP.VUOTO quando alcuni tasti di controllo sono premuti.

▲ CAUTELA ► Se si desidera avere uno schermo bianco mentre la lampada del proiettore è accesa, utilizzare uno dei metodi di seguito. • Utilizzare la funzione SP.VUOTO di sopra.

Qualsiasi altra azione potrebbe causare danni al proiettore.

**NOTA** • La funzione schermo vuoto comporta l'esclusione del suono. Se necessario, impostare la regolazione del volume o la funzione mute. Per visualizzare lo SP.VUOTO e disattivare il suono allo stesso tempo, usare la funzione AV MUTE (144).

Pulsante BLANK

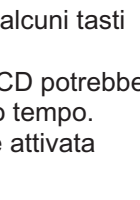

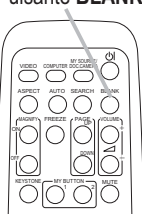

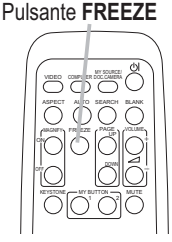

### Utilizzo della funzione menu

Questo proiettore dispone dei sequenti menu:

FOTO, IMMAGINE, IMMET, IMPOSTA, AUDIO, SCHERMO, OPZ., SICUREZZA e MENU FACILE. II MENU FACILE comprende funzioni spesso utilizzate, mentre gli altri menu sono specifici, a seconda delle esigenze, e sono compresi nel MENÚ AVANZATO. Tutti i menu si utilizzano nello stesso modo. Il pulsante MENU del proiettore si può utilizzare come cursore mentre si visualizza un menu gualsiasi. Le operazioni principali per l'utilizzo di questi menu sono le seguenti.

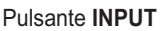

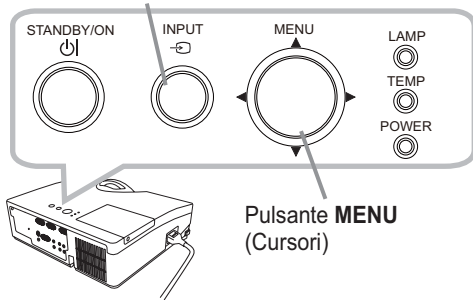

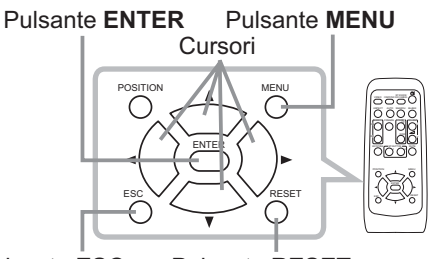

Pulsante FSC Pulsante RESET

- Per avviare il MENU, premere il pulsante MENU. Comparirà il MENU
- utilizzato per ultimo (FACILE o AVANZATO). Il MENU FACILE ha la priorità di comparire subito dopo l'accensione.

### **Nel MENU FACILE**

- 2. <u>Nel MENU FACILE</u> (1) Servirsi dei cursori ▲/▼ per selezionare un'opzione. Per passare al MENÚ AVANZATO, selezionare MENÚ AVANZATO.
  - (2) Servirsi dei cursori </ >
     </>
     </>
     </>
     </>
     </>
     </>
     </>
     </>
     </>
     </>
     </>
     </>
     </>

     (2) Servirsi dei cursori

### Nel MENÚ AVANZATO

- (1) Servirsi dei cursori ▲/▼ per selezionare un menu. Le voci nel menu compaiono sul lato destro. Per passare al MENU FACILE, selezionare la voce MENU FACILE.
- (2) Premere il pulsante ► di cursore (o ENTER) per spostare il cursore sul lato destro. Quindi servirsi dei cursori ▲/▼ per selezionare una voce da azionare e premere il pulsante 
  di cursore (o ENTER) per avanzare. Comparirà il menu di funzionamento o la finestra di dialogo della voce selezionata.
- (3) Servirsi dei cursori ▲/▼ per eseguire le operazioni corrispondenti.

(continua alla pagina seguente)

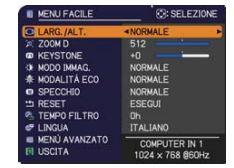

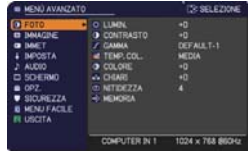

### Utilizzo della funzione menu (continua)

- Per chiudere il MENU, premere nuovamente il pulsante **MENU**. Oppure
- 3. Per chiudere II MENO, premere il pulsante ◄ di cursore (o ENTER). Se non si selezionare USCITA e premere il pulsante ◄ di cursore (o ENTER). Se non si esegue alcuna operazione la finestra di dialogo scomparirà automaticamente dopo 30 secondi.
  - Per navigare tra le opzioni del menu, premere il pulsante **POSITION** e poi utilizzare i cursori.
  - Non è possibile eseguire determinate funzioni quando è selezionata una determinata porta d'ingresso oppure quando si visualizza un certo segnale di ingresso.
  - Per annullare l'operazione, premere il pulsante RESET sul telecomando mentre l'operazione è in corso. Per alcune voci (ad es. LINGUA, VOLUME) non è possibile eseguire il reset.
  - Nel MENÚ AVANZATO, per ritornare alla visualizzazione precedente. premere il pulsante < (o ESC) sul telecomando.

### Indicazioni sul menu OSD (On Screen Display)

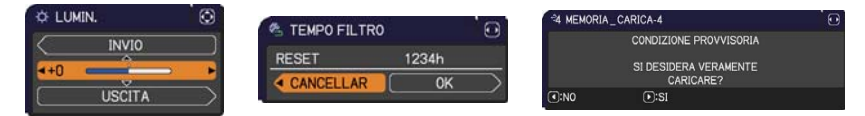

I significati delle parole generiche sul menu OSD sono i seguenti.

| Indicazione    | Significato                                                                                                    |  |  |
|----------------|----------------------------------------------------------------------------------------------------|--|--|
| USCITA         | La selezione di questa parola termina il menu OSD. Lo stesso accade quando si preme il pulsante <b>MENU</b> sul telecomando. |  |  |
| INVIO          | La selezione di questa parola riporta il menu al menu precedente.                                                            |  |  |
| CANCELLAR o NO | La selezione di questa parola annulla l'operazione nel menu presente e riporta al menu precedente.                           |  |  |
| OK o SI        | La selezione di questa parola esegue la funzione predisposta o sposta il menu al menu successivo.                            |  |  |

## MENU FACILE

Dal MENU FACILE è possibile selezionare le voci elencate nella tabella qui sotto riportata.

Selezionare una voce del menu mediante i cursori  $\blacktriangle/\nabla$ . Eseguire l'operazione indicata nella tabella seguente.

| MENU FACILE    | C: SELEZIONE     |
|----------------|------------------|
| LARG. /ALT.    | NORMALE          |
| 200M D         | 512              |
| KEYSTONE       | +0               |
| ØF MODO IMMAG. | NORMALE          |
| ♣ MODALITÁ ECO | NORMALE          |
| SPECCHIO       | NORMALE          |
| 🗂 RESET        | ESEGUI           |
| TEMPO FILTRO   |                  |
| 🖙 LINGUA       | ITALIANO         |
| MENÙ AVANZATO  | COMPUTER IN 1    |
| USCITA         | 1024 × 768 @60Hz |

| Voce        | Descrizione                                                                                                    |                                                                                                    |                                                                                                    |  |  |
|-------------|----------------------------------------------------------------------------------------------------|----------------------------------------------------------------------------------------------------|----------------------------------------------------------------------------------------------------|--|--|
| LARG./ALT.  | <ul> <li>Utilizzare i pulsanti </li> <li>→ per modificare il rapporto tra la larghezza e l'altezza.</li> <li>Fare riferimento alla voce LARG./ALT. del Menu IMMAGINE (29).</li> <li>Il menu sullo schermo potrebbe essere visualizzato fuori dall'area di visualizzazione dell'immagine, in base a come sono regolati i valori LARG./ALT., ZOOM D e KEYSTONE. Per risolvere il problema, modificare i valori LARG./ALT., ZOOM D e KEYSTONE.</li> </ul>    |                                                                                                    |                                                                                                    |  |  |
| ZOOM D      | <ul> <li>Mediante i cursori ◄/►, si regola il rapporto di ingrandimento.<br/>Piccolo ⇔ Grande</li> <li>Fare riferimento alla voce ZOOM D del Menu IMPOSTA (□34).</li> <li>Il menu sullo schermo potrebbe essere visualizzato fuori dall'area di<br/>visualizzazione dell'immagine, in base a come sono regolati i valori LARG./<br/>ALT., ZOOM D e KEYSTONE. Per risolvere il problema, modificare i valori<br/>LARG./ALT., ZOOM D e KEYSTONE.</li> </ul> |                                                                                                    |                                                                                                    |  |  |
| KEYSTONE    | <ul> <li>Utilizzare i pulsanti ◄/► per modificare la distorsione verticale keystone.</li> <li>Fare riferimento alla voce KEYSTONE del Menu IMPOSTA (□34).</li> <li>Il menu sullo schermo potrebbe essere visualizzato fuori dall'area di visualizzazione dell'immagine, in base a come sono regolati i valori LARG./ ALT., ZOOM D e KEYSTONE. Per risolvere il problema, modificare i valori LARG./ALT., ZOOM D e KEYSTONE.</li> </ul>                    |                                                                                                    |                                                                                                    |  |  |
|             | Servirsi dei pulsanti<br>I diversi modi immagi<br>TEMP. COL. Selezior<br>proiettato.<br>NORMALE<br>NORMALE<br>CINEMA                                                                                                    | <ul> <li>◄/▶ per modificare il modo in<br/>ni sono combinazioni tra le im<br/>nare un modo adeguato a seco<br/>CINEMA ⇔ DINAMICA ⇔ SC</li> <li>SCHER.BIANCO ⇔ SCH.(VI<br/>GAMMA</li> <li>1 DEFAULT</li> <li>2 DEFAULT</li> </ul> | nmagini.<br>postazioni GAMMA e<br>onda del tipo di immagine<br>H.(NERO) ←<br>ERDE) ←<br>TEMP. COL.<br>2 MEDIA<br>3 BASSA                                                              |  |  |
| MODO IMMAG. | DINAMICA<br>SCH.(NERO)<br>SCH.(VERDE)<br>SCHER.BIANCO<br>DIURNO<br>• Quando la combina:<br>preimpostati qui sopra<br>MODO IMMAG. Fare<br>del Menu FOTO.<br>• Potrebbero compari                                                                                                    | 3 DEFAULT<br>4 DEFAULT<br>5 DEFAULT<br>6 DEFAULT<br>2 ione tra GAMMA e TEMP. CC<br>a elencati, sul display si visual<br>riferimento alle voci GAMMA<br>re delle righe o altro rumore si                                          | 1 ELEVATA<br>4 ALTA LUMIN-1<br>5 ALTA LUMIN-2<br>2 MEDIA<br>6 ALTA LUMIN-3<br>DL. è diversa dai modi<br>izza "PERS." per il<br>e TEMP. COL. ( <b>126, 27</b> )<br>ullo schermo guando |  |  |
|             | viene attivata questa                                                                                                    | funzione, ma non si tratta di u                                                                                                    | n malfunzionamento.                                                                                                    |  |  |

(continua alla pagina seguente)

| Voce          | Descrizione                                                                                                    |
|---------------|----------------------------------------------------------------------------------------------------|
| MODALITÀ ECO  | L'utilizzo dei pulsanti ◀/► disattiva/attiva la modalità eco.<br>Fare riferimento alla voce MODALITÀ ECO del Menu IMPOSTA<br>( <b>1</b> 34).                                                                                                    |
| SPECCHIO      | Utilizzare i pulsanti ◀/▶ per modificare la modalità specchio.<br>Fare riferimento alla voce SPECCHIO del Menu IMPOSTA ( <b>Q35</b> ).                                                                                                    |
| RESET         | Questa funzione annulla tutte le impostazioni del MENU FACILE,<br>tranne TEMPO FILTRO e LINGUA.<br>Si visualizza un dialogo di conferma. Selezionare l'opzione OK e<br>mediante il pulsante ► si esegue la reimpostazione.                                                                                                    |
| TEMPO FILTRO  | Il menu visualizza il tempo di utilizzo del filtro dell'aria.<br>Questa voce del menu consente di reimpostare il tempo filtro per<br>il conteggio del tempo di utilizzo del filtro dell'aria. Si visualizza<br>un dialogo di conferma. Selezionare l'opzione OK e mediante il<br>pulsante ► si esegue la reimpostazione.<br>Fare riferimento alla voce TEMPO FILTRO del Menu OPZ. ( <b>143</b> ). |
| LINGUA        | Servirsi dei pulsanti ◀/▶ per modificare la lingua di visualizzazione.<br>Fare riferimento alla voce LINGUA del Menu SCHERMO ( <b>□</b> 37).                                                                                                    |
| MENÙ AVANZATO | Premere il pulsante ► (o ENTER) per utilizzare il menu MENÙ<br>AVANZATO.                                                                                                    |
| USCITA        | Premere il pulsante < (o ENTER) per terminare il menu OSD.                                                                                                    |

## Menu FOTO

Il Menu FOTO consente di selezionare le voci elencate nella tabella qui sotto riportata.

Selezionare una voce del menu utilizzando i cursori ▲/▼ e premere il pulsante ► di cursore (o ENTER) per eseguire la corrispondente operazione. Eseguire quindi l'operazione indicata nella tabella seguente.

|                     | MENÚ AVANZATO                                                                                            |                                                                                                    | SELEZIONE                                       |
|---------------------|----------------------------------------------------------------------------------------------------|----------------------------------------------------------------------------------------------------|-------------------------------------------------|
| ○ ○ · · · □ ④ ● □ ○ | FOTO ►<br>IMMAGINE<br>IMMET<br>IMPOSTA<br>AUDIO<br>SCHERMO<br>OPZ.<br>SICUREZZA<br>MENU FACILE<br>USCITA | C LUMIN.<br>C CONTRASTO<br>✓ GAMMA<br>M TEMP.COL.<br>C COLORE<br>→ CHIARI<br>C NITIDEZZA<br>→ MEMORIA | +0<br>+0<br>DEFAULT-1<br>MEDIA<br>+0<br>+0<br>4 |
|                     |                                                                                                    | COMPUTER IN 1                                                                                         | 1024 × 768 @60Hz                                |

| Voce      | Descrizione                                                                                                    |  |  |
|-----------|----------------------------------------------------------------------------------------------------|--|--|
| LUMIN.    | Servirsi dei pulsanti ◀/► per regolare la luminosità.<br>Scuro ⇔ Chiaro                                                                                                    |  |  |
| CONTRASTO | Servirsi dei pulsanti ◀/▶ per regolare il contrasto.<br>Debole ⇔ Forte                                                                                                    |  |  |
| GAMMA     | Servirsi dei pulsanti ▲/▼ per selezionare un modo gamma.<br>1 DEFAULT ⇔ 1 PERS. ⇔ 2 DEFAULT ⇔ 2 PERS. ⇔ 3 DEFAULT<br>♀<br>6 PERS.<br>♀<br>6 DEFAULT ⇔ 5 PERS. ⇔ 5 DEFAULT ⇔ 4 PERS. ⇔ 4 DEFAULT<br><b>Regolazione delle impostazioni PERS.</b><br>Selezionare un modo che include la funzione PERS., poi premere il<br>pulsante ▶ (o ENTER). Si visualizza un dialogo che aiuta l'utente a<br>regolare il modo.<br>Questa funzione è utile quando si vuole<br>modificare la luminosità di tonalità particolari.<br>Selezionare un 'opzione mediante i pulsanti<br>◄/▶ e regolare le impostazioni tramite i<br>pulsanti ▲/▼.<br>Premendo il pulsante ENTER (o INPUT) si<br>visualizza un modello test che consente di<br>verificare gli effetti della regolazione.<br>Ogni volta che si preme il pulsante ENTER (o<br>INPUT), il modello varia come qui di seguito<br>indicato.<br>Senza modello ⇔ Scala grigio 9 fasi<br>↓ modello ⇔ Scala grigio 9 fasi<br>↓ tranne la più scura<br>all'estrema sinistra. Se si desidera regolare la seconda tonalità<br>da sinistra sul modello test, utilizzare la banda di regolazione "1".<br>È possibile controllare la tonalità più scura all'estrema sinistra del<br>modello test con qualsiasi banda di regolazione dell'equalizzazione.<br>• Potrebbero comparire delle righe o altro<br>rumore sullo schermo quando viene attivata<br>questa funzione, ma non si tratta di un<br>malfunzionamento. |  |  |

| Voce       | Descrizione                                                                                                    |  |  |
|------------|----------------------------------------------------------------------------------------------------|--|--|
|            | Servirsi dei pulsanti ▲/▼ per modificare la temperatura del colore.                                                                                                    |  |  |
|            | $1 \begin{array}{c} ELEVATA \Leftrightarrow 1 \begin{array}{c} PERS. \\ \Leftrightarrow \end{array} \Rightarrow 2 \begin{array}{c} MEDIA \Leftrightarrow 2 \begin{array}{c} PERS. \\ \Leftrightarrow \end{array}$                                                                                                    |  |  |
|            | 6 PĚRS. 3 BÁSSA                                                                                                    |  |  |
|            |                                                                                                    |  |  |
|            |                                                                                                    |  |  |
|            | 5 PERS. ⇔ 5 ALTA LUMIN-2 ⇔ 4 PERS. ⇔ 4 ALTA LUMIN-1                                                                                                    |  |  |
|            | Regolazione delle impostazioni PERS.                                                                                                    |  |  |
| TEMP. COL. | Selezionare un modo che include la<br>funzione PERS., quindi premere il<br>pulsante ► (o ENTER) si visualizza un<br>dialogo che consente all'utente di regolare<br>le impostazioni OFFSET e AMPLIFICAZ.<br>del modo selezionato.<br>L'opzione OFFSET modifica l'intensità del colore per tutte le tonalità del             |  |  |
|            | modello test. L'opzione                                                                                                    |  |  |
|            | AMPLIFICAZ. modifica l'intensità delle tonalità più chiare del modello test.<br>Selezionare una voce tramite i pulsanti ◄/► e regolare le impostazioni<br>con i pulsanti ▲/▼. Premendo il pulsante ENTER (o INPUT) è possibile<br>visualizzare un modello test che consente di controllare l'effetto della<br>regolazione. |  |  |
|            | come qui di seguito indicato.                                                                                                    |  |  |
|            | Senza modello ⇔ Scala grigio 9 fasi 🖳                                                                                                    |  |  |
|            | î Rampa ⇔ Scala grigio 15 fasi                                                                                                    |  |  |
|            | • Potrebbero comparire delle righe o altro rumore sullo schermo quando viene attivata questa funzione, ma non si tratta di un malfunzionamento.                                                                                                    |  |  |
|            | Tramite i pulsanti ◄/► si regola l'intensità del colore.                                                                                                    |  |  |
| COLORE     | Debole ⇔ Forte                                                                                                    |  |  |
|            | <ul> <li>È possibile selezionare questa opzione solo per un segnale video,<br/>s-video, component video.</li> </ul>                                                                                                    |  |  |
|            | Servirsi dei pulsanti ◀/► per regolare i toni chiari.                                                                                                    |  |  |
| CHIARI     | Rossastro ⇔ Verdastro                                                                                                    |  |  |
|            | <ul> <li>E possibile selezionare questa opzione solo per un segnale video,<br/>s-video, component video.</li> </ul>                                                                                                    |  |  |
|            | Servirsi dei pulsanti ◀/▶ per regolare la nitidezza dell'immagine.                                                                                                    |  |  |
|            | Debole ⇔ Forte                                                                                                    |  |  |
| NIIIDEZZA  | <ul> <li>Durante la regolazione si potrebbero avvertire per breve tempo<br/>dei rumori e/o si potrebbe notare uno sfarfallio sullo schermo. Non<br/>si tratta di un malfunzionamento dell'apparecchio.</li> </ul>                                                                                                    |  |  |
| l                                                                                                    |                                                                                                    |
|----------------------------------------------------------------------------------------------------|----------------------------------------------------------------------------------------------------|
|                                                                                                    | Il proiettore è dotato di 4 memorie per la regolazione dei dati<br>(riguardanti le voci del Menu FOTO).<br>Selezionare una funzione tramite i pulsanti ▲/▼ e premere il<br>pulsante ► (o ENTER) per eseguire le varie funzioni.<br>SALVA-1 ⇔ SALVA-2 ⇔ SALVA-3 ⇔ SALVA-4<br>CARICA-4 ⇔ CARICA-3 ⇔ CARICA-2 ⇔ CARICA-1 ←<br>SALVA-1, SALVA-2, SALVA-3, SALVA-4<br>La funzione SALVA memorizza le impostazioni correnti nella<br>memoria collegata al numero incluso nel nome della funzione.<br>• I dati attuali memorizzati andranno perduti nel momento in cui si<br>salvano nuovi dati in memoria.<br>CARICA-1, CARICA-2, CARICA-3, CARICA-4                                                                                                    |
| MEMORIA<br>L<br>C<br>I<br>I<br>I<br>I<br>I<br>I<br>I<br>I<br>I<br>I<br>I<br>I<br>I<br>I<br>I<br>I<br>I<br>I | <ul> <li>salvano nuovi dati in memoria.</li> <li><u>CARICA-1, CARICA-2, CARICA-3, CARICA-4</u></li> <li>La funzione CARICA inserisce i dati derivanti dalla memoria collegata al numero incluso nel nome della funzione e regola l'immagine automaticamente a seconda dei dati.</li> <li>Le funzioni CARICA collegate a una memoria vuota vengono tralasciate.</li> <li>Nel momento in cui si caricano i dati, andranno perse le impostazioni attuali. Se si desidera conservare le impostazioni attuali, è necessario salvare prima di eseguire la funzione CARICA.</li> <li>Durante il caricamento dei dati lo schermo potrebbe tremolare e si potrebbe riscontrare qualche rumore. Non si tratta, in ogni caso, di un malfunzionamento del proiettore</li> <li>Esiste la possibilità di eseguire le funzioni CARICA mediante il</li> </ul> |

#### Menu IMMAGINE

# Menu IMMAGINE

Il Menu IMMAGINE consente di selezionare le voci elencate nella tabella qui sotto riportata. Selezionare una voce del menu utilizzando i cursori ▲/▼ e premere il pulsante ► di cursore (o ENTER) per eseguire la corrispondente operazione. Eseguire quindi l'operazione indicata nella tabella seguente.

| MENÙ AVANZATO                                                               |                                                                                          | : SELEZIONE                                         |
|-----------------------------------------------------------------------------|------------------------------------------------------------------------------------------|-----------------------------------------------------|
| FOTO     IMMAGINE     IMMAGINE     IMMOSTA     AUDIO     SCHERMO     ⊖ OPZ. | LARG. /ALT.     OVERSCAN     POSIZ V     OSIZ H     FASE H     FORM. H     ESEGUE AUTORE | NORMALE<br>5<br>35<br>294<br>2<br>1344<br>GOLAZIONE |
| ♥ SICUREZZA<br>■ MENU FACILE<br>■ USCITA                                    | COMPUTER IN 1                                                                            | 1024 x 768 @60Hz                                    |

| Voce       | Descrizione                                                                                                    |  |
|------------|----------------------------------------------------------------------------------------------------|--|
| LARG./ALT. | Servirsi dei pulsanti ▲/▼ per modificare il rapporto tra larghezza e altezza.<br>Per un segnale del computer<br>NORMALE⇔4:3⇔16:9⇔16:10⇔ORIGINALE<br>↑                                                                                                    |  |
|            | Per un segnale video, s-video oppure video componente<br>4:3⇔16:9⇔16:10⇔14:9⇔ORIGINALE<br>1                                                                                                    |  |
|            | <ul> <li>Nessun segnale<br/>4:3 (fisso)</li> <li>La modalità NORMALE mantiene il rapporto larghezza/altezza del segnale.</li> <li>Il menu sullo schermo potrebbe essere visualizzato fuori dall'area di<br/>visualizzazione dell'immagine, in base a come sono regolati i valori LARG./<br/>ALT., ZOOM D e KEYSTONE. Per risolvere il problema, modificare i valori<br/>LARG./ALT., ZOOM D e KEYSTONE.</li> </ul>                                                                                                    |  |
| OVERSCAN   | <ul> <li>Mediante i pulsanti </li> <li>A/▶ si definisce il rapporto overscan.</li> <li>Piccolo (ingrandisce l'immagine) ⇔ Grande (riduce le immagini)</li> <li>È possibile selezionare questa opzione solo per un segnale video, s-video, component video.</li> <li>Se si impostano dei valori troppo alti di overscan, si potrebbero riscontrare alcune imperfezioni ai bordi dell'immagine. In tal caso selezionare PICCOLO.</li> </ul>                                                                                                    |  |
| POSIZ V    | <ul> <li>Mediante i pulsanti </li> <li>i regola la posizione verticale.<br/>Giù ⇔ Su</li> <li>La regolazione su valori troppo alti della posizione verticale<br/>potrebbe causare fastidiosi rumori. Se questo dovesse accadere<br/>riportare la posizione verticale ai valori di default. Premendo il<br/>pulsante RESET sul telecomando mentre è selezionata l'opzione<br/>POSIZ V, ripristina POSIZ V ai valori predefiniti.</li> <li>Se si esegue questa funzione per un segnale video o s-video,<br/>l'intervallo della regolazione dipende dalle impostazioni di<br/>OVERSCAN (<b>Sopra</b>). Non è possibile eseguire la regolazione<br/>quando per la funzione OVERSCAN è impostato il valore 10.</li> </ul> |  |
| POSIZ H    | <ul> <li>Mediante i pulsanti ◄/▶ si regola la posizione orizzontale.<br/>Destra ⇔ Sinistra</li> <li>La regolazione su valori troppo alti della posizione orizzontale potrebbe causare fastidiosi rumori. Se questo dovesse accadere riportare la posizione orizzontale ai valori di default. Premendo il pulsante RESET sul telecomando mentre è selezionata l'opzione POSIZ H, ripristina POSIZ H ai valori predefiniti.</li> <li>Se si esegue questa funzione per un segnale video o s-video, l'intervallo della regolazione dipende dalle impostazioni di OVERSCAN (<b>L</b>sopra). Non è possibile eseguire la regolazione quando per la funzione OVERSCAN è impostato il valore 10.</li> </ul>                  |  |

| Voce                      | Descrizione                                                                                                    |  |
|---------------------------|----------------------------------------------------------------------------------------------------|--|
| FASE H                    | Mediante i pulsanti <b>◄/►</b> è possibile regolare la fase orizzontale per eliminare il tremolio.                                                                                                    |  |
|                           | Destra ⇔ Sinistra                                                                                                    |  |
|                           | <ul> <li>Questa voce può essere selezionata solo per segnali computer o<br/>video componente.</li> </ul>                                                                                                    |  |
|                           | Mediante i pulsanti ◄/► si regola il formato orizzontale.                                                                                                    |  |
|                           | Piccolo ⇔ Grande                                                                                                    |  |
| FORM. H                   | <ul> <li>Questa voce può essere selezionata solo per il segnale computer.</li> <li>Quando questa regolazione è eccessiva, si potrebbe non<br/>visualizzare correttamente l'immagine. In tal caso, annullare la<br/>regolazione premendo il pulsante <b>RESET</b> del telecomando durante<br/>questa operazione.</li> <li>Le immagini potrebbero apparire di qualità inferiore quando viene<br/>attivata questa funzione, ma non si tratta di un malfunzionamento.</li> </ul>                                                                                                    |  |
|                           | Questa voce consente di eseguire la regolazione automatica.                                                                                                    |  |
| ESEGUE<br>AUTOREGOLAZIONE | <ul> <li>Per un segnale del computer</li> <li>Si regolano automaticamente la posizione verticale, la posizione orizzontale e la fase orizzontale. Accertarsi che la finestra di proiezione sia regolata sulla dimensione massima prima di utilizzare questa funzione. Se si utilizza un'immagine scura la regolazione potrebbe non risultare corretta. Per la regolazione utilizzare un'immagine chiara.</li> <li>Per un segnale video e un segnale s-video</li> <li>Il proiettore selezionerà in automatico il formato video migliore per il corrispondente segnale d'ingresso. La funzione è disponibile solo quando è selezionata l'opzione AUTO per la voce FORMATO VIDEO del Menu IMMET (132). La posizione verticale e orizzontale saranno impostate automaticamente ai valori di default.</li> </ul>                                                                                                    |  |
|                           | <ul> <li>Per un segnale video componente La posizione verticale e orizzontale saranno impostate automaticamente ai valori di default. La fase orizzontale saranno regolate automaticamente. <ul> <li>L'operazione di regolazione automatica richiede circa 10 secondi.</li> <li>Per alcuni segnali in ingresso non sarà possibile utilizzare la funzione di regolazione automatica.</li> <li>Quando si esegue questa funzione per un segnale video potrebbe comparire una linea estranea al di fuori dei contorni dell'immagine.</li> <li>Quando viene eseguita questa funzione per un segnale del computer, potrebbe comparire una cornice nera ai bordi dello schermo, a seconda del modello di PC. <ul> <li>Le impostazioni regolate da questa funzione potrebbero variare se è impostata l'opzione FINE oppure SPEGNERE per l'opzione AUTO REGOL. alla voce SERVIZIO del Menu OPZ. ([145).</li> </ul> </li> </ul></li></ul> |  |

# Menu IMMET

Il Menu IMMET consente di selezionare le voci elencate nella tabella qui sotto riportata.

Selezionare una voce del menu utilizzando i cursori  $\blacktriangle/\lor$  e premere il pulsante  $\blacktriangleright$  di cursore (o **ENTER**) per eseguire la corrispondente operazione.Eseguire quindi l'operazione indicata nella tabella seguente.

|            | MENU AVANZAT                                                                                  | <u>o</u>                                                                                                    | SELEZIONE                             |
|------------|-----------------------------------------------------------------------------------------------|----------------------------------------------------------------------------------------------------|---------------------------------------|
| ÷00+408≥≡≣ | FOTO<br>IMMAGINE<br>IMPOSTA<br>AUDIO<br>SCHERMO<br>OPZ.<br>SICUREZZA<br>MENU FACILE<br>USCITA | PROGRESSIV     R.D. VIDEO     SPAZIO COL.     FORMATO VIDEC     INGRESSO COM     STOP FOTO     III RISOLUZIONE | TELEVISIONE<br>MEDIA<br>AUTO<br>PUTER |
|            |                                                                                               | COMPUTER IN 1                                                                                                  | 1024 x 768 @60Hz                      |

| Voce        | Descrizione                                                                                                    |  |
|-------------|----------------------------------------------------------------------------------------------------|--|
| PROGRESSIV  | Servirsi dei pulsanti ▲/▼ per selezionare un modo di avanzamento.<br>TELEVISIONE ⇔ GIRI UN FILM ⇔ SPEGNERE                                                                                                    |  |
|             | <ul> <li>Questa funzione è disponibile solo per un segnale video, s-video oppure component video di 480i@60 o 576i@50.</li> <li>La selezione dell'opzione TELEVISIONE oppure GIRI UN FILM rende le immagini più nitide. Il modo GIRI UN FILM è compatabile con il sistema di conversione 2-3 pulldown. Tuttavia questo potrebbe causare qualche disturbo (ad es. la presenza di una linea seghettata) nel caso del movimento rapido di un oggetto. In tal caso, selezionare SPEGNERE, anche se l'immagine potrebbe risultare meno nitida.</li> </ul> |  |
| R.D. VIDEO  | Servirsi dei pulsanti ▲/▼ per selezionare un valore di riduzione del<br>rumore di fondo.<br>ALTA ⇔ MEDIA ⇔ BASSA                                                                                                    |  |
|             | <ul> <li> Questa funzione è disponibile solo per un segnale video, s-video oppure component video di 480i@60 o 576i@50.</li> <li>Una regolazione su valori troppo alti, potrebbe causare qualche imperfezione dell'immagine.</li> </ul>                                                                                                    |  |
| SPAZIO COL. | Servirsi dei pulsanti ▲/▼ per modificare il modo dello spazio colore.<br>AUTO ⇔ RGB ⇔ SMPTE240 ⇔ REC709 ⇔ REC601<br>(1)                                                                                                    |  |
|             | <ul> <li>Questa voce può essere selezionata solo per segnali computer o video componente.</li> <li>Il modo AUTO seleziona automaticamente le condizioni migliori.</li> <li>Il modo AUTO potrebbe non funzionare correttamente con alcuni segnali. In tal caso è opportuno selezionare modi alternativi ad AUTO.</li> </ul>                                                                                                    |  |

| Voce                 | Descrizione                                                                                                    |  |
|----------------------|----------------------------------------------------------------------------------------------------|--|
| FORMATO VIDEO        | <ul> <li>Imposta il formato video per la porta S-VIDEO e per la porta VIDEO.</li> <li>(1) Servirsi dei pulsanti ▲/▼ per selezionare la porta d'ingresso. S-VIDEO ⇔ VIDEO</li> <li>(2) Tramite i pulsanti ◄/▷ si modifica la modalità del formato video. AUTO ⇔ NTSC ⇔ PAL ⇔ SECAM È N-PAL ⇔ M-PAL ⇔ NTSC4.43 ☆</li> </ul>                                                                                                    |  |
|                      | <ul> <li>Questa voce è disponibile solo per un segnale video dalla porta<br/>VIDEO o dalla porta S-VIDEO.</li> <li>La modalità AUTO seleziona automaticamente il modo ottimale.</li> <li>Il modo AUTO potrebbe non funzionare correttamente per alcuni<br/>segnali. Se l'immagine perde di stabilità (ad es. irregolarità, colori<br/>sbiaditi) selezionare il modo corrispondente al segnale di ingresso.</li> </ul>                                                                                                    |  |
| INGRESSO<br>COMPUTER | <ul> <li>È possibile impostare il tipo di segnale d'ingresso dal computer per le porte COMPUTER IN1 e IN2.</li> <li>(1) Servirsi dei pulsanti ▲/▼ per selezionare la porta COMPUTER IN. COMPUTER IN1 ⇔ COMPUTER IN2</li> <li>(2) Utilizzare i pulsanti ◄/▶ per selezionare il tipo di segnale di ingresso del computer.<br/>AUTO ⇔ SYNC SU G SPEGNERE</li> <li>La selezione del modo AUTO consente di ricevere un segnale sync on G oppure video componente dalla porta.</li> <li>In modalità AUTO l'immagine può risultare disturbata dai segnali in ingresso. In tal caso, rimuovere il connettore per eliminare il segnale. Selezionare quindi SYNC SU G - SPEGNERE e ricollegare il segnale.</li> <li>La porta COMPUTER IN1/2 può supportare anche un segnale component (<u>19</u>).</li> </ul> |  |
| STOP FOTO            | <ul> <li>Attiva/Disattiva la funzione STOP FOTO per ogni porta.</li> <li>(1) Servirsi dei pulsanti ▲/▼ per selezionare la porta d'ingresso.<br/>COMPUTER IN1 ⇔ COMPUTER IN2</li> <li>(2) Servirsi dei pulsanti ◄/▶ per<br/>attivare/disattivare la funzione<br/>stop foto.<br/>ACCEN.RE ⇔ SPEGNERE</li> <li>Questa voce è disponibile solo con un segnale con frequenza<br/>verticale compresa tra 50 e 60 Hz.</li> <li>Se è selezionata l'opzione ACCEN.RE, le immagini in movimento<br/>vengono visualizzate in modo più regolare.</li> <li>Questa funzione può causare una certa degradazione dell'immagine.<br/>In tal caso selezionare SPEGNERE.</li> </ul>                                                                                                    |  |

| Voce        | Descrizione                                                                                                    |   |
|-------------|----------------------------------------------------------------------------------------------------|---|
|             | Su questo proiettore è possibile impostare la risoluzione per i segnali di ingresso <b>COMPUTER IN1</b> e <b>COMPUTER IN2</b> .<br>Nel menu RISOLUZIONE selezionare la risoluzione che si intende visualizzare tramite i pulsanti $\blacktriangle/ \bigtriangledown$ .                                                                       | 0 |
|             | ■AUTO<br>La selezione AUTO imposterà la<br>risoluzione appropriata per il segnale in<br>ingresso.                                                                                                    |   |
|             | ■STANDARD<br>Se si preme il pulsante ► (o ENTER)<br>quando si seleziona una risoluzione<br>STANDARD verrano regolate<br>automaticamente le posizioni orizzontale e<br>verticale, l'orologio e il formato orizzontale.<br>Si visualizza il dialogo IMMET INFO.                                                                                |   |
| RISOLUZIONE | <ul> <li>PERS.</li> <li>(1) Per impostare una risoluzione personalizzata servirsi dei pulsanti</li></ul>                                                                                                    |   |
|             | Per ritornare alla risoluzione precedente<br>senza salvare le modifiche, spostare il<br>cursore su CANCELLAR sullo schermo<br>e premere il pulsante ◀ (o ENTER).<br>Lo schermo ritornerà al menu<br>RISOLUZIONE visualizzando la<br>risoluzione precedente.<br>• Per alcune immagini, questa funzione<br>potrebbe non operare correttamente. | 9 |

# Menu IMPOSTA

Il menu IMPOSTA consente di selezionare le voci elencate nella tabella qui sotto riportata.

Selezionare una voce del menu utilizzando i cursori ▲/▼ e premere il pulsante ► di cursore (o ENTER) per eseguire la corrispondente operazione. Eseguire quindi l'operazione indicata nella tabella seguente.

| MENÚ AVANZATO                                                                                                    |                                                                                                    | : SELEZIONE                                              |
|----------------------------------------------------------------------------------------------------|----------------------------------------------------------------------------------------------------|----------------------------------------------------------|
| ☆ FOTO       ➡ IMMAGINE       ➡ IMMET       ➡ AUDIO       ➡ SCHERMO       ➡ OPZ.       ➡ SICUREZZA       ➡ MEU FACILE       ➡ USCITA | 22 ZOOM D<br>3 SHIFT V D<br>3 SHIFT V D<br>4 SHIFT H D<br>40 POSIZIONE IMMAG.<br>4 MODALITÁ ECO<br>4 MODATITÉSA<br>4 MODATITÉSA<br>4 MODATITÉSA<br>4 USCITA SCHERMO | 512<br>+0<br>METÁ<br>+0<br>NORMALE<br>NORMALE<br>NORMALE |
|                                                                                                    | COMPUTER IN 1                                                                                                    | 1024 x 768 @60Hz                                         |

| Voce                | Descrizione                                                                                                    |  |
|---------------------|----------------------------------------------------------------------------------------------------|--|
| ZOOM D              | <ul> <li>Mediante i cursori ◄/►, si regola il rapporto di ingrandimento.</li> <li>Piccolo ⇔ Grande</li> <li>Il menu sullo schermo potrebbe essere visualizzato fuori dall'area di visualizzazione dell'immagine, in base a come sono regolati i valori LARG./ALT., ZOOM D e KEYSTONE. Per risolvere il problema, modificare i valori LARG./ALT., ZOOM D e KEYSTONE.</li> </ul>                                                                                                    |  |
| SHIFT V D           | <ul> <li>L'uso dei tasti cursori ◄/► regola la posizione verticale dell'immagine.<br/>Giù ⇔ Su</li> <li>I valori di regolazione dello SHIFT D non sono validi quando lo ZOOM<br/>D è impostato il valore 512 (schermo intero).</li> </ul>                                                                                                    |  |
| SHIFT H D           | L'uso dei tasti cursori ◀/▶ regola la posizione orizzontale<br>dell`immagine.<br>Sinistra ⇔ Destra<br>• I valori di regolazione dello SHIFT D non sono validi quando lo ZOOM<br>D è impostato il valore 512 (schermo intero).                                                                                                    |  |
| POSIZIONE<br>IMMAG. | L'uso dei tasti cursori ◀/▶ regola la posizione verticale dell'immagine.<br>SOPRA ⇔ METÀ ⇔ SOTTO<br>La POSIZIONE IMMAG. non è cambiata se sono inserite le impostazioni seguenti.<br>• Il rapporto LARG./ALT. è 4:3.<br>• Il segnale d'ingresso ha un rapporto larghezza/altezza di 4:3 o verticalmente<br>più largo di 4:3, quando il rapporto LARG./ALT. è regolato su NORMALE.<br>• Il formato verticale dell'immagine visualizzata copre l'intera area di<br>visualizzazione effettiva, mentre il rapporto LARG./ALT. è regolato su ORIGINALE.<br>• Uno dei seguenti messaggi è visualizzato sullo schermo:<br>"NESSUN INGRESSO RILEVATO"<br>"SINCRONIZZAZIONE FUORI GAMMA"<br>"FREQUENZA DI SCANSIONE INVALIDA".<br>• È selezionata la funzione SP.VUOTO o MODELLO. |  |
| KEYSTONE            | <ul> <li>I pulsanti ◄/► consentono di correggere la distorsione keystone verticale.<br/>Restringere la parte inferiore dell'immagine ⇔ Restringere la parte superiore dell'immagine</li> <li>L'intervallo di regolazione per questa funzione può variare a seconda dei tipi di ingresso. Per alcuni segnali questa funzione potrebbe non operare correttamente.</li> <li>Questa funzione non è disponibile se è attivato il Rilev. Spostamento (<sup>150</sup>).</li> <li>Il menu sullo schermo potrebbe essere visualizzato fuori dall'area di visualizzazione dell'immagine, in base a come sono regolati i valori LARG./ALT., ZOOM D e KEYSTONE. Per risolvere il problema, modificare i valori LARG./ALT., ZOOM D e KEYSTONE.</li> </ul>                             |  |
| MODALITÀ ECO        | L'utilizzo dei pulsanti ▲/▼ disattiva/attiva la modalità eco.<br>NORMALE ⇔ ECO<br>• Quando è selezionato il modo ECO, si riducono il rumore acustico e la luminosità.                                                                                                    |  |

| Voce              | Descrizione                                                                                                    |  |
|-------------------|----------------------------------------------------------------------------------------------------|--|
| SPECCHIO          | Tramite i pulsanti ▲/▼ si modifica la modalità per lo specchio.                                                                                                    |  |
|                   | ATTIVATO ( <b>150</b> ) quando viene riavviato il proiettore dopo aver disattivato l'alimentazione CA.                                                                                                    |  |
| MOD. ATTESA       | Usando i tasti ▲/▼ cambia l'impostazione di modalità di attesa da<br>NORMALE a RISPARMIO.<br>NORMALE ⇔ RISPARMIO<br>Quando RISPARMIO è selezionato, il consumo di energia nella modalità<br>di attesa è diminuito con alcune restrizioni funzionali come segue:<br>• Quando RISPARMIO è selezionato, il controllo di comunicazione<br>RS - 232C è disabilitato eccetto quando si accende il proiettore mentre<br>il proiettore è nella modalità di attesa.<br>• Quando viene selezionato RISPARMIO, l'impostazione ATTESA di<br>USCITA SCHERMO ( <b>L</b> sotto) non è valida, e non viene emesso alcun<br>segnale dalla porta <b>MONITOR OUT</b> in modalità di attesa.<br>• Quando è selezionato RISPARMIO, l'impostazione ATTESA DI<br>USCITA AUDIO di SORGENTE AUDIO ( <b>L</b> 36) è invalida, e nessun<br>segnale è in uscita dalle porte <b>AUDIO OUT</b> nella modalità di attesa.                                                                                                    |  |
| USCITA<br>SCHERMO | segnale è in uscita dalle porte AUDIO OUT nella modalità di attesa.<br>La combinazione di un'immagine mostrata sullo schermo e fornita dalla<br>porta MONITOR OUT può essere ordinata dal menu.<br>L'immagine che viene dalla porta selezionata nel (2) è fornita dalla porta<br>MONITOR OUT mentre un'immagine dalla porta scelta nel (1) è sullo<br>schermo.<br>(1) Scegliere una porta di immissione immagine usando i tasti ▲/▼.<br>COMPUTER IN1 ⇔ COMPUTER IN2<br>ATTESA ⇔ VIDEO ⇔ S-VIDEO<br>• Scegliere ATTESA, per selezionare il segnale di uscita dalla porta<br>MONITOR OUT nella modalità di attesa.<br>(2) Selezionare una delle porte COMPUTER IN usando i tasti ◄/►.<br>Scegliendo il COMPUTER IN1 permette la scelta seguente.<br>COMPUTER IN1 ⇔ SPEGNERE<br>Scegliendo il COMPUTER IN2 permette la scelta seguente.<br>COMPUTER IN1 ⇔ SPEGNERE<br>Scegliendo un'altra uscita o ATTESA permette la seguente scelta.<br>COMPUTER IN1 ⇔ COMPUTER IN2 ⇔ SPEGNERE<br>Scegliendo un'altra uscita o ATTESA permette la seguente scelta.<br>COMPUTER IN1 ⇔ COMPUTER IN2 ⇔ SPEGNERE<br>Scegliendo un'altra uscita o ATTESA permette la seguente scelta.<br>COMPUTER IN1 ⇔ COMPUTER IN2 ⇔ SPEGNERE<br>Scegliendo un'altra uscita o ATTESA permette la seguente scelta.<br>COMPUTER IN1 ⇔ COMPUTER IN2 ⇔ SPEGNERE<br>Scegliendo un'altra uscita o ATTESA permette la seguente scelta.<br>COMPUTER IN1 ⇔ COMPUTER IN2 ⇔ SPEGNERE |  |

# Menu AUDIO

Il menu AUDIO consente di selezionare le voci elencate nella tabella qui sotto riportata. Selezionare una voce del menu utilizzando i cursori ▲/▼ e premere il pulsante ► di cursore (o ENTER)

per eseguire la corrispondente operazione. Eseguire l'operazione indicata nella tabella seguente.

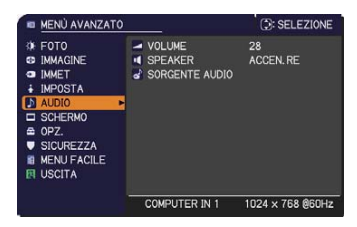

| Voce              | Descrizione                                                                                                    |  |
|-------------------|----------------------------------------------------------------------------------------------------|--|
| VOLUME            | Il volume si regola mediante i pulsanti ◀/▶.<br>Alto ⇔ Basso                                                                                                    |  |
| SPEAKER           | Servirsi dei pulsanti ▲/▼ per attivare/disattivare gli altoparlanti<br>integrati.<br>ACCEN.RE ⇔ SPEGNERE<br>Se è selezionata l'opzione SPEGNERE gli altoparlanti integrati<br>sono disattivati.                                                                                                    |  |
| SORGENTE<br>AUDIO | La conbinazione di un'immagine e una porta di immissione suono<br>può essere ordinata dal menu.<br>Il suono proveniente nella porta selezionata nel (2) è fornito quando<br>un'immagine dalla porta scelta nel (1) è sullo schermo.<br>(1) Scegliere una porta di immissione immagine usando i tasti ▲/▼.<br>COMPUTER IN1 ⇔ COMPUTER IN2<br>ATTESA DI USCITA AUDIO S-VIDEO<br>↓<br>VIDEO ↓<br>VIDEO ↓<br>VIDEO ↓<br>(1) Selezionare ATTESA DI USCITA AUDIO, per selezionare l'uscita<br>audio sulle porte AUDIO OUT in modalità di attesa.<br>L'altoparlante incorporato non funziona nella modalità di attesa.<br>L'altoparlante incorporato non funziona nella modalità di attesa.<br>Mentre INVIO è selezionato, premendo il pulsante ◄ ( o ENTER)<br>ritorna al menu precedente.<br>(2) Selezionare una delle porte AUDIO IN usando i tasti ◄/►.<br>AUDIO IN1 ⇔ AUDIO IN2 ⇔ AUDIO IN3 ⇔ ¥<br>↓<br>▲ disabilita l'uscita del suono.<br>• C.C. (Closed Caption) viene attivato automaticamente quando<br>¥ viene selezionato e un segnale in ingresso che contiene la<br>funzione C.C. viene ricevuto. Questa funzione è disponibile<br>solamente quando il segnale è NTSC per VIDEO o S-VIDEO, o<br>480i@60 per COMPUTER IN1 o COMPUTER IN2, e quando AUTO<br>viene selezionato per VISUALIZZA nel menu C.C. sotto il menu<br>SCHERMO ( <b>1</b> 41). |  |

# Menu SCHERMO

Il menu SCHERMO consente di selezionare le voci elencate nella tabella qui sotto riportata.

Selezionare una voce del menu utilizzando i cursori ▲/▼ e premere il pulsante ► di cursore (o ENTER) per eseguire la corrispondente operazione. Eseguire quindi l'operazione indicata nella tabella seguente.

| MENÙ AVANZATO                   | )                                                                | SELEZIONE                       |
|---------------------------------|------------------------------------------------------------------|---------------------------------|
| Ø FOTO<br>© IMMAGINE<br>● IMMET | <ul> <li>LINGUA</li> <li>POS. MENU</li> <li>SP. VUOTO</li> </ul> | ITALIANO<br>NERO                |
| IMPOSTA     AUDIO     SCHERMO   | AVVIARE     Schermata                                            | ORIGINALE<br>ESEGUI<br>SPECNERE |
|                                 | MESSAGGIO                                                        | ACCEN. RE                       |
| MENU FACILE                     | MODELLO                                                          | MOD. TEST                       |
|                                 | COMPUTER IN 1                                                    | 1024 × 768 @60Hz                |

| Voce      | Descrizione                                                                                                    |  |
|-----------|----------------------------------------------------------------------------------------------------|--|
| LINGUA    | <ul> <li>Tramite i pulsanti ▲/▼/◄/► si modifica la lingua dell'OSD (On Screen Display).</li> <li>ENGLISH, FRANÇAIS, DEUTSCH, ESPAÑOL (indicato nel dialogo LINGUA)</li> <li>Premere il pulsante ENTER (o INPUT) per salvare l'impostazione lingua.</li> </ul>                                                                                                    |  |
| POS. MENU | Mediante i pulsanti ▲/▼/◀/► si regola la posizione del menu.<br>Per uscire da questa opzione, premere il pulsante <b>MENU</b> del<br>telecomando o non eseguire alcuna operazione per 10 secondi.                                                                                                    |  |
| SP.VUOTO  | <ul> <li>Tramite i pulsanti ▲/▼ si modifica la modalità dello schermo SP.VUOTO.</li> <li>Lo schermo SP.VUOTO cancella temporaneamente la schermata (□21).</li> <li>Si visualizza premendo il pulsante BLANK sul telecomando.</li> <li>Schermata ⇔ ORIGINALE ⇔ BLU ⇔ BIANCO ⇔ NERO</li> <li><u>1</u></li> <li><u>1</u></li></ul> |  |
| AVVIARE   | <ul> <li>nero dopo alcuni minuti di inattivita.</li> <li>Mediante i pulsanti ▲/▼ si modifica il modo per lo schermo di avvio.<br/>Lo schermo di avvio si visualizza quando il proiettore non rileva<br/>alcun segnale o alcun segnale adeguato.<br/>Schermata ⇔ ORIGINALE ⇔ SPEGNERE <u>Schermata</u>: Le impostazioni per lo schermo si possono definire<br/>alla voce Schermata (<b>138</b>). <u>ORIGINALE</u>: Schermo predefinito come standard.<br/><u>SPEGNERE</u>: Schermo nero <ul> <li>Per evitare la visualizzazione di un'immagine non più attuale, lo schermo<br/>Schermata oppure ORIGINALE passerà allo schermo SP.VUOTO (<b>121</b>)<br/>dopo alcuni minuti di inattività. Se lo schermo SP.VUOTO è impostato<br/>come Schermata oppure ORIGINALE, si utilizza lo schermo nero.</li> <li>Quando ACCEN.RE viene selezionato alla voce PASSWORD Schermata</li> </ul></li></ul>                                                                                                    |  |

| Voce      | Descrizione                                                                                                    |  |
|-----------|----------------------------------------------------------------------------------------------------|--|
| Schermata | Questa voce consente di catturare un'immagine e di utilizzarla<br>come Schermata per le funzioni SP.VUOTO e AVVIARE.<br>Visualizzare l'immagine che si vuole catturare prima di eseguire la<br>seguente procedura.<br>1. Selezionando questa voce si<br>visualizza il dialogo "Schermata".<br>Questo dialogo chiederà se si<br>desidera catturare un'immagine dalla<br>schermata corrente.<br>Attendere fino alla visualizzazione dell'immagine desiderata,<br>quindi premere il pulsante ENTER (o INPUT) quando l'immagine<br>viene visualizzata. L'immagine verrà bloccata e comparirà la<br>cornice per la cattura.<br>Per terminare questa operazione, premere il pulsante RESET (o<br>premere i pulsanti ▲/ ♥/ ◀/ ►.<br>Spostare la cornice si regola<br>mediante i pulsanti ▲/ ♥/ ◀/ ►.<br>Spostare la cornice sulla posizione<br>dell'immagine che si vuole utilizzare.<br>Per alcuni segnali potrebbe non essere<br>possibile spostare la cornice.<br>Per iniziare la registrazione, premere<br>il pulsante ENTER (o INPUT) sul<br>telecomando.<br>Per ripristinare la schermata e ritornare al dialogo precedente,<br>premere il pulsante RESET (o premere i pulsanti ◄ e INPUT<br>contemporaneamente).<br>La registrazione richiede parecchi minuti.<br>Quando la registrazione è completa, si visualizzano per diversi<br>secondi lo schermo di registrazione e il seguente messaggio:<br>"La registrazione Schermata è terminata".<br>Se durante la registrazione si verifica un errore, si visualizza il<br>seguente messaggio:<br>"Si è verificato un errore di cattura. Riprovare."<br>• Non è possibile utilizzare questa funzione se è selezionato<br>ACCEN.RE per la voce BI.Schermata ( <u>139</u> ).<br>• Questa funzione non può essere selezionata quando ACCEN.<br>RE viene selezionato alla voce PASSWORD Schermata nel menu<br>SICUREZZA ( <u>148</u> ). |  |

| Voce          | Descrizione                                                                                                    |  |
|---------------|----------------------------------------------------------------------------------------------------|--|
| Bl. Schermata | <ul> <li>Servirsi dei pulsanti ▲/▼ per attivare/disattivare la funzione<br/>BI.Schermata.</li> <li>ACCEN.RE ⇔ SPEGNERE</li> <li>Se è selezionata l'opzione ACCEN.RE la voce Schermata risulta<br/>bloccata. Utilizzare questa funzione per proteggere la schermata<br/>corrente.</li> <li>Questa funzione non può essere selezionata quando ACCEN.<br/>RE viene selezionato alla voce PASSWORD Schermata nel menu<br/>SICUREZZA (<b>148</b>).</li> </ul>                                                                                                    |  |
| MESSAGGIO     | <ul> <li>Servirsi dei pulsanti ▲/▼ per attivare/disattivare la funzione messaggio.</li> <li>ACCEN.RE ⇔ SPEGNERE</li> <li>Se si seleziona l'opzione ACCEN.RE, si attiva uno dei seguenti messaggi.</li> <li>"AUTO IN CORSO" durante la regolazione automatica</li> <li>"NESSUN INGRESSO RILEVATO"</li> <li>"SINCRONIZZAZIONE FUORI GAMMA"</li> <li>"FREQUENZA DI SCANSIONE INVALIDA"</li> <li>"NON DISPONIBILE"</li> <li>"Ricerca" durante la ricerca di un segnale in ingresso</li> <li>"Rilevamento" durante il rilevamento di un segnale d'ingresso L'indicazione del segnale d'ingresso durante la modifica</li> <li>L'indicazione del rapporto larghezza/altezza durante la modifica</li> <li>L'indicazione MEMORIA durante la modifica</li> <li>L'indicazione #FISSA" e "II" mentre si imposta il fermo immagine tramite la pressione del pulsante FREEZE.</li> <li>L'indicazione MODELLO visualizzato durante la modifica.</li> <li>Quando si seleziona SPEGNERE ricordarsi se è impostato il fermo immagine. Non si deve interpretare il fermo immagine come un malfunzionamento (<b>Q1</b>).</li> </ul> |  |

| È po<br>(1) S<br>(2) S<br>(2) S<br>(3) II<br>(3) II<br>(3) II<br>(2) S<br>(3) II<br>(3) III<br>(3) II<br>(3) III | <ul> <li>All the sessibile assegnare un nome a ogni porta del proiettore.</li> <li>Servirsi dei pulsanti ▲/▼ del Menu SCHERMO per selezionare NOME SORG. e premere il pulsante ► (o ENTER). Si visualizza le porta a cui assegnare il nome e premere il pulsante ► . Il lato destro del menu imane vuoto finché non si specifica un nome. Si visualizza il dialogo NOME SORG.</li> <li>I nome corrente si visualizza sulla prima riga. Servirsi dei pulsante ENTER (o NPUT) per selezionare e inserire i caratteri. Per cancellare 1 carattere alla volta, premere il pulsante RESET o premere il pulsanti ◄ e INPUT contemporaneamente). Se si sposta</li> </ul>                                                                                                    |
|----------------------------------------------------------------------------------------------------|----------------------------------------------------------------------------------------------------|
| NOME SORG. ((<br>iii)<br>s<br>(4) F<br>(5) F<br>(5) F<br>iii)                                                                                                    | <pre>cursore su CANCELLA oppure<br/>su ANNULLA TUTTO e si preme il<br/>pulsante ENTER (o INPUT), si cancella<br/>carattere oppure rispettivamente tutti i<br/>caratteri. Il nome può comprendere fino<br/>a 16 caratteri.<br/>Per modificare un carattere già inserito,<br/>premere il pulsante ▲ per spostarsi alla<br/>prima riga e servirsi dei pulsanti ◄/► per portare il cursore sui<br/>caratteri che si vogliono modificare. Premere ENTER (o INPUT)<br/>per selezionare il carattere. Quindi seguire la medesima<br/>procedura descritta alla voce (3) qui sopra.<br/>Per terminare l'inserimento di testi, portarsi<br/>con il cursore su OK, poi premere ► (o ENTER/INPUT). Per<br/>itornare al nome precedente senza salvare le modifiche, portare<br/>l cursore su CANCELLAR, poi premere ◄ (o ENTER/INPUT).</pre> |
| L'utii<br>mod<br>Prer<br>sele<br>visua<br>II mo<br>pren<br>MC                                                                                                    | lizzo dei pulsanti ▲/▼ modifica la modalità per la schermata<br>lello.<br>mere il pulsante ► (o ENTER) per visualizzare il modello<br>zionato, e premere il pulsante ◄ per chiudere lo schermo<br>alizzato.<br>odello selezionato per ultimo viene visualizzato quando viene<br>muto il MY BUTTON. assegnato alla funzione MODELLO (144).<br>DD. TEST ⇔ PUN-LIN.1 ⇔ PUN-LIN.2 ⇔ PUN-LIN.3<br>\$                                                                                                    |

| Voce         | Descrizione                                                                                                    |  |
|--------------|----------------------------------------------------------------------------------------------------|--|
|              | Grazie alla funzione C.C. si visualizzano frasi,<br>dialoghi o altri suoni da un video, da file o da<br>altre presentazioni. È richiesto il formato video<br>NTSC o la fonte video componente del formato<br>480i@60 supportante la configurazione C.C. per utilizzare questa<br>funzione. Questa funzione potrebbe non operare correttamente per<br>alcuni apparecchi o segnali. In questo caso, disattivare l'opzione<br>Closed Caption.           |  |
|              | VISUALIZZA<br>Selezionare le impostazioni VISUALIZZA del menu C.C. dalle<br>seguenti opzioni mediante i pulsanti ▲/▼.                                                                                                    |  |
|              | AUTO ⇔ ACCEN.RE ⇔ SPEGNERE                                                                                                    |  |
|              | <u>AUTO</u> : L'opzione C.C. si visualizza automaticamente se è attiva la funzione Mute.                                                                                                    |  |
| C.C. (Closed | ACCEN.RE: L'opzione Closed Caption è attivata.<br><u>SPEGNERE</u> : L'opzione Closed Caption è disattivata.<br>• Quando il menu OSD è attivo non è possibile utilizzare l'opzione C.C.<br>• La funzione Closed Caption consente di visualizzare i dialoghi, la<br>narrazione e/o gli effetti sonori di un programma televisivo o di altri<br>video. La disponibilità dell'opzione C.C. dipende da chi effettua la<br>trasmissione e/o dal contenuto. |  |
| Caption)     | MODALITÀ                                                                                                    |  |
|              | Selezionare le impostazioni MODALITÀ del menu C.C. dalle seguenti opzioni mediante i pulsanti ▲/▼.                                                                                                    |  |
|              | SOTTOTIT. ⇔ TESTO                                                                                                    |  |
|              | SOTTOTIT: Visualizza C.C.<br><u>TESTO</u> : Visualizza i testi contenenti informazioni supplementari<br>come i notiziari o la guida ai programmi TV. Le<br>informazioni occupano l'intero schermo. Non tutti i<br>programmi C.C. hanno informazioni Testo.                                                                                                    |  |
|              | CANALE                                                                                                    |  |
|              | Selezionare le impostazioni CANALE del menu C.C. dalle seguenti<br>opzioni mediante i pulsanti ▲/▼.<br>1 ⇔ 2 ⇔ 3 ⇔ 4                                                                                                    |  |
|              | î <u>1</u> : Canale 1, canale principale / lingua<br>2: Canale 2                                                                                                    |  |
|              | <u>3</u> : Canale 3                                                                                                    |  |
|              | <u>4</u> : Canale 4                                                                                                    |  |
|              | contenuto. Alcuni canale possono subire modifiche a seconda del<br>contenuto. Alcuni canali potrebbero essere utilizzati per una seconda<br>lingua oppure rimanere vuoti.                                                                                                    |  |

# Menu OPZ.

II menu OPZ. consente di selezionare le voci elencate nella tabella qui sotto riportata. Selezionare una voce del menu utilizzando i cursori ▲/▼ e premere il pulsante ► di cursore (o ENTER) per eseguire la corrispondente operazione. TEMPO LAMPADA e TEMPO FILTRO. Eseguire quindi l'operazione indicata nella tabella seguente.

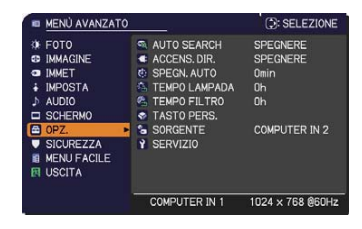

| Voce                                                                                                    | Descrizione                                                                                                    |  |
|----------------------------------------------------------------------------------------------------|----------------------------------------------------------------------------------------------------|--|
|                                                                                                    | Servirsi dei pulsanti ▲/▼ per attivare/disattivare la funzione di ricerca automatica.                                                                                                    |  |
| AUTO SEARCH                                                                                                    | ACCEN.RE ⇔ SPEGNERE<br>Quando si seleziona ACCEN.RE, se il proiettore non rileva<br>automaticamente alcun segnale, eseguirà una ricerca controllando<br>le porte d'ingresso nel seguente ordine. La ricerca inizia dalla<br>porta corrente. La ricerca si conclude quando il proiettore rileva un<br>segnale in ingresso. A questo punto si visualizza un'immagine. |  |
|                                                                                                    | COMPUTER IN1                                                                                                    |  |
|                                                                                                    | Servirsi dei pulsanti ▲/▼ per attivare/disattivare la funzione ACCENS. DIR                                                                                                    |  |
| <ul> <li>ACCEN.RE ⇔ SPEGNERE</li> <li>Quando è impostata ad ACCEN.RE la lampada del proi accenderà automaticamente, senza effettuare la normal (114), quando si collega il proiettore alla rete elettrica, volta che il proiettore è stato scollegato la lampada era e Questo non si verifica se si collega il proiettore alla rete mentre la lampada è spenta.</li> <li>Dopo aver acceso la lampada con la funzione ACCEN se per 30 minuti non vengono rilevati segnali o non si es operazioni, il proiettore si spegne, anche se la funzione AUTO (1143) è disattivata.</li> </ul> |                                                                                                    |  |

| Voce             | Descrizione                                                                                                    |  |
|------------------|----------------------------------------------------------------------------------------------------|--|
|                  | Tramite i pulsanti ▲/▼ si regola il periodo di tempo fino allo spegnimento automatico del proiettore.                                                                                                    |  |
| SPEGN. AUTO      | Lungo (max. 99 minuti) ⇔ Breve (min. 0 minuti = SPEGNERE)                                                                                                    |  |
|                  | Il tempo lampada corrisponde al periodo di utilizzo della lampada conteggiato a partire dall'ultimo reset. Si visualizza al Menu OPZ.                                                                                                    |  |
| TEMPO<br>LAMPADA | Se si preme il pulsante ► (o ENTER/RESET) si visualizza una<br>finestra di dialogo.<br>Per resettare il tempo lampada selezionare OK utilizzando il<br>pulsante ►.<br>CANCELLAR ⇔ OK                                                                    |  |
|                  | <ul> <li>Per assicurarsi dell'attendibilità delle indicazioni è necessario<br/>resettare il tempo lampada solo dopo la sostituzione della lampada<br/>stessa.</li> <li>Per le operazioni di sostituzione consultare la sezione "Sostituzione</li> </ul> |  |
|                  | della lampada (1133, 34).                                                                                                    |  |
| TEMPO FILTRO     | a partire dall'ultimo reset. Si visualizza al Menu OPZ.<br>Se si preme il pulsante ► (o ENTER/RESET) si visualizza una<br>finestra di dialogo.<br>Per resettare il tempo lampada selezionare OK utilizzando il<br>pulsante ►.                           |  |
|                  | CANCELLAR ⇔ OK                                                                                                    |  |
|                  | <ul> <li>Per assicurarsi dell'attendibilità delle indicazioni è necessario<br/>resettare il tempo filtro solo dopo la pulizia o la sostituzione del filtro<br/>stesso.</li> </ul>                                                                       |  |
|                  | <ul> <li>Per le operazioni di pulizia del filtro consultare la sezione "Pulizia<br/>e sostituzione del filtro dell'aria" (1155).</li> </ul>                                                                                                    |  |

| Voce        | Descrizione                                                                                                    |
|-------------|----------------------------------------------------------------------------------------------------|
| TASTO PERS. | <ul> <li>Questa voce consente di assegnare una delle seguenti funzioni al MY BUTTON - 1/2 del telecomando ( 6.</li> <li>(1) Utilizzare i pulsanti ▲/▼ sul menu TASTO PERS. per selezionare un MY BUTTON - (1/2) e premere il pulsante ▶ (o ENTER) per visualizzare la finestra di dialogo di configurazione TASTO PERS.</li> <li>(2) Quindi con i pulsanti ▲/▼/◀/▶ assegnare una delle seguenti funzioni al pulsante selezionato. Premere il pulsante ENTER (o INPUT) per salvare l'impostazione.</li> <li>COMPUTER IN1: assegna la porta a COMPUTER IN1.</li> <li>COMPUTER IN2: assegna la porta a COMPUTER IN2.</li> <li>S-VIDEO: assegna la porta a S-VIDEO.</li> <li>VIDEO: assegna la porta a S-VIDEO.</li> <li>VIDEO: assegna la porta a VIDEO.</li> <li>INFO: Visualizza IMMET_INFO ( 46) o SISTEMA_INFO o nulla.</li> <li>MEMORIA: carica uno dei dati di regolazione in memoria ( 28). Se è stato memorizzato più di un dato, la regolazione cambia ogniqualvolta si preme MY BUTTON. Se non è stato salvato alcun dato compare il dialogo 'No dati salv.''. Se la regolazione attuale non è stata salvata, compare il dialogo indicato a destra.</li> <li>Se si desidera mantenere la regolazione corrente, premere il pulsante ▶ per uscire. In caso contrario, la regolazione attuale sarà cancellata dopo l'inserimento dei dati successivi.</li> <li>MODO IMMAG.: Modifica il MODO IMMAG. ( 24).</li> <li>RESET FILTR: Visualizzare o sparire il motivo template selezionato nella voce MODELLO ( 40).</li> <li>AV MUTE: Disattiva/riattiva l'immagine e l'audio.</li> <li>ZOOM D: attiva/disattiva la modalità ZOOM D. Una volta attivata la modalità ZOOM D, servirsi dei pulsanti ▲/▼ per regolare il raporto di ingrandimento.</li> <li>RISOLUZIONE: attiva/disattiva il menu RISOLUZIONE ( 33).</li> </ul> |
| SORGENTE    | Usando i tasti ▲/▼ seleziona la porta di immissione immagini per<br>essere selezionata mentre si preme il bottone <b>MY SOURCE/DOC.</b><br><b>CAMERA</b> sul telecomando. Selezionare l'immissione immagini che<br>è connessa con una fotocamera documento.                                                                                                    |
|             | └────→ VIDEO ⇔ S-VIDEO ←───┘                                                                                                    |

| Voce                                                                                                    | Descrizione                                                                                                    |  |
|----------------------------------------------------------------------------------------------------|----------------------------------------------------------------------------------------------------|--|
|                                                                                                    | Selezionando questa voce di visualizza il<br>menu SERVIZIO.<br>Selezionare una voce mediante i pulsanti<br>▲/▼ e premere il pulsante ► (o ENTER)<br>per eseguire l'operazione.                                                                                                    |  |
|                                                                                                    | VEL. VENTOLA<br>Tramite i pulsanti ▲/▼ si modifica la velocità di rotazione della<br>ventola di raffreddamento. L'impostazione ALTO è adatta per l'utilizzo<br>in zone montuose. Il proiettore è più rumoroso se si seleziona ALTO.<br>ALTO ⇔ NORMALE                                                            |  |
|                                                                                                    | AUTO REGOL.<br>Servirsi dei pulsanti ▲/▼ per selezionare uno dei modi. Se è selezionato<br>il modo SPEGNERE, la funzione di regolazione automatica è disattivata.<br>FINE ⇔ VELOCE ⇔ SPEGNERE                                                                                                    |  |
|                                                                                                    | <u>FINE</u> : La regolazione di precisione include il FORM.H<br><u>VELOCE</u> : La regolazione rapida, imposta il FORM.H per i dati<br>predefiniti per il segnale d'ingresso.                                                                                                    |  |
| SERVIZIO                                                                                                    | • A seconda delle condizioni, ad es. il tipo di immagini in ingresso,<br>il cavo collegato al proiettore e l'ambiente circostante, questa<br>funzione potrebbe non operare correttamente. In tal caso<br>selezionare SPEGNERE per disattivare la regolazione automatica<br>ed effettuare la regolazione manuale. |  |
|                                                                                                    | RIFLESSO               I. Selezionare un rilfesso utilizzando i             pulsanti ◄/▶.           2. Regolare l'elemento selezionato mediante i pulsanti ▲/▼ per             eliminare il riflesso.                Lostitutatione i pulsanti ▲/▼                                                               |  |
|                                                                                                    | MSG. FILTRO                                                                                                    |  |
|                                                                                                    | Utilizzare il pulsante ▲/▼ per impostare il timer per la notifica del messaggio di sostituzione dell'unità filtro.                                                                                                    |  |
|                                                                                                    | 500h ⇔ 1000h ⇔ 2000h ⇔ 3000h ⇔ 4000h ⇔ 5000h ⇔ SPEGNERE                                                                                                    |  |
|                                                                                                    | Se si seleziona una voce del menu, tranne SPEGNERE, comparirà il messaggio "NOTA ***TRASCORSE DA ULTIMO" tutte le volte che il timer raggiunge l'intervallo di tempo impostato per questa funzione ( <b>1158</b> ).                                                                                              |  |
| Se è stato selezionato SPEGNERE, il messaggio non app<br>Utilizzare questa funzione per mantenere pulito il filtro del<br>impostando l'intervallo di tempo adeguato alle condizioni a<br>• Prendersi cura dell'unità filtro periodicamente, anche se n<br>presente alcun messaggio. Se il filtro dell'aria è bloccato da<br>o da altre impurità, la temperatura interna tenderà a salire o<br>malfunzionamenti del proiettore e pregiudicandone la durat<br>• Fare attenzione all'ambiente di utilizzo del proiettore e a<br>condizione dell'unità filtro. |                                                                                                    |  |

| Voce                                          | Descrizione                                                                                                    |  |
|-----------------------------------------------|----------------------------------------------------------------------------------------------------|--|
|                                               | BLOCCO TASTI<br>Tramite i pulsanti ▲/▼ si attiva/si disattiva la funzione di blocco dei<br>tasti. Se si seleziona ACCEN.RE, si bloccano i tasti sul proiettore<br>tranne il pulsante STANDBY/ON.<br>ACCEN.RE ⇔ SPEGNERE                                                                                                    |  |
|                                               | <ul> <li>Servirsi di questa funzione per evitare l'utilizzo non autorizzato o<br/>accidentale. Questa funzione non alcun effetto sul telecomando.</li> </ul>                                                                                                    |  |
|                                               | FREQ. TELECOM. (1) Servirsi dei pulsanti ▲/▼ per modificare l'impostazione dei sensori del telecomando (□4). (1) ODMALE to 0. EL EVATA                                                                                                    |  |
|                                               | <ul> <li>1:NORMALE ⇔ 2: ELEVATA</li> <li>(2) Utilizzare il pulsante </li> <li>/▶ per spegnere o accendere il sensore</li> </ul>                                                                                                    |  |
| remoto del proiettore.<br>ACCEN.RE ⇔ SPEGNERE |                                                                                                    |  |
| SERVIZIO                                      | L'impostazione di default deve essere attivata sia per l'opzione<br>1:NORMALE sia per 2:ELEVATA. Se il telecomando non funziona<br>correttamente, disattivare uno delle opzioni ( <b>111</b> ).<br>Non è possibile disattivare entrambe le opzioni allo stesso tempo.                                                                                                    |  |
| (continua)                                    | INFO<br>Selezionando questa voce si visualizza un dialogo "IMMET_INFO".<br>Si visualizzano le informazioni relative all'ingresso attuale.                                                                                                    |  |
|                                               | O MART_NPO         F3         O MART_NPO         F3         O MART_NPO         F3           COMPUTER N1         S-VIDEO         COMPUTER N1         COMPUTER N1         COMPUTER |  |
|                                               | Il messaggio "STOP FOTO" indica che è attiva la funzione fermo fotogramma.                                                                                                    |  |
|                                               | <ul> <li>Non è possibile selezionare questa voce in assenza di segnale e per sync out.</li> <li>Se VIS. TESTI è impostato ad ACCEN.RE, il menu I MIEI TESTI si visualizza con le informazioni inserite nella casella IMMET_INFO (152).</li> </ul>                                                                                                    |  |
|                                               | IMP. FABBRICA<br>Se si seleziona OK, mediante il pulsante ►, si ritorna alle<br>impostazioni di fabbrica. Con questa funzione tutte le voci in tutti<br>i menu ritorneranno alle impostazioni iniziali. Per le voci TEMPO<br>LAMPADA TEMPO FILTRO, LINGUA, MSG. FILTRO e SICUREZZA<br>non è possibile eseguire il reset.<br>CANCELLAR ⇔ OK                                                                                                    |  |

Menu SICUREZZA

(continua alla pagina seguente)

# Menu SICUREZZA

Il proiettore è dotato di funzioni di sicurezza.

Dal menu SICUREZZA, è possibile eseguire le voci indicate nella tabella di seguito.

Utilizzo del menu SICUREZZA: Per l'utilizzo di tali funzioni è necessaria la registrazione da parte dell'utente.

#### Entrare nel menu SICUREZZA

- 1. Servirsi dei pulsanti ▲/▼ del menu SICUREZZA per selezionare INSERISCI PASSWORD e premere il pulsante ► (o ENTER). Si visualizza la finestra di dialogo INSERISCI PASSWORD.
- Servirsi dei pulsanti ▲/▼/◄/▶ per inserire la password registrata. La password di default è 5010. É possibile modificare questa password (usotto). Spostarsi con il cursore alla destra della finestra di dialogo INSERISCI PASSWORD e premere il pulsante ► (o ENTER) per visualizzare il menu SICUREZZA.

• Si consiglia di modificare la password di default nel più breve tempo possibile.

 Se è stata inserita una password non corretta, si visualizzerà nuovamente la finestra di dialogo INSERISCI PASSWORD. Se una password errata è inserita per 3 volte consecutive il proiettore si spegnerà. In seguito il proiettore si spegnerà tutte le volte che viene inserita una password errata.

3. È possibile eseguire le voci nella tabella di seguito.

#### Se avete dimenticato la password

- (1) Mentre è visualizzata la finestra di dialogo INSERISCI PASSWORD, mantenere premuto il pulsante **RESET** (o i pulsanti ◀ e **INPUT** contemporaneamente) per circa 3 secondi.
- (2) Si visualizza il dialogo Richiesta codice a 10 cifre. Contattare il proprio rivenditore riguardo alla Richiesta codice a 10 cifre.

La password verrà inviata dopo la conferma della registrazione utente. • Se non viene premuto nessun tasto per circa 55 secondi, mentre si

visualizza il dialogo Richiesta codice, il menu verrà chiuso. Se è necessario, ripetere la procedura dal punto (1).

| Voce                            | Descrizione                                                                                                    |                                                                                                    |
|---------------------------------|----------------------------------------------------------------------------------------------------|----------------------------------------------------------------------------------------------------|
| CAMBIO<br>PASSWORD<br>SICUREZZA | <ul> <li>(1) Servirsi dei pulsanti ▲/▼ del menu SICUREZZA per selezionare CAMBIO PASSWORD SICUREZZA e premere il pulsante ► (o ENTER) per visualizzare la finestra di dialogo INSERIRE NUOVA PASSWORD.</li> <li>(2) Servirsi dei pulsanti ▲/▼/◄/► per inserire la nuova password.</li> <li>(3) Spostarsi con il cursore alla destra della finestra di dialogo INSERIRE NUOVA PASSWORD e premere il pulsante ► (o ENTER) per visualizzare la finestra di dialogo REINS. NUOVA PASSWORD, inserire nuovamente la stessa password.</li> <li>(4) Spostare il cursore alla destra della casella REINS. NUOVA PASSWORD e premere il pulsante ► (o ENTER) per visualizzare la finestra di dialogo REINS. NUOVA PASSWORD, inserire nuovamente la stessa password.</li> <li>(4) Spostare il cursore alla destra della casella REINS. NUOVA PASSWORD e premere il pulsante ► (o ENTER) per visualizzare la casella ANNOTARE P/ secondi, durante i quali è possibile prendere nota del premere il nulsante ► (o ENTER) per visualizzare la finedera nota del premere il nulsante ► (o ENTER) per visualizzare la casella ANNOTARE P/ secondi, durante i quali è possibile prendere nota del premere il nulsante ► (o ENTER) per visualizzare la casella ANNOTARE P/ secondi, durante i quali è possibile prendere nota del premere il nulsante ► (o ENTER) per visualizzare la casella ANNOTARE P/ secondi, durante i quali è possibile prendere nota del premere il nulsante ► (o ENTER) per visualizzare la casella ANNOTARE P/ secondi, durante i quali è possibile prendere nota del premere il nulsante ► (o ENTER) per visualizzare la casella ANNOTARE P/ secondi, durante i quali è possibile prendere nota del premere il nulsante ► (o ENTER) per visualizzare la casella ANNOTARE P/ secondi, durante i quali è possibile prendere nota del premere il nulsante ► (o ENTER) per visualizzare la casella ANNOTARE P/ secondi durante i quali è possibile prendere nota del premere il nulsante ► (o ENTER) per visualizzare la casella ANNOTARE P/ secondi durante i quali è possibile prendere nota del per per per per per pe</li></ul> | PASSVORD SICUREZZA     NEGERIRE NUOVA PASSVORD     CANCELLAR     0 0 0 0 0 0 0     K      PASSVORD SICUREZZA     REINS. NUOVA PASSVORD     CANCELLAR     0 0 0 0 0 0     K      PASSVORD SICUREZZA     REINS. NUOVA PASSVORD     O 0 0 0 0     K      PASSVORD SICUREZZA     REINS. NUOVA PASSVORD     O 0 0 0 0     K      ANNOTARE PASSVORD     0 0 0 0     K      ASSWORD Per circa 30     la password stessa.     setta di dialogo ANNOTARE |
|                                 | PASSWORD.                                                                                                    |                                                                                                    |

# KENU AVANZATO (2: SELEZIONE (2: SELEZIONE MAGINE MARCINE MARCINE

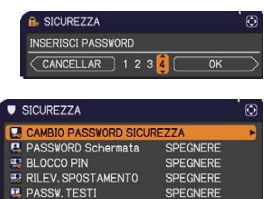

OFONEDE

VIS. TESTI

SCRIVI TESTI

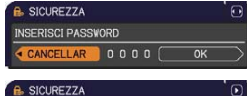

| SICUREZZA        |    |   |
|------------------|----|---|
| Richiesta codice |    |   |
| 01 2345 6789     | OK | • |

| Voce                  | Voce Descrizione                                                                                                    |  |  |
|-----------------------|----------------------------------------------------------------------------------------------------|--|--|
| PASSWORD<br>Schermata | La funzione PASSWORD Schermata può essere impiegata per proibire<br>l'accesso alla funzione Schermata e prevenire la sovrascrittura<br>dell'immagine Schermata correntemente registrata.<br>1 Attivazione della PASSWORD Schermata<br>1-1 Servirsi dei pulsanti ▲/▼ del menu SICUREZZA<br>per selezionare PASSWORD Schermata e premere<br>il pulsante ▶ (o ENTER) per visualizzare il menu di<br>attivazione della ve del menu SICUREZZA<br>1-2 Usare i pulsanti ▲/▼ del menu di attivazione/<br>disattivazione PASSWORD Schermata<br>1-3 Utilizzare i pulsanti ▲/▼ del menu di attivazione/<br>la PASSWORD Spostare il cursore sul<br>lato destro del dialogo INSERIRE<br>NUOVA PASSWORD Spostare il cursore sul<br>lato destro del dialogo INSERIRE NUOVA<br>PASSWORD (piccola) e premere<br>il pulsante ▶ (o ENTER) per visualizzare la<br>casella ANNOTARE PASSWORD. per circa 30 secondi, durante i quali è<br>possibile prendere nota della password stessa.<br>Premere il pulsante ▶ (o ENTER) per visualizzare la<br>casella ANNOTARE PASSWORD per circa 30 secondi, durante i quali è<br>possibile prendere nota della password stessa.<br>Premere il pulsante ▶ (o ENTER) per visualizzare la<br>casella ANNOTARE PASSWORD per circa 30 secondi, durante i quali è<br>possibile prendere nota della password stessa.<br>Premere il pulsante ▶ (o ENTER) per visualizzare la<br>casella ANNOTARE PASSWORD per schermata:<br>• La funzione di registrazione Schermata (e menu) non saranno disponibili.<br>• L'impostazione AVVIARE verrà bloccata su Schermata<br>e si imposta una PASSWORD Schermata.<br>22 Selezionare SPEGNERE per visualizzare il menu di<br>attivazione/disattivazione/ della PASSWORD Schermata.<br>22 Selezionare SPEGNERE per visualizzare il<br>finestra di dialogo INSERISCI PASSWORD Schermata.<br>23 Seute dimenticato la PASSWORD Schermata.<br>24 fuene inserita una PASSWORD Schermata.<br>25 eviene inserita una PASSWORD Schermata.<br>25 eviene inserita la PASSWORD Schermata.<br>26 viene inserita ana PASSWORD Schermata.<br>27 Seguire la procedura riportata alla sezione 1-1 per visualizzare il menu<br>di attivazione/disattivazione PASSWORD Schermata.<br>3-1 Seguire la procedura riportata alla s |  |  |

| Voce                          | Descrizione                                                                                                    |  |  |  |
|-------------------------------|----------------------------------------------------------------------------------------------------|--|--|--|
| Voce<br>RILEV.<br>SPOSTAMENTO | <ul> <li>Se il proiettore è stato spostato o reinstallato, può apparire sullo schermo l'Allarme Rilev. Spostamento qui indicato.</li> <li>Se l'impostazione SPECCHIO è stata modificata può apparire sullo schermo l'Allarme Rilev. Spostamento qui indicato.</li> <li>Per visualizzare nuovamente il segnale, impostare questa funzione su SPEGNERE.</li> <li>Se viene visualizzato l'allarme RILEVATORE SPOSTAMENTO ATTIVATO per circa 5 minuti, si spegnerà la lampada.</li> <li>La funzione di correzione dell'effetto keystone è proibita finché la funzione RILEV. SPOSTAMENTO ATTIVATO per visualizzare il menu di attivazione/disattivazione RILEV.SPOSTAMENTO</li> <li>1-1 Servirsi dei pulsanti ▲/♥ del menu SICUREZZA per selezionare RILEV.SPOSTAMENTO qui tattivazione/disattivazione RILEV.SPOSTAMENTO.</li> <li>1-2 Servirsi dei pulsanti ▲/♥ del menu SICUREZZA per selezionare RILEV.SPOSTAMENTO, quinti attivazione/disattivazione RILEV.SPOSTAMENTO.</li> <li>2-3 Servirsi dei pulsanti ▲/♥ del menu SICUREZZA per registrata l'impostazione attuale per quanto riguarda le funzioni angolo e SPECCHIO. Si visualizzerà la finestra di dialogo INSERIRE NUOVA PASSWORD (piccola).</li> <li>1-3 Servirsi dei pulsanti ▲/♥ del per inserire una password. Spostare il cursore alla destra della datogo INSERIRE NUOVA PASSWORD (piccola).</li> <li>1-4 Spostare il cursore alla destra della casella ANNOTARE PASSWORD per circa 30 secondi, durante i quali è possibile prendere nota della password stessa. Premere il pulsante ▶ (o ENTER) per visualizzare la menu di attivazione/disattivazione dILEV.SPOSTAMENTO.</li> <li>Aund intenticare la password RILEV.SPOSTAMENTO.</li> <li>Aund intenticare la password RILEV.SPOSTAMENTO.</li> <li>Questa funzione si altiverà solo quando il proiettore viene riacceso dopo lo spegnimento tramite l'interrutore di alimentazione.</li> <li>Questa funzione della funzione dell'ENSPOSTAMENTO</li> <li>Cuesta funzione della funzione RILEV.SPOSTAMENTO.</li> <li>Questa funzione della fun</li></ul> |  |  |  |
|                               | 2-2 Selezionare SPEGNERE per visualizzare la finestra di dialogo INSERISCI PASSWORD (grande). Inserire la password registrata e lo schermo tornerà al menu di attivazione/ disattivazione del RILEV.SPOSTAMENTO. Se viene inserita una password errata, il menu verrà                                                                                                    |  |  |  |
|                               | chiuso. Se necessario, ripetere la procedura dal punto 2-1. PASSWORD (grande)<br>3 Se avete dimenticato la password                                                                                                    |  |  |  |
|                               | 3-1 Seguire la procedura indicata in 1-1 per visualizzare il menu di attivazione/<br>disattivazione RILEV. SPOSTAMENTO.                                                                                                    |  |  |  |
|                               | <ul> <li>3-2 Selezionare SPEGNERE per visualizzare la finestra di dialogo INSERISCI PASSWORD<br/>(grande). All'interno del dialogo verrà visualizzata la Richiesta codice a 10 cifre.</li> <li>3-3 Contattare il vostro rivenditore con la Richiesta codice a 10 cifre. La password<br/>verrà inviata la conferma della registrazione utente.</li> </ul>                                                                                                    |  |  |  |
| continua alla nagina          | sequente)                                                                                                    |  |  |  |

| Voce                                   | Descrizione                                                                                                    |                                                                                                    |
|----------------------------------------|----------------------------------------------------------------------------------------------------|----------------------------------------------------------------------------------------------------|
|                                        | La funzione PASSW. TESTI impedisce la sovrascrittura di I MIEI TESTI.<br>per I MIEI TESTI è impostata una password;<br>• Il menu VIS. TESTI non sarà disponibile e non sarà possibile modificar<br>impostazioni VISUALIZZA.<br>• Il menu SCRIVI TESTI non sarà disponibile per evitare la sovrascrittura<br>I MIEI TESTI.                                                                           |                                                                                                    |
|                                        | 1 Attivazione della funzione PASSW. TEST                                                                                                    | I                                                                                                    |
|                                        | 1-1 Servirsi dei pulsanti ▲/▼ del menu<br>SICUREZZA per selezionare PASSW.<br>TESTI e premere il pulsante ► (o ENTER)<br>per visualizzare il menu di attivazione/<br>diattivazione/                                                                                                    | R PASSV.TESTI 83<br>ACCEN.RE<br>SPECNERE<br>CINVIO , DUSCITA                                                        |
|                                        | <ul> <li>disattivazione PASSW. TESTI.</li> <li>1-2 Usare i pulsanti A/▼ del menu attivazione/<br/>disattivazione PASSW. TESTI per selezionare<br/>ACCEN.RE. Si visualizzerà la finestra di<br/>dialogo INSERIRE NUOVA PASSWORD<br/>(niccola)</li> </ul>                                                                                                    | M PASSW. TESTI                                                                                                    |
|                                        | <ul> <li>1-3 Servirsi i pulsanti ▲/▼/◀/▶ per inserire una password. Spostare il cursore alla destra della finestra di dialogo INSERIRE NUOVA PASSWORD (piccola) e premere il pulsante ► (o ENTER) per visualizzare il dialogo REINS. NUOVA PASSWORD, quindi inserire di nuovo</li> </ul>                                                                                                    | M. PASSY, TESTI                                                                                                    |
| PASSW. TESTI                           | <ul> <li>Ia stessa password.</li> <li>1-4 Spostare il cursore alla destra della casella<br/>REINS. NUOVA PASSWORD e premere il<br/>pulsante ► (o ENTER) per visualizzare la<br/>casella ANNOTARE PASSWORD per circa 30 s<br/>possibile prendere nota della password stessa.</li> <li>Premendo il pulsante ► (o ENTER) si tornerà al<br/>menu di attivazione/disattivazione PASSW. TESTI.</li> </ul> | econdi, durante i quali è                                                                                           |
|                                        | 2 Disattivare la funzione PASSW. TESTI                                                                                                    | R PASSW. TESTI                                                                                                    |
|                                        | 2-1 Seguire la procedura al punto 1-1 per                                                                                                    | INSERISCI PASSVORD<br>Richiesta codice 01 2345 6789                                                                 |
|                                        | disattivazione PASSW. TESTI.<br>2-2 Selezionare SPEGNERE per visualizzare la<br>finestra di dialogo INSERISCI PASSWORD<br>(grande). Inserire la password registrata e<br>lo schermo ritornerà al menu di attivazione/<br>disattivazione PASSW. TESTI.                                                                                                    | Finestra di dialogo INSERISCI<br>PASSWORD (grande)                                                                  |
|                                        | Se si inserisce una password errata, il menu verrà o<br>ripetere la procedura dal punto 2-1.                                                                                                    | chiuso. Se necessario                                                                                               |
| 3 In caso si sia dimenticata la passwo |                                                                                                    |                                                                                                    |
|                                        | <ul> <li>3-1 Seguire la procedura riportata alla sezione 1-1<br/>di attivazione/disattivazione PASSW. TESTI.</li> <li>3-2 Selezionare SPEGNERE per visualizzare il dial<br/>PASSWORD (grande). Comparirà la Richiesta<br/>3-3 Per la Richiesta codice a 10 cifre contattare il p<br/>password verrà inviata dopo la conferma della</li> </ul>                                                       | per visualizzare il menu<br>logo INSERISCI<br>codice a 10 cifre.<br>roprio rivenditore. La<br>registrazione utente. |

| Voce         | Descrizione                                                                                                    |
|--------------|----------------------------------------------------------------------------------------------------|
| VIS. TESTI   | <ul> <li>(1) Servirsi dei pulsanti ▲/▼ del menu<br/>SICUREZZA per selezionare VIS. TESTI<br/>e premere il pulsante ► (o ENTER) per<br/>visualizzare il menu di attivazione/disattivazione<br/>VIS. TESTI.</li> <li>(2) Servirsi dei pulsanti ▲/▼ del menu VIS. TESTI per attivare o disattivare<br/>la funzione.<br/>ACCEN.RE ⇔ SPEGNERE<br/>Quando è impostato ACCEN.RE, il I MIEI TESTI<br/>sarà mostrato sullo schermo AVVIARE e il dialogo<br/>IMMET_INFO.</li> <li>• Questa funzione è valida solo se PASSW. TESTI<br/>è impostata a SPEGNERE.</li> </ul>                                                                                                    |
| SCRIVI TESCI | <ul> <li>(1) Tramite i pulsanti ▲/▼ del menu<br/>SICUREZZA selezionare SCRIVI<br/>TESTI e premere il pulsante ► (o<br/>ENTER). Si visualizza il dialogo<br/>SCRIVI TESTI.</li> <li>(2) Sulle prime 3 righe viene riportato il<br/>testo corrente. Se il testo non è ancora<br/>stato scritto le righe saranno vuote.<br/>Servirsi dei pulsanti ▲/▼/ «/▶ e<br/>del pulsante ENTER (o INPUT) per<br/>selezionare e inserire i caratteri.<br/>Per cancellare 1 carattere alla<br/>volta, premere il pulsanti ◄ e INPUT<br/>contemporaneamente). Se si sposta il<br/>cursore su CANCELLA o su ANNULLA<br/>TUTTO sullo schermo e si preme il<br/>pulsante ENTER (o INPUT), si cancella<br/>1 carattere o tutti i caratteri. Il testo in<br/>MIEI TESTI può comprendere fino a 24<br/>caratteri.</li> <li>(3) Per modificare un carattere già inserito,<br/>premere il pulsante ▲/▼ per spostarsi alla prima riga e servirsi<br/>dei pulsante ▲/▼ per spostarsi alla prima riga e servirsi<br/>dei pulsante ▲/▼ per spostarsi alla prima riga e servirsi<br/>dei pulsante ▲/▼ per spostarsi alla prima riga e servirsi<br/>dei pulsante ▲/▼ per spostarsi alla prima riga e servirsi<br/>dei pulsante ▲/▼ per spostarsi con il cursore su (carattere.<br/>Quindi seguire la medesima procedura descritta alla voce (2) qui sopra.</li> <li>(4) Per terminare l'inserimento di testi, portarsi con il cursore su OK, poi<br/>premere ► (o ENTER/INPUT). Per ritornare a I MIEI TESTI senza<br/>salvare le modifiche, spostare il cursore su CANCELLAR e premere<br/>◄ (o ENTER/INPUT).</li> <li>La funzione SCRIVI TESTI è disponibile solo se la funzione PASSW.<br/>TESTI è impostata a SPEGNERE.</li> </ul> |

# Manutenzione

# Sostituzione della lampada

Una lampada ha una vita limitata. L'utilizzo della lampada per periodi prolungati può causare la visualizzazione di immagini eccessivamente scure oppure determinare una riproduzione non perfetta delle tonalità cromatiche. Ogni lampada ha una durata diversa e alcune lampade potrebbero scoppiare o fulminarsi subito dopo che si è iniziato ad usarle. È opportuno procurarsi una nuova lampada e sostituirla non appena sembra necessario. A questo scopo è necessario rivolgersi al proprio rivenditore comunicando il numero che identifica il tipo della lampada.

# Numero tipo: DT01091

# Sostituzione della lampada

- Spegnere il proiettore ed estrarre il cavo di alimentazione.
- Lasciar raffreddare il projettore per almeno 45 minuti.
- 2. Preparare una nuova lampada. Se il proiettore è appeso al soffitto oppure se la lampada si è rotta, richiedere inoltre l'intervento del rivenditore affinché la sostituisca

#### Per la sostituzione della lampada seguire la sequente procedura.

- Allentate la vite (indicata dalla freccia) del coperchio della 3. Allentate la vite (inuicata ualla incodu), dei dependina lampada, quindi slittate e sollevate il coperchio per rimuoverlo.
- Allentare le 2 viti (indicate dalla freccia) della lampada
- 4. Allentare le 2 vili (illucate dalla froccia), 2011 de e sollevare la lampada lentamente dalle maniglie. <u>Mai</u> allentare nessun'altra vite.
- Inserire la lampada nuova e riavvitare saldamente le 2 viti della 5. lampada allentate in precedenza, per bloccarla in posizione.
- Mentre assemblate le parti intercambiabili del coperchio della 6. Mentre assemblate le parti intercambrada do concernada al suo lampada e il proiettore, slittate il coperchio della lampada al suo posto. Poi serrate saldamente la vite del coperchio della lampada.
- Accendere il proiettore e ripristinare il tempo di utilizzo della
- 7. Accendere il projettore e oprioditione e lampada alla voce TEMPO LAMPADA del menu OPZ.
  - (1) Premere il pulsante **MENU** per visualizzare un menu. (2) Selezionare MENÚ AVANZATO con il pulsante
  - $\blacktriangle/\nabla$ , quindi premere il pulsante  $\triangleright$  (o ENTER).
  - (3) Selezionare OPZ. nella colonna di sinistra del menu con il pulsante  $\blacktriangle/\nabla$ , quindi premere il pulsante ► (o ENTER).
  - (4) Selezionare TEMPO LAMPADA con il pulsante ▲/▼, quindi premere il pulsante ► (o ENTER/RESET). Appare così una finestra di dialogo. (5) Premere il pulsante ► in modo da selezionare "OK" nella finestra di dialogo. In tal
  - modo si esegue il reset del tempo della lampada.

#### ▲ CAUTELA ► Non toccare l'interno del projettore mentre si estrae la lampada.

**NOTA** • Per assicurarsi dell'attendibilità delle indicazioni fornite dalla lampada è necessario resettare il tempo lampada solo dopo la sostituzione della lampada stessa.

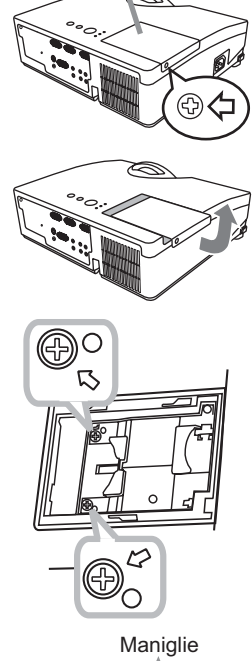

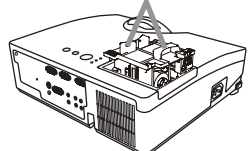

Coperchio della lampada

# Sostituzione della lampada (continua)

# **Avvisi di sicurezza relativi alla lampada** <u>A</u>LTA TENSIONE <u>A</u>LTA TEMPERATURA <u>A</u>LTA PRESSIONE

▲ AVVERTENZA ► Il proiettore è dotato di una lampada di vetro con mercurio ad alta pressione. Se sottoposta a scossoni, graffiata, toccata quando è calda o se non viene sostituita quando è usurata, la lampada può rompersi con un forte scoppio oppure può fulminarsi. Ogni lampada ha una durata diversa e alcune lampade potrebbero scoppiare o fulminarsi subito dopo che si è iniziato ad usarle. Inoltre, quando la lampadina scoppia, è possibile che nel vano della lampada si diffondano frammenti di vetro e che dai fori per la ventilazione del proiettore fuoriesca gas contenente mercurio. ► Smaltimento della lampada: Questo prodotto contiene una lampada al mercurio; non smaltire con i normali rifiuti domestici. Per lo smaltimento rispettare le disposizioni locali in tema di tutela dell'ambiente.

• Per il riciclo della lampada, fare riferimento a <u>www.lamprecycle.org</u> (negli USA).

 Per lo smaltimento del prodotto, contattare l'ufficio governativo locale oppure <u>www.eiae.org</u> (negli USA) oppure <u>www.epsc.ca</u> (in Canada).

Rivolgersi al proprio rivenditore per ottenere maggiori informazioni.

| Scollegare<br>il cavo<br>dalla<br>presa<br>elettrica | <ul> <li>Se la lampadina dovesse rompersi (in questo caso si ode un forte scoppio), disinserire il cavo di alimentazione dalla presa elettrica e richiedere una lampada di ricambio al rivenditore locale. Frammenti di vetro possono danneggiare le parti interne del proiettore oppure ferire l'utente. Non pulire pertanto il proiettore e non sostituire da soli la lampada.</li> <li>Se la lampadina dovesse rompersi (in questo caso si ode un forte scoppio), ventilare bene la stanza e non respirare il gas che fuoriesce dai fori di ventilazione del proiettore. Non portare il gas a contatto con gli occhi o con la bocca.</li> <li>Prima di sostituire la lampada spegnere il proiettore e scollegare il cavo di alimentazione, quindi attendere almeno 45 minuti per permettere alla lampada di raffreddarsi. Se si tocca la lampada quando è calda si corre il rischio di scottarsi e di danneggiare la lampada stessa.</li> </ul> |
|------------------------------------------------------|----------------------------------------------------------------------------------------------------|
| $\Diamond$                                           | <ul> <li>Non allentare mai le viti del proiettore, tranne quelle contrassegnate<br/>(segnate da una freccia).</li> <li>Non aprire il coperchio della lampada mentre il proiettore è appeso a un<br/>soffitto. Infatti, se la lampadina della lampada si rompe, quando si apre il<br/>coperchio i frammenti cadrebbero a terra e questo potrebbe rappresentare un<br/>pericolo. Inoltre, utilizzare il proiettore in luoghi alti è pericoloso, per cui anche se<br/>la lampadina non è rotta, chiedere sempre al rivenditore di sostituire la lampada.</li> <li>Non utilizzare il proiettore senza il coperchio della lampada. Dopo la sostituzione della<br/>lampada, riavvitare saldamente le viti. Viti allentate possono causare danni o ferite.</li> </ul>                                                                                                    |
| 0                                                    | <ul> <li>Utilizzare solo lampade del tipo specificato.</li> <li>Se la lampada si guasta subito dopo il primo utilizzo, è possibile<br/>che sussistano ulteriori problemi alla rete elettrica. Se ciò si verifica,<br/>contattare il rivenditore locale o un responsabile dell'assistenza.</li> <li>Attenzione: se la lampada subisce urti o scossoni oppure è graffiata la<br/>lampadina potrebbe scoppiare durante l'uso.</li> <li>Non utilizzare la lampada quando è già usurata: potrebbe annerirsi, non illuminarsi più<br/>oppure scoppiare. Sostituire la lampada nel più breve tempo possibile se le immagini<br/>appaiono troppo scure oppure se le tonalità dei colori sembrano di scarsa qualità. Non<br/>utilizzare lampade vecchie (già usate) perché queste potrebbero rompersi.</li> </ul>                                                                                                    |

# Pulizia e sostituzione del filtro dell'aria

Il filtro dell'aria ha due tipi di filtri all'interno. Si raccomanda di controllare e pulire il filtro dell'aria periodicamente. Quando gli indicatori o un messaggio sollecita di pulire il filtro dell'aria, eseguire l'operazione il più presto possibile. Se i filtri sono danneggiati o molto sporchi, sostituirli con filtri nuovi. Per preparare i nuovi filtri, contattate il vostro fornitore e ditegli il seguenti numero stampato.

#### Numero tipo : UX35971 (Unità filtro)

Quando si sostituisce la lampada, sostituire anche il filtro dell'aria. Un filtro dell'aria del tipo specificato viene fornito con questo proiettore unitamente alla lampada per la sostituzione.

- Spegnere il proiettore ed estrarre il cavo di alimentazione.
- 1. Attendere che il proiettore sia freddo.
- Utilizzare un aspirapolvere sopra e intorno al coperchio del 2. filtro.
- Afferrare e tirare verso l'alto le manopole del coperchio del **3.** filtro per toglierlo.
- Utilizzare un aspirapolvere per pulire i fori del filtro del proiettore.
- Estrarre il filtro a maglia fine tenendo il coperchio del filtro.
- 5. Si consiglia di lasciare il filtro a maglia grossa così com'è nel coperchio del filtro.
- Utilizzare un aspirapolvere su entrambi i lati del filtro a
- 6. maglia fine, tenendolo fermo in modo che non venga aspirato. Utilizzare un aspirapolvere per l'interno del coperchio del filtro per pulire il filtro a maglia grossa. Se i filtri sono danneggiati o molto sporchi, sostituirli con filtri nuovi.
- Riposizionare guindi il filtro a maglia fine su guello a maglia 7. grossa, girando il lato cucito verso l'alto.
- Inserire nuovamente l'unità filtro nel proiettore. 8.
- Accendere il proiettore e ripristinare il tempo di utilizzo del 9. filtro alla voce TEMPO FILTRO del MENU FACILE.
  - (1) Premere il pulsante **MENU** per visualizzare un menu.
  - (2) Con il pulsante ▲/▼ selezionare TEMPO FILTRO e premere quindi il pulsante ► (o ENTER/RESET). Appare così una finestra di dialogo.
  - (3) Premere il pulsante ► in modo da selezionare "OK" nella finestra di dialogo. In tal modo si esegue il reset del tempo di utilizzo del filtro.

▲AVVERTENZA ▶ Prima di eseguire la manutenzione del filtro dell'aria, assicurarsi che il cavo di alimentazione non sia inserito, quindi lasciare al proiettore il tempo sufficiente per raffreddarsi. ▶ Usare solo il filtro dell'aria del tipo specificato. Non utilizzare il proiettore senza il filtro dell'aria o il coperchio del filtro. Fare ciò potrebbe causare incendi o malfunzionamento del projettore. Pulire il filtro dell'aria periodicamente. Se il filtro dell'aria diviene ostruito da polvere o altro, aumenta la temperatura interna, la quale potrebbe causare incendi, ustioni o malfunzionamento del proiettore.

**NOTA** • Si consiglia di azzerare il tempo del filtro solo dopo la pulizia o sostituzione del filtro dell'aria, per avere una indicazione corretta riguardo il filtro dell'aria. · Il proiettore potrebbe visualizzare il messaggio come "CONTROLLO FLUSSO ARIA" o spegnere il proiettore, per prevenire l'aumento del livello di surriscaldamento interno.

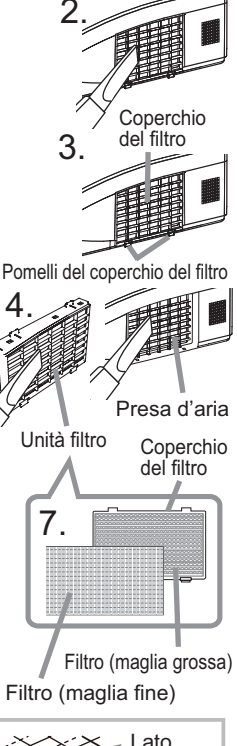

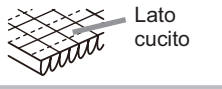

# Altre precauzioni

#### Interno del proiettore

Per garantire l'utilizzo sicuro del projettore, farlo pulire e controllare dal rivenditore locale una volta l'anno.

#### Cura dell'obiettivo

- Una lente incrinata, sporca o annebbiata può causare un deterioramento della qualità di visualizzazione. Maneggiare il projettore con cautela per evitare di graffiare o sporcare la lente.
- Se la lente è sporca o annebbiata, eseguire una corretta manutenzione della lente sequendo le istruzioni sequenti.
- Spegnere il proiettore ed estrarre il cavo di alimentazione. Attendere che il 1. proiettore sia freddo.
- Dopo essersi assicurati che il proiettore è sufficientemente freddo, pulire
- 2. Dopo essersi assicuratione il prototoro o commercio. Non delicatamente la lente con un panno apposito reperibile in commercio. Non toccare la lente con le mani.

#### Cura dello chassis e del telecomando

Una manutenzione non appropriata può causare lesioni e originare fenomeni nocivi come perdita di colore, distacco della vernice ecc.

- Spegnere il proiettore ed estrarre il cavo di alimentazione. Attendere che il 1 proiettore sia freddo.
- Dopo essersi assicurati che il proiettore è sufficientemente freddo, pulirlo 2. Dopo essersi assicuratione i processo delicatamente con una garza o un panno morbido.

Se il proiettore è estremamente sporco, immergere un panno morbido in acqua o in un detergente neutro diluito nell'acqua e pulire delicatamente dopo avere strizzato il panno stesso. Poi asciugare con un panno morbido.

▲ **AVVERTENZA** ► Prima di eseguire la manutenzione, assicurarsi che il cavo di alimentazione non sia inserito, quindi lasciare al proiettore il tempo sufficiente per raffreddarsi. Operazioni di manutenzione eseguite guando il proiettore è troppo caldo potrebbero causare fulminazioni interne o il malfunzionamento del proiettore.

▶ Non eseguire operazioni di manutenzione sui componenti interni del proiettori. Questo è molto pericoloso.

Evitare di bagnare il proiettore o inserirvi liquidi. Questo potrebbe causare incendi, scosse elettriche e/o il malfunzionamento del proiettore.

• Non collocare contenitori contenenti acqua, detergenti o sostanze chimiche vicino al proiettore.

Non usare nebulizzatori o spray.

▲ CAUTELA ► Osservare una corretta manutenzione del projettore secondo le istruzioni fornite. Una manutenzione non appropriata può causare lesioni e originare fenomeni nocivi come perdita di colore, distacco della vernice ecc.

Non usare detergenti o prodotti chimici diversi da quelli specificati in questo manuale.

► Non lucidare o strofinare con oggetti rigidi.

# Risoluzione dei problemi

Se si verificano anormalità durante il funzionamento, smettere immediatamente di utilizzare il proiettore.

▲ **AVVERTENZA** ► Non usare mai il proiettore se si presentano anormalità quali fumo, strani odori, rumore eccessivo, danni allo chassis o ai componenti o ai cavi, penetrazione di liquidi o sostanze estranee, ecc. In tali circostanze, scollegare immediatamente la spina dalla presa di corrente. Dopo la scomparsa del fumo o del cattivo odore, contattare il rivenditore o il centro di assistenza.

In caso di problemi relativi all'apparecchio, è opportuno eseguire i seguenti controlli ed effettuare le seguenti operazioni prima di rivolgersi all'assistenza per la riparazione.

Se non è possibile risolvere il problema, contattare il rivenditore o il servizio assistenza. Il rivenditore o il centro di assistenza sapranno precisare anche le condizioni di garanzia.

# Messaggi d'errore

Se compare uno dei seguenti messaggi, eseguire le verifiche e le operazioni indicate nella tabella. I messaggi scompariranno automaticamente dopo alcuni minuti, ma riapparirano tutte le volte che si accende il proiettore.

| Messaggio                                                                                                    | Descrizione                                                                                                    |
|----------------------------------------------------------------------------------------------------|----------------------------------------------------------------------------------------------------|
| COMPUTER IN 1<br>NESSUN INGRESSO RILEVATO                                                                                                    | <b>Nessun segnale in ingresso.</b><br>Verificare il collegamento al segnale di ingresso e lo<br>stato della fonte.                                                                                                    |
| COMPUTER IN 1<br>SINCRONIZZAZIONE FUORI GAMMA<br>Fu 123kHz fu 123Hz                                                                                                    | La frequenza orizzontale o verticale del segnale in<br>ingresso non è compresa nella gamma specificata.<br>Verificare i dati tecnici per questa unità o i dati tecnici<br>della fonte del segnale.                                                                                                    |
| COMPUTER IN 1<br>FREQUENZA DI SCANSIONE INVALIDA                                                                                                    | <b>E' immesso un segnale improprio.</b><br>Per favore confermare le specifiche per il vostro proiettore o<br>le specifiche della fonte del segnale.                                                                                                    |
| CONTROLLO FLUSSO ARIA                                                                                                    | La temperatura interna è troppo alta, o è aumentata/<br>diminuita in poco tempo.<br>Spegnere il proiettore e lasciarlo raffreddare per almeno<br>20 minuti. Controllare che nessuna di queste situazioni<br>si sia verificata e accendere nuovamente il proiettore.<br>• L'apertura per il passaggio dell'aria è bloccata?<br>• Il filtro dell'aria è sporco?<br>• La temperatura supera i 35°C?<br>• Il proiettore è posizionato davanti al flusso diretto d'aria<br>calda o fredda di un condizionatore o di un impianto<br>similare?<br>Se la stessa indicazione si visualizza dopo la verifica, impostare la<br>VEL.VENTOLA della voce SERVIZIO del menu OPZ. a ALTO. |
| NOTA<br>SONO TRASCORSE 4000 ORE<br>DA ULTIMO CONTROLLO FILTRO.<br>MANUTENZIONE FILTRO È NECESSARIA.<br>PER RIMUOVERE ALLARME,<br>RESETTARE LA DURATA D'USO DEL FILTRO.<br>PER ULTERIORI INFORMAZIONI,<br>VEDERE IL MANUALE. | <b>Usare una certa precauzione nel pulire il filtro dell'aria.</b><br>Spegnere immediatamente l'alimentazione e pulire o<br>sostituire il filtro dell'aria, consultando la sezione "Pulizia<br>e sostituzione del filtro dell'aria" di questo manuale.<br>Dopo aver pulito o sostituito il filtro, resettare il timer del<br>filtro ( <b>143</b> ).                                                                                                    |
| NON DISPONIBILE                                                                                                    | Il funzionamento del pulsante non è disponibile (🛄6).                                                                                                    |

# Indicatori di avvertimento

Se gli indicatori **POWER**, **TEMP** e **LAMP** non si accendono secondo le modalità indicate, eseguire le verifiche riportate nella tabella qui sotto.

| POWER                                                                                                    | TEMP   | LAMP                                                                                                    | Descrizione                                                                                                    |  |
|----------------------------------------------------------------------------------------------------|--------|----------------------------------------------------------------------------------------------------|----------------------------------------------------------------------------------------------------|--|
| Acceso con<br>luce arancione                                                                                                    | Spento | Spento                                                                                                    | Il proiettore è nella fase stand-by.<br>Consultare la sezione "Accensione/spegnimento".                                                                                                    |  |
| Lampeggia con<br>luce verde                                                                                                    | Spento | Spento                                                                                                    | Il proiettore si sta scaldando.<br>Attendere.                                                                                                    |  |
| Acceso con<br>luce verde                                                                                                    | Spento | Spento                                                                                                    | Il proiettore è nella fase attiva.<br>Si possono eseguire le normali operazioni.                                                                                                    |  |
| Lampeggia con<br>luce arancione                                                                                                    | Spento | Spento                                                                                                    | Il proiettore si sta raffreddando.<br>Attendere.                                                                                                    |  |
| Lampeggia<br>con<br>luce rossa<br>(discrezionale) (discrezionale) (discrezionale) II proiettore si sta raffreddando. È stato<br>un errore.<br>Attendere finché l'indicatore POWER smette di lam<br>poi esequire le operazioni descritte qui sotto. |        | Il proiettore si sta raffreddando. È stato rilevato<br>un errore.<br>Attendere finché l'indicatore POWER smette di lampeggiare,<br>poi eseguire le operazioni descritte qui sotto. |                                                                                                    |  |
| Lampeggia<br>con<br><b>luce rossa</b><br>oppure<br>Acceso con<br><b>luce rossa</b>                                                                                                    | Spento | Acceso<br>con<br>luce rossa                                                                                                    | La lampada non si illumina; è possibile che i<br>componenti interni siano troppo caldi.<br>Spegnere il proiettore e lasciarlo raffreddare per almeno 20<br>minuti. Quando il proiettore si è sufficientemente raffreddato,<br>controllare che nessuna di queste situazioni si sia verificata<br>e accendere nuovamente l'unità.<br>• L'apertura per il passaggio dell'aria è bloccata?<br>• Il filtro dell'aria è sporco?<br>• La temperatura supera i 35 gradi?<br>Se la stessa indicazione si visualizza dopo la<br>verifica, sostituire la lampada riferendosi alla sezione<br>"Sostituzione della lampada". |  |
| Lampeggia<br>con<br>luce rossa<br>oppure<br>Acceso con<br>luce rossa                                                                                                    | Spento | Lampeggia<br>con<br><b>luce rossa</b>                                                                                                    | Il coperchio della lampada non è fissato<br>correttamente.<br>Spegnere il proiettore e lasciarlo raffreddare per almeno<br>45 minuti. Quando il proiettore è freddo, verificare se il<br>coperchio della lampada è fissato correttamente. Dopo aver<br>eseguito le operazioni necessarie, riaccendere il proiettore.<br>Se il fenomeno si ripete anche dopo aver eseguito le<br>operazioni indicate, contattare il rivenditore o l'assistenza.                                                                                                    |  |

#### Indicatori di avvertimento (continua)

| POWER                                                                              | TEMP                                  | LAMP                               | Descrizione                                                                                                    |
|------------------------------------------------------------------------------------|---------------------------------------|------------------------------------|----------------------------------------------------------------------------------------------------|
| Lampeggia<br>con<br><b>luce rossa</b><br>oppure<br>Acceso con<br><b>luce rossa</b> | Lampeggia<br>con<br><b>luce rossa</b> | Spento                             | La ventola di raffreddamento non funziona.<br>Spegnere il proiettore e lasciarlo raffreddare per almeno 20<br>minuti. Dopo il raffreddamento, assicurarsi che che non ci<br>siano oggetti estranei intrappolati nella ventola, ecc., quindi<br>accendere di nuovo.<br>Se la stessa indicazione si visualizza dopo questa verifica,<br>contattare il rivenditore o il servizio di assistenza.                                                                                                    |
| Lampeggia<br>con<br><b>luce rossa</b><br>oppure<br>Acceso con<br><b>luce rossa</b> | Acceso<br>con<br>luce rossa           | Spento                             | <ul> <li>La parte interna potrebbe essersi surriscaldata.<br/>Spegnere il proiettore e lasciarlo raffreddare per almeno<br/>20 minuti. Quando il proiettore si è sufficientemente<br/>raffreddato, controllare che nessuna di queste situazioni<br/>si sia verificata e accendere nuovamente l'unità.</li> <li>L'apertura per il passaggio dell'aria è bloccata?</li> <li>Il filtro dell'aria è sporco?</li> <li>La temperatura della periferica supera i 35 gradi?</li> <li>Il proiettore è posizionato davanti al flusso d'aria<br/>diretto di un condizionatore o di un impianto similare?<br/>Se la stessa indicazione si visualizza dopo la verifica, impostare la<br/>VEL.VENTOLA alla voce SERVIZIO del menu OPZ. a ALTO. (145).</li> </ul> |
| Acceso con<br>luce verde                                                           | Lamp<br>simultan<br>con <b>luc</b>    | eggia<br>eamente<br><b>e rossa</b> | È necessario pulire il filtro.<br>Spegnere immediatamente l'alimentazione e pulire o<br>sostituire il filtro dell'aria, consultando la sezione "Pulizia<br>e sostituzione del filtro dell'aria". Dopo aver pulito o<br>sostituito il filtro, resettare il timer del filtro stesso.<br>Dopo questa operazione, riaccendere il proiettore.                                                                                                    |
| Acceso con<br>luce verde                                                           | Lampe<br>alternai<br><b>luce</b> i    | ggia ad<br>nza con<br><b>rossa</b> | La parte interna del proiettore potrebbe essere<br>troppo fredda.<br>Si raccomanda di utilizzare l'unità entro l'intervallo<br>previsto come temperatura d'esercizio (da 5°C a 35°C).<br>Dopo questa operazione, riaccendere il proiettore.                                                                                                    |

**NOTA** • Se le parti interne si surriscaldano, per ragioni di sicurezza il proiettore si spegne automaticamente e quindi non è possibile visualizzare gli indicatori luminosi. In tal caso, scollegare il proiettore dalla rete elettrica e attendere almeno 45 minuti. Quando il proiettore è freddo, verificare se il coperchio della lampada e la lampada sono fissati correttamente, poi riaccendere l'apparecchio.

#### Risoluzione dei problemi

# Arresto del proiettore

Se non è possibile spegnere il proiettore mediante il procedimento normale (114), premere l'interruttore di arresto servendosi di una graffetta o di un oggetto simile e scollegare il connettore dalla presa. Prima di riaccendere il proiettore, lasciarlo raffreddare per almeno 10 minuti.

# Reset di tutte le impostazioni

Se non è possibile correggere impostazioni errate, tramite l'opzione IMP. FABBRICA alla voce SERVIZIO del menu OPZ. (446) è possibile riportare tutte le impostazioni ai valori di default (tranne LINGUA, TEMPO FILTRO, TEMPO LAMPADA, MSG. FILTRO e SICUREZZA, ecc.).

# Fenomeni erroneamente interpretabili come difetti dell'apparecchio

Per quanto riguarda questi fenomeni eseguire le verifiche e le operazioni riportate nella seguente tabella.

| Fenomeni                     | Situazioni che non dipendono da un difetto del proiettore                                                                                                    | Pagina di<br>riferimento |
|------------------------------|----------------------------------------------------------------------------------------------------|--------------------------|
|                              | Il cavo di alimentazione non è inserito.<br>Collegare correttamente il cavo.                                                                                                    | 11                       |
| L'unità non si               | <b>Durante il funzionamento si è verificata</b><br><b>un'interruzione di energia elettrica (blackout), ecc.</b><br>Scollegare il proiettore dalla rete elettrica e lasciarlo<br>raffreddare per almeno 10 minuti. Poi riaccendere.                                                                                                    | 11, 14                   |
| accende.                     | Non c'è la lampada e/o il coperchio della lampada. Non si è<br>fissato correttamente la lampada o il coperchio.<br>Spegnere il proiettore, scollegarlo dalla rete elettrica e lasciarlo<br>raffreddare per almeno 45 minuti. Quando il proiettore è freddo,<br>verificare se il coperchio della lampada e la lampada sono fissati<br>correttamente, poi riaccendere l'apparecchio. | 53, 54                   |
|                              | I cavi per la ricezione del segnale non sono collegati<br>correttamente.<br>Collegare i cavi correttamente.                                                                                                    | 9                        |
| Nonvongono                   | La sorgente del segnale non funziona correttamente.<br>Impostare correttamente la sorgente del segnale riferendosi<br>al manuale del dispositivo sorgente.                                                                                                    | _                        |
| emessi suoni<br>né immagini. | Le impostazioni di conversione del segnale non<br>sono correttamente abbinate.<br>Selezionare il segnale di ingresso e correggere le impostazioni.                                                                                                    | 15, 16                   |
|                              | Sono state attivate la funzione SP.VUOTO per le<br>immagini e la funzione MUTE per i suoni.<br>Potrebbe essere attiva la funzione AV MUTE.<br>Fare riferimento alle voci "Non si produce alcun suono" e<br>"Non si visualizzano immagini" alla pagina successiva per<br>disattivare le funzioni MUTE e SP.VUOTO.                                                                   | 15, 21,<br>44            |

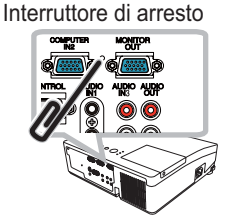

# Fenomeni erroneamente interpretabili come difetti dell'apparecchio (continua)

| Fenomeni                                                | Situazioni che non dipendono da un difetto del proiettore                                                                                                    | Pagina di<br>riferimento |
|---------------------------------------------------------|----------------------------------------------------------------------------------------------------|--------------------------|
|                                                         | I cavi per la ricezione del segnale non sono collegati<br>correttamente.<br>Collegare i cavi correttamente.                                                                                                    | 9                        |
| Non ci produce                                          | È attiva la funzione MUTE.<br>Ripristinare il suono premendo il pulsante MUTE oppure<br>VOLUME+/- sul telecomando.                                                                                                    | 15                       |
| alcun suono.                                            | <b>Il volume è regolato su un livello molto basso.</b><br>Regolare il volume su un livello più alto mediante la funzione menu sul telecomando.                                                                          | 15                       |
|                                                         | L'impostazione SORGENTE AUDIO/SPEAKER non è corretta.<br>Impostare correttamente SORGENTE AUDIO/SPEAKER nel menu AUDIO.                                                                                                 | 36                       |
|                                                         | La lente è coperta.<br>Rimuovere il coperchio dell'obiettivo.                                                                                                    | 3                        |
|                                                         | I cavi per la ricezione del segnale non sono collegati<br>correttamente.<br>Collegare i cavi correttamente.                                                                                                    | 9                        |
| Non si<br>visualizzano                                  | La luminosità è regolata su un livello molto basso.<br>Regolare la LUMIN. su un livello più alto mediante la<br>corrispondente funzione del menu.                                                                       | 26                       |
| ımmağını.                                               | Il computer non è in grado di rilevare il proiettore<br>come monitor plug and play.<br>Assicurarsi che il computer sia in grado di rilevare un<br>monitor plug and play, utilizzando un altro monitor plug and<br>play. | 10                       |
|                                                         | Si visualizza lo schermo SP.VUOTO.<br>Premere il pulsante BLANK sul telecomando.                                                                                                    | 21                       |
| La<br>visualizzazione<br>è bloccata.                    | È attiva la funzione FISSA.<br>Premere il pulsante FREEZE per ritornare alla<br>visualizzazione normale.                                                                                                    | 21                       |
| l colori<br>appaiono<br>affievoliti. Le<br>topalità pop | I colori non sono ben regolati.<br>Eseguire la regolazione dell'immagine cambiando le<br>impostazioni di TEMP. COL., COLORE, CHIARI e/o SPAZIO<br>COL., mediante le funzioni menu.                                      | 27, 31                   |
| sono ben<br>definite.                                   | L'impostazione SPAZIO COL. non è adatta.<br>Cambiare SPAZIO COL. impostando su AUTO, RGB,<br>SMPTE240, REC709 o REC601.                                                                                                 | 31                       |

#### Fenomeni erroneamente interpretabili come difetti dell'apparecchio (continua)

| Fenomeni                                                                                                    | Situazioni che non dipendono da un difetto del proiettore                                                                                                    | Pagina di<br>riferimento |
|----------------------------------------------------------------------------------------------------|----------------------------------------------------------------------------------------------------|--------------------------|
| Le immagini<br>appaiono troppo<br>scure.                                                                                                    | La luminosità e/o il contrasto sono regolati ad un<br>livello troppo basso.<br>Regolare la LUMIN. e/o il CONTRASTO ad un livello più<br>alto tramite la funzione del menu.                                                                                                    | 26                       |
|                                                                                                    | È attiva la funzione MODALITÀ à ECO.<br>Selezionare NORMALE per la voce MODALITÀ ECO nel<br>menu IMPOSTA.                                                                                                    | 34                       |
|                                                                                                    | La lampada è alla fine della sua durata.<br>Sostituire la lampada.                                                                                                    | 53, 54                   |
| Le immagini<br>appaiono<br>sfuocate.                                                                                                    | Le impostazioni di messa a fuoco e/o fase<br>orizzontale non sono corrette.<br>Regolare la messa a fuoco usando l'anello di messa a fuoco<br>e/o con il menu FASE H.                                                                                                    | 18, 30                   |
|                                                                                                    | La lente è sporca o annebbiata.<br>Pulire la lente riferendosi alla sezione "Cura dell'obiettivo".                                                                                                    | 56                       |
| Quando il<br>rapporto<br>LARG./ALT.<br>è regolato su<br>ORIGINALE,<br>la POSIZIONE<br>IMMAG. non<br>funziona, anche<br>se le dimensioni<br>verticali<br>dell'immagine<br>visualizzata<br>non coprono<br>visivamente<br>l'area di<br>visualizzazione<br>effettiva. | La risoluzione verticale del segnale in ingresso è<br>uguale o superiore alla risoluzione verticale dell'area<br>di visualizzazione che è determinata dal valore di<br>regolazione 1,5 x ZOOM D.<br>Modificare la risoluzione del segnale d'ingresso e/o i valori<br>di regolazione dello ZOOM D in modo che la risoluzione<br>verticale del segnale d'ingresso sia inferiore al valore di<br>regolazione 1,5 x ZOOM D (134). | 34                       |
| RS-232C non funziona.                                                                                                    | La funzione RISPARMIO sta funzionando.<br>Selezionare NORMALE per la voce MOD. ATTESA nel<br>menu IMPOSTA.                                                                                                    | 35                       |

**NOTA** • Sul display potrebbero comparire macchie chiare o scure. Questa è una caratteristica dei display a cristalli liquidi e non rappresenta o comporta un difetto del proiettore.
## Dati tecnici

## Dati tecnici

| Articolo                      | Dati tecnici                                                                                                    |  |  |  |  |
|-------------------------------|----------------------------------------------------------------------------------------------------|--|--|--|--|
| Denominazione prodotto        | Proiettore a cristalli liquidi                                                                                                    |  |  |  |  |
| Pannello a cristalli liquidil | 786.432 pixels (1024 orizzontale x 768 verticale)                                                                                                    |  |  |  |  |
| Obiettivo                     | F2,14 f=6,8mm                                                                                                    |  |  |  |  |
| Lampada                       | 180W UHB                                                                                                    |  |  |  |  |
| Altoparlante                  | 1W                                                                                                    |  |  |  |  |
| Altoparlanto                  | 100-120V c.a/2,8A, 220-240V c.a/1,4A                                                                                                    |  |  |  |  |
| Potenza assorbita             | 250W                                                                                                    |  |  |  |  |
| Fascia di temperatura         | 5 ~ 35°C (Funzionamento)                                                                                                    |  |  |  |  |
| Dimensione                    | 333 (L) x 103 (A) x 303 (P) mm<br>* Parti sporgenti escluse. Si prega di riferirsi alla seguente<br>figura.                                                                                                    |  |  |  |  |
| Peso (massa)                  | circa 3,5kg                                                                                                    |  |  |  |  |
| Terminali                     | Porta di ingresso del computer<br>COMPUTER IN1D-sub 15 pin mini x1<br>COMPUTER IN2D-sub 15 pin mini x1<br>Porta di uscita del computer<br>MONITOR OUTD-sub 15 pin mini x1<br>Porta di ingresso video<br>S-VIDEORCA x1<br>Porta di ingresso/uscita audio<br>AUDIO IN1Stereo mini x1<br>AUDIO IN2Stereo mini x1<br>AUDIO IN3 (R, L)Stereo mini x1<br>AUDIO OUT (R, L)RCA x2<br>Altro<br>CONTROLD-sub 9 pin x1 |  |  |  |  |
| Parti Opzional                | Lampada: DT01091<br>Set filtri: UX35971<br>Accessorio di montaggio: HAS-AW100 (Staffa per attacco al<br>soffitto)<br>HAS-204L (Adattatore di fissaggio per<br>soffitti bassi)<br>HAS-304H (Adattatore di fissaggio per<br>soffitti alti)<br>Telecomando laser: RC-R008<br>Coperchio per i cavi: CCAW100<br>* Per ulteriori informazioni, si prega di contattare il vostro<br>rivenditore.                   |  |  |  |  |

## Dati tecnici (continua)

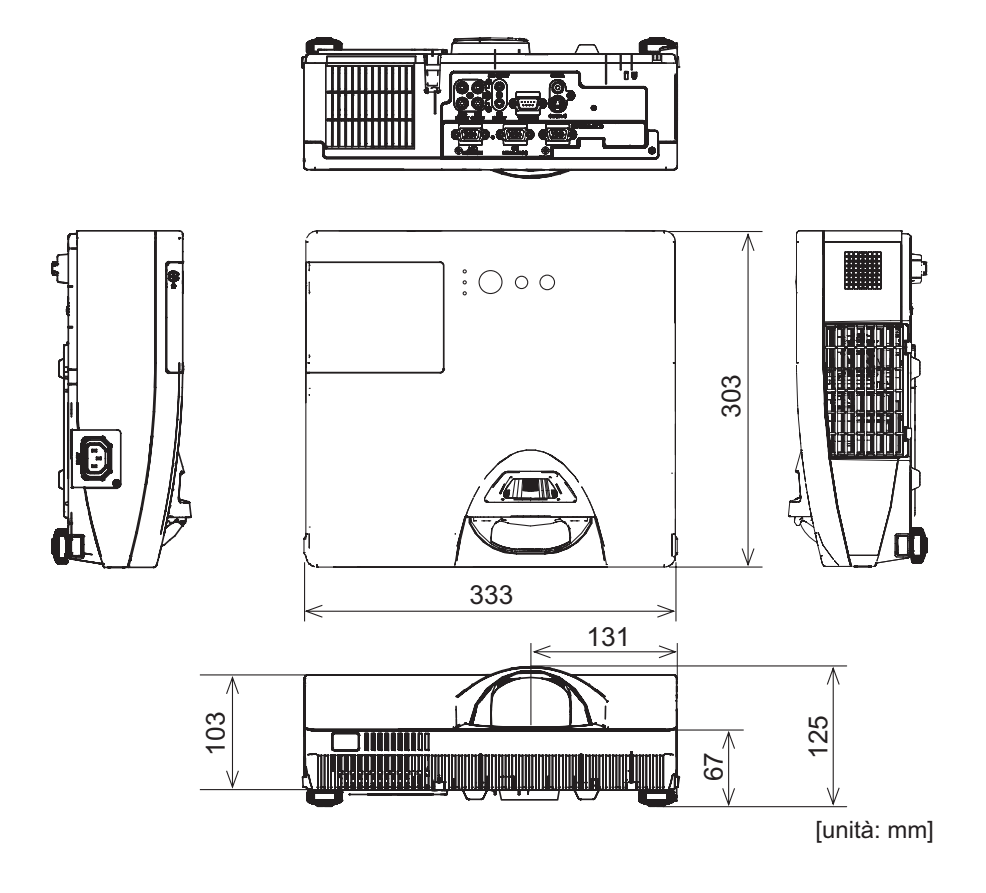

## HITACHI Inspire the Next

## Projector CP-D10

## User's Manual (concise)

Please read this user's manual thoroughly to ensure the proper use of this product.

## Manuel d'utilisation (résumé)

Nous vous recommandons de lire attentivement ce manuel pour bien assimiler le fonctionnement de l'appareil.

## Bedienungsanleitung (Kurzform)

Um zu gewährleisten, dass Sie die Bedienung des Geräts verstanden haben, lesen Sie dieses Handbuch bitte sorgfältig.

## Manual de usuario (conciso)

Lea atentamente el manual de usuario del proyector para garantizar un uso adecuado del mismo.

## Manuale d'istruzioni (condensato)

Vi preghiamo di leggere attentamente il manuale d'istruzioni per garantire una corretta comprensione delle istruzioni.

## Brukerhåndbok (konsis)

Vennligst les denne brukerhåndbok grundig for å være garantert driftssikker bruk.

## Gebruiksaanwijzing (beknopt)

Lees deze gebruikershandleiding grondig door, zodat u de werking ervan begrijpt en correct gebruik verzekerd is.

## Instruções do proprietário (conciso)

Leia atentámente o presente manual do utilizador para gárantir a utilização correcta por via da sua compreensão.

## 使用说明书(简易版)

请仔细阅读本《使用说明书》,在理解的基础上正确使用。

## 사용 설명서 (휴대용)

본 사용자 설명서를 잘 읽으시고 이해하신 후 , 올바르게 사용해 주십시오 .

#### Bruksanvisningens (koncis)

Läs denna bruksanvisning noga för att förstå alla instruktionerna för ett korrekt bruk.

#### Руководство пользователя (краткий)

Пожалуйста, внимателъно прочтите данное руководство полъзователя для ознакомления и нравильно использования.

## Käyttäjän ohjekirja (suppea)

Lue käyttäjän ohjekirja huolellisesti varmistaaksesi, että ymmärrät miten laitetta käytetään oikein.

## Podręcznik użytkownika (zwięzły)

Przeczytaj dokładnie i ze zrozumieniem niniejszy podręcznik użytkownika, aby zapewnić prawidłowe użytkowanie urządzenia.

# 

FRANÇAIS

ENGLISH

DEUTSCH

ESPAÑOL

ITALIANO

NORSK

NEDERLANDS

PORTUGUÊS

中文

한국어

SVENSKA

РУССКИЙ

SUOMI

POLSKI

**NOTE** • The information in this manual is subject to change without notice. • The manufacturer assumes no responsibility for any errors that may appear in this manual. • The reproduction, transfer or copy of all or any part of this document is not permitted without express written consent.

**<u>REMARQUE</u>** • Les informations contenues dans ce manuel peuvent faire l'objet dechangements sans avertissement préalable. • Le fabricant ne prend aucune responsabilité pour les erreurs qui pourraient se trouver dans ce manuel. • La reproduction, la transmission ou l'utilisation de ce document ou de son contenu est interdite sauf autorisation spéciale écrite.

<u>HINWEIS</u> • Die Informationen in diesem Handbuch können ohne vorherige Ankündigung geändert werden. • Der Hersteller übernimmt keine Verantwortung für etwaige in diesem Handbuch enthaltene Fehler. • Die Vervielfältigung, Übertragung oder Verwendung dieses Dokuments oder dessen Inhalts ist ohne ausdrückliche schriftliche Genehmigung nicht gestattet.

**NOTA** • La información de este manual puede sufrir modificaciones sin previo aviso. • El fabricante no asume ninguna responsabilidad por los errores que puedan aparecer en este manual. • No está permitida la reproducción, transmisión o utilización de este documento ni de su contenido sin autorización expresa por escrito.

**NOTA** • Le informazioni riportate in questo manuale sono soggette a modifica senza preavviso. • Il produttore declina qualsiasi responsabilità per eventuali errori che potrebbero comparire nel presente manuale. • E' vietata la riproduzione, la trasmissione o l'utilizzo del presente documento o del suo contenuto senza espressa autorizzazione scritta.

**MERK** • Informasjonen i denne håndboken kan endres uten varsel. • Produsenten påtar seg intet ansvar for eventuelle feil som fremkommer i denne håndboken. • Reproduksjon, overføring eller bruk av dette dokumentet eller deler av det, er ikke tillatt uten uttrykt skriftlig tillatelse.

**OPMERKING** • De informatie in deze handleiding kan zonder voorafgaande kennisgeving veranderd worden. • De fabrikant neemt geen enkele verantwoordelijkheid voor de eventuele fouten in deze handleiding. • Reproductie, overdracht of het gebruik van dit document is niet toegestaan, zonder uitdrukkelijke toestemming van de betreffende partij.

**NOTA** • As informações contidas neste manual estão sujeitas a alterações sem aviso prévio.

• O fabricante não se responsabiliza por quaisquer erros que possam surgir neste manual.

 A reprodução, transmissão ou utilização deste documento ou do seu conteúdo não é permitida sem autorização expressa por escrito.

**通知事项**•本书中刊载的内容有可能不经预告而发生变更。•本产品的制造者对本书中的刊载错误不负任何责任。•未经允许请勿复制、转载和使用本书的部分或全部内容。

<u>알림</u> • 본서에 기재되어 있는 내용은 예고 없이 변경하는 일이 있습니다 . • 본제품의 제조자는 , 본서 에 있어서의 기재 오류에 대해서 일절의 책임도 지지 않습니다 . • 본서 내용의 일부 혹은 전부를 무단 으로 복사하거나 전재하여 사용하는 것을 절대 금합니다 .

**NOTERA** • Informationen i denna bruksanvisning kan komma att ändras utan förvarning. • Tillverkaren påtar sig inget ansvar för eventuella fel i denna bruksanvisning. • Återgivning, översändande eller användning av detta dokument eller dess innehåll är inte tillåten utan uttrycklig skriftligt medgivande.

**ПРИМЕЧАНИЕ.** • Содержание данного руководства может изменяться без предварительного уведомления. • Производитель не несет ответственности за ошибки в данном руководстве. • Воспроизведение, передача и использование данного документа или его содержания запрещено без письменного разрешения.

**HUOM!** • Tämän ohjekirjan tiedot voivat muuttua ilman eri ilmoitusta. • Valmistaja ei ota mitään vastuuta ohjekirjassa mahdollisesti olevista virheistä. • Dokumentin tai sen sisällön jäljentäminen, siirto tai käyttö ei ole sallittua ilmannimenomaista kirjallista valtuutusta.

**<u>UWAGA</u>** • Informacje podane w tym podręczniku mogą ulec zmianie bez uprzedzenia. • Producent nie ponosi odpowiedzialności za ewentualne błędy w podręczniku. • Powielanie, przesyłanie lub inne wykorzystanie tego dokumentu lub jego treści nie jest dozwolone bez wyraźnej pisemnej zgody.

## Proiettore **CP-D10** Manuale d'istruzioni (condensato)

Grazie per aver acquistato questo proiettore.

Leggere il presente manuale prima di utilizzare il prodotto, per un uso sicuro ed appropriato del prodotto.

▲**AVVERTENZA** ► Prima di usare il proiettore si raccomanda di leggere a fondo tutti i manuali che lo riguardano. Per leggerli dal CD si prega di vedere la sezione "Lettura dei manuali su CD" (**15**). Dopo la lettura, conservare i manuali in un luogo sicuro, per riferimento futuro.

▶ Prestare attenzione a tutte le avvertenze e a tutte le precauzioni presenti nei manuali o sul prodotto.

Seguire tutte le istruzioni presenti nei manuali o sul prodotto.

**NOTA** • Nel presente manuale, a meno che non sia specificato diversamente, il termine "i manuali" significa tutti i documenti forniti con questo prodotto, e "il prodotto" significa questo proiettore e tutti gli accessori in dotazione con il proiettore.

 $\square$ 

## Indice

| Per iniziare                                                | 2  |
|-------------------------------------------------------------|----|
| Illustrazione delle voci e dei simboli grafici              | .2 |
| Istruzioni di sicurezza importanti                          | .2 |
| Avvisi di legge                                             | 3  |
| Sull'interferenza elettromagnetica                          | .3 |
| Sullo smaltimento degli apparecchi elettrici ed elettronici | .4 |
| Contenuto della confezione                                  | 5  |
| Caricamento delle                                           |    |
| pile nel telecomando                                        | 5  |
| Posizionamento                                              | 6  |
| Collegamento delle periferiche                              | 7  |

| Collegamento dell'alimentazione 8              |
|------------------------------------------------|
| Accensione 8                                   |
| Impostazione dei piedini di                    |
| regolazione del proiettore9                    |
| Visualizzazione dell'e immaginei 10            |
| Spegnimento 11                                 |
| Sostituzione della lampada12                   |
| Pulizia e sostituzione del filtro dell'aria 14 |
| Lettura dei manuali su CD 15                   |
| Dati tecnici                                   |
| Risoluzione dei problemi                       |
| - Garanzia e servizio post-vendita 17          |

 $\square$ 

## Per iniziare

## Illustrazione delle voci e dei simboli grafici

Le seguenti voci e simboli grafici vengono utilizzati per i manuali e il prodotto nel seguente modo, per scopi di sicurezza. Assicurarsi di prendere prima familiarità con i loro significati e di prestarne la dovuta attenzione.

| <b>∆AVVERTENZA</b> | Questa voce significa un rischio di lesioni personali gravi o persino di morte. |
|--------------------|---------------------------------------------------------------------------------|
|                    | Questa voce significa un rischio di lesioni personali o danni fisici.           |
| DICHIARAZIONE      | Questa voce notifica la possibilità di eventuali problemi.                      |

## Istruzioni di sicurezza importanti

Le seguenti sono istruzioni importanti per un utilizzo sicuro del prodotto. Assicurarsi di seguirle sempre durante l'utilizzo del prodotto. Il produttore non si assume nessuna responsabilità per qualsiasi danno causato da un uso non corretto, cioè al di fuori dell'uso normale definito nei manuali di questo proiettore.

▲**AVVERTENZA** ► Non usare mai il prodotto durante o dopo un'anomalia (es. emissione di fumo, odore insolito, presenza di liquido o di un oggetto all'interno, rottura, ecc). Se dovesse verificarsi un'anomalia, scollegare immediatamente il proiettore.

- Collocare il prodotto lontano da bambini e animali domestici.
- Non usare il prodotto quando vi è il rischio di fulmini.
- ► Scollegare il proiettore dalla corrente elettrica se non viene utilizzato per il momento.

► Non aprire o rimuovere alcuna porzione del prodotto, a meno che ciò non sia consigliato nei manuali. Fare riferimento al proprio rivenditore o personale di assistenza per la manutenzione interna.

- ► Usare solo gli accessori specificati o consigliati dal produttore.
- Non modificare né il proiettore né gli accessori.
- Non lasciare che i liquidi o altri oggetti entrino dentro il prodotto.
- ► Non bagnare il prodotto.
- ► Non applicare scosse né pressione a questo prodotto.
- Non posizionare il prodotto su un luogo poco stabile come una superficie irregolare o un ripiano inclinato.
- Non mettere il prodotto in una posizione instabile. Posizionare il proiettore in modo che non sporga dalla superficie dove è posizionato il proiettore.
- Rimuovere tutti gli accessori compreso il cavo di alimentazione e i cavi dal proiettore durante il suo trasporto.

► Non fissare l'obiettivo e le aperture sul proiettore, mentre la lampada di proiezione è accesa.

► Non avvicinarsi al coperchio della lampada e alle ventole di scarico, mentre la lampada del proiettore è accesa. Anche dopo lo spegnimento della lampada, non avvicinarsi per un po', siccome sono molto caldi.

## Avvisi di legge

#### Sull'interferenza elettromagnetica

#### In CANADA

Questo apparecchio digitale di Classe B è conforme alla normative canadese ICES-003.

## Negli Stati Uniti e negli altri luoghi dove sono applicabili le normative FCC

#### Dichiarazione di Conformità

| Nome commerciale   | HITACHI                                     |        |
|--------------------|---------------------------------------------|--------|
| Numero del modello | CP-D10                                      |        |
| Responsabile       | Hitachi Home Electronics (America), Inc.    |        |
| Indirizzo          | 900 Hitachi way, Chula Vista, CA 91914-3556 | U.S.A. |
| Numero telefonico  | +1 -800-225-1741                            |        |

Questo apparecchio è conforme alla sezione 15 dei regolamenti FCC. Il suo funzionamento è soggetto alle seguenti due condizioni: (1) l'apparecchio non dovrà causare interferenze dannose e (2) questo apparecchio deve accettare qualsiasi interferenza in ricezione incluse quelle che potrebbero causare un funzionamento non desiderato.Questo apparecchio è stato testato ed è risultato conforme ai limiti definiti per la Classe B degli apparecchi digitali secondo la sezione 15 dei Regolamenti FCC.

Questa normativa stabilisce limiti adeguati per fornire protezione contro interferenze dannose in caso di installazione residenziale. Questo apparecchio genera, utilizza ed emette energia in radiofrequenza e se non viene installato e utilizzato in accordo con le istruzioni potrebbe causare interferenze dannose alle comunicazioni radio. Tuttavia è possibile offrire alcuna garanzia relativamente a interferenze che si potrebbero rilevare in particolari situazioni. Se l'apparecchio dovesse causare interferenze dannose alla ricezione radio o TV che potrebbe essere determinata dalle operazioni di accensione e spegnimento, è opportuno cercare di correggere l'interferenza adottando uno dei seguenti provvedimenti:

- Modificare l'orientamento e la posizione dell'antenna ricevente.
- Aumentare la distanza tra l'apparecchio e il ricevitore.
- Collegare l'apparecchio a un'uscita o a un circuito diverso da quello a cui è collegato il ricevitore.
- Rivolgersi al rivenditore o a un tecnico se si desidera ricevere assistenza.

**ISTRUZIONI AGLI UTENTI:** Questo apparecchio è conforme ai regolamenti FCC (federal Communication Commission) a condizione che le seguenti condizioni siano rispettate. In alcuni casi si devono utilizzare cavi con connettore. Utilizzare gli accessori o il tipo di cavo adatto alla connessione. Per cavi con connettore solo a un'estremità, collegare il cavo al proiettore.

**CAUTELA:** Modifiche o variazioni non approvate in modo specifico dall'azienda possono rendere nulla l'autorizzazione all'uso dell'apparecchio.

#### Avvisi di legge (continua)

#### Sullo smaltimento degli apparecchi elettrici ed elettronici

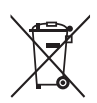

Il simbolo è in accordo con la Direttiva 2002/96 EC sui Rifiuti Apparecchiature Elettriche ed Elettroniche (RAEE).

Il simbolo indica l'obbligo della raccolta separata delle apparecchiature elettriche ed elettroniche, incluse le batterie scariche o esaurite, pertanto si raccomanda d'utilizzare i sistemi di raccolta e/o restituzione disponibili nella vostra zona per queste tipologie d'apparecchiature.

Se le batterie o gli accumulatori installati in questo apparecchio recano il simbolo chimico Hg, Cd o Pb significa che contengono metallo pesante, in particolare più dello 0,0005ź di mercurio, più dello 0,002ź di cadmio oppure più dello 0,004ź di piombo.

## Contenuto della confezione

Il proiettore viene fornito con in dotazione gli elementi indicati di seguito. Controllare che tutti gli elementi siano inclusi. Se risulta mancante qualche componente, contattare immediatamente il rivenditore.

- (1) Telecomando con due pile AA
- (2) Cavo di alimentazione
- (3) Cavo computer
- (4) Coperchio dell'obiettivo e Cinghietta
- (5) Manuale d'istruzioni (Libretto x1, CD x1)
- (6) Etichetta per la sicurezza

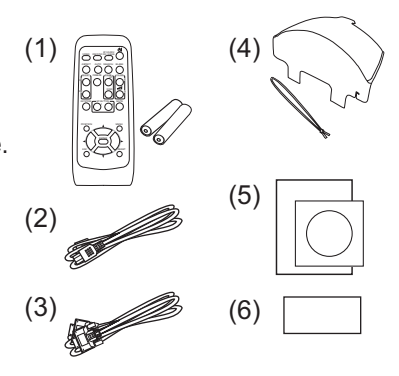

TALIANO

**NOTA** • Conservare il materiale di imballaggio originale per future rispedizioni del prodotto. Assicurarsi di utilizzare l'imballaggio originale per trasportare il proiettore. Prestare particolare attenzione all'obiettivo.

## Caricamento delle pile nel telecomando

Inserire le batterie prima di utilizzare il telecomando. Se il telecomando non sembra di funzionare correttamente, sostituire le batterie. Se non si utilizza il telecomando per un lungo periodo, rimuovere le batterie dal telecomando e riporle in un luogo sicuro.

- 1. Rimuovere il coperchio del vano batterie afferrando l'apposito gancio.
- 2. Allineare e inserire due batterie AA (HITACHI MAXELL, Part N° LR6 o R6P) rispettando le polarità positiva e negativa, come indicato sul telecomando.

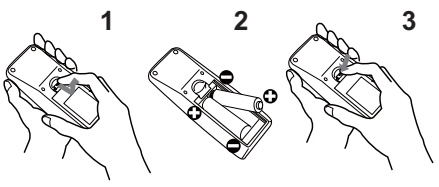

**3.** Riposizionare il coperchio del vano batterie in direzione della freccia e richiuderlo.

△AVVERTENZA ► Maneggiare le batterie con cautela e utilizzarle secondo le istruzioni. Se utilizzate in modo improprio, le batterie potrebbero esplodere, rompersi oppure perdere liquido causando incendi e/o inquinando l'ambiente circostante. • Utilizzare solo le batterie del tipo specificato. Non utilizzare diversi tipi di

batterie contemporaneamente. Non mescolare batterie usate con batterie nuove.

- Per l'inserimento delle batterie assicurarsi che la polarità sia corretta.
- Tenere le batterie lontane dalla portata dei bambini e dagli animali domestici.
- Non ricaricare, cortocircuitare, saldare o smontare una batteria.
- Non portare una batteria a contatto con il fuoco o con l'acqua. Conservare le batterie in un luogo fresco e asciutto, al riparo dalla luce.

• Se si osserva una perdita di liquidi dalle batterie è necessario sostituirle dopo aver ripulito la zona interessata. Se il liquido dovesse depositarsi sui vestiti o sulla pelle, risciacquare molto bene con acqua.

Osservare i regolamenti locali in materia di smaltimento delle batterie.

## Posizionamento

Vedere le immagini e le tabelle riportate di seguito per impostare le dimensioni dello schermo e la distanza di proiezione.

l valori indicati nella tabella sono stati calcolati per una risoluzione a schermo intero: 1024 x 768 (a) Formato dello schermo (diagonale) (b) Distanza di proiezione (± 8ź) (c), (c) Altezza dello schermo

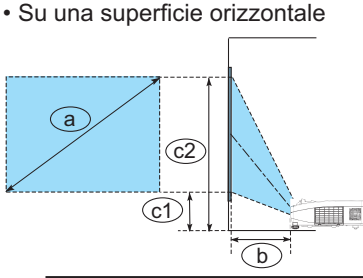

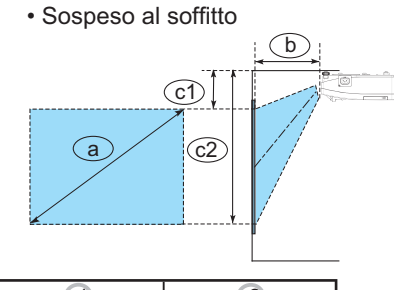

| Forma             | to schermo | b<br>Distanza projettora |            | c1              |         | c2              |         |
|-------------------|------------|--------------------------|------------|-----------------|---------|-----------------|---------|
|                   | igonale)   | Distanza p               | noieillore | Allezza schemio |         | Allezza schermo |         |
| tipo<br>(pollici) | m          | m                        | pollici    | m               | pollici | m               | pollici |
| 60                | 1,5        | 0,683                    | 27         | 0,279           | 11      | 1,193           | 47      |
| 70                | 1,8        | 0,805                    | 32         | 0,314           | 12      | 1,381           | 54      |
| 80                | 2,0        | 0,927                    | 36         | 0,350           | 14      | 1,569           | 62      |
| 90                | 2,3        | 1,049                    | 41         | 0,385           | 15      | 1,757           | 69      |
| 100               | 2,5        | 1,170                    | 46         | 0,421           | 17      | 1,945           | 77      |

• Lasciare uno spazio di almeno 30 cm tra i lati del proiettore e altri oggetti, come ad esempio le pareti.

• Nel caso di installazione in condizioni particolari come un attacco a soffitto, potrebbero essere necessari gli accessori di montaggio specificati (**116**) e l'assistenza. Prima di installare il proiettore, consultare il rivenditore per quanto riguarda l'installazione.

• Dopo l'installazione, se il proiettore è appeso al soffitto o in un luogo similare, la posizione dello schermo potrebbe cambiare per effetto della flessibilità della plastica di cui è composto il corpo del proiettore. Qualora fossero necessarie ulteriori regolazioni, consultare il rivenditore o il personale di assistenza.

• La posizione dell'immagine proiettata e/o la messa a fuoco potrebbero cambiare durante la fase di riscaldamento (circa 30 minuti dall'accensione della lampada) o alla modificazione delle condizioni ambientali. Se necessario, regolare nuovamente la posizione dell'immagine e/o la messa a fuoco.

▲AVVERTENZA ► Installare il proiettore in una posizione stabile e orizzontale.
 Collocare il proiettore in un luogo fresco e assicurarsi che ci sia ventilazione sufficiente. Non posizionare il proiettore davanti al flusso d'aria di un condizionatore o di un impianto similare.
 ► Non collocare il proiettore in nessun luogo soggetto all'umidità.

► Usare solo gli accessori di montaggio specificati dal produttore, e lasciare l'installazione e la rimozione del proiettore con gli accessori di montaggio al personale di assistenza.

▲ CAUTELA ► Evitare di collocare il proiettore in luoghi fumosi, umidi o polverosi. ► Posizionare il proiettore in modo da evitare che la luce sia diretta sul sensore remoto del proiettore.

**NOTA** • Se il proiettore viene inclinato, spostato o scosso, si potrebbe avvertire un rumore metallico dovuto allo spostamento di un'aletta di controllo del flusso d'aria all'interno del proiettore. Non si tratta di un guasto né di un malfunzionamento.

## **Collegamento delle periferiche**

Prima di eseguire il collegamento, si prega di leggere i manuali di tutte le periferiche da collegate e di questo prodotto. Assicurarsi che tutte le periferiche siano adatte ad essere collegate a questo prodotto, e predisporre i cavi che si richiedono per eseguire il collegamento. Si prega di riferirsi alle seguenti illustrazioni per il loro collegamento.

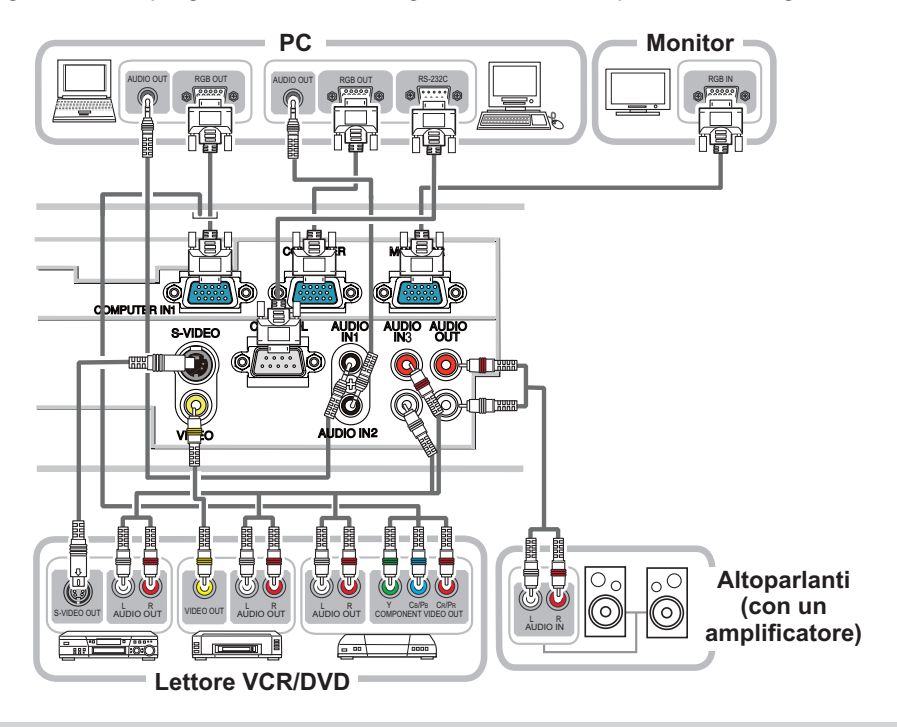

▲AVVERTENZA ► Non smontare o modificare il proiettore e gli accessori.
 ▶ Prestare attenzione a non danneggiare i cavi e a non utilizzare cavi danneggiati.
 ▲ CAUTELA ► Spegnere i dispositivi e scollegarli dalla rete elettrica prima di collegarli al proiettore. Il collegamento di un dispositivo acceso al proiettore può causare rumori oppure malfunzionamenti che potrebbero danneggiare il proiettore e il dispositivo stesso.
 ▶ Utilizzare cavi accessori appropriati o appositi. Rivolgersi al rivenditore per cavi non accessori che dovrebbero avere una lunghezza specifica ed essere dotati di anima di ferrite, come previsto dalle norme in vigore. Per cavi dotati di anima solo a un'estremità, collegare l'estremità dotata di anima al proiettore.
 ▶ Assicurarsi che i dispositivi siano collegati alle porte corrette. Il collegamento errato di dispositivi potrebbe causare un malfunzionamento o danneggiare il dispositivo e il proiettore.

**DICHIARAZIONE** ► Utilizzare i cavi con spine dritte, non a forma di L, siccome le porte d'ingresso del proiettore sono incassate.

**NOTA** • La porta **COMPUTER IN1/2** può supportare anche un segnale component. L'adattatore specifico o il cavo specifi co sono necessari per l'ingresso di un componente video al proiettore.

## **Collegamento dell'alimentazione**

- Collegare il connettore all'AC IN (ingresso AC)
- del proiettore.
- Inserire saldamente il connettore
- 2. Inserire saudinonio il occurrente in occurrente in occu dopo la connessione del cavo di alimentazione. l'indicatore **POWER** si accenderà stabilmente con luce arancione.

Si prega di ricordare che guando la funzione ACCENS.

DIR. è attivata, la connessione dell'alimentazione accende il proiettore.

▲AVVERTENZA ► Usare cautela guando si connette il cavo elettrico; in caso di collegamento errato o difettoso il proiettore potrebbe prendere fuoco e/ o causare scosse elettriche.

 Utilizzare il cavo di alimentazione in dotazione al proiettore. Se guesto è danneggiato, contattare il rivenditore per ottenere un nuovo cavo.

 Inserire il cavo di alimentazione in una presa con voltaggio corrispondente al cavo. La presa di alimentazione deve essere vicina al proiettore e facilmente accessibile. Per scollegare l'apparecchio estrarre il cavo di alimentazione.

Non modificare il cavo di alimentazione.

## Accensione

- Accertare che il cavo di alimentazione sia
- collegato saldamente e correttamente al proiettore e alla presa a muro.

2. Assicurarsi che l'indicatore POWER abbia una luce arancione fissa. Quindi rimuovere

- il coperchio dell'obiettivo.
- 3. Premere il pulsante STANDBY/ON sul projettore o il telecomando.

La lampada del projettore si accenderà e

l'indicatore **POWER** inizierà a lampeggiare di luce verde. Una volta raggiunta l'accensione completa l'indicatore cesserà di lampeggiare e rimarrà quindi acceso di luce verde fissa.

▲AVVERTENZA ► Quando il proiettore è acceso, viene emessa una luce intensa. Non guardare nell'obiettivo del proiettore o all'interno del proiettore attraverso una gualsiasi delle aperture.

**NOTA** • Si raccomanda di accendere il proiettore prima delle periferiche collegate. • Il proiettore è dotato della funzione ACCENS. DIR., che può rendere automatica l'accensione del proiettore. Per ulteriori informazioni, si prega di vedere la "Guida operativa" contenuta nel CD.

AC IN Cavo di alimentazione

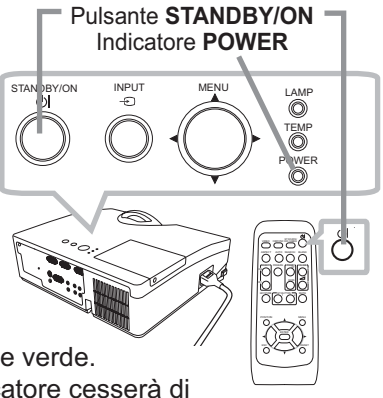

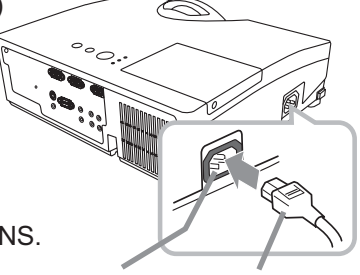

## Impostazione dei piedini di regolazione del proiettore

Se il posto su cui collocare il proiettore è leggermente irregolare verso destra o sinistra, utilizzare il piedino di sollevamento per posizionare il proiettore orizzontalmente.

Utilizzando il piedino è anche possibile inclinare il proiettore per proiettare con un'angolazione adatta allo schermo, sollevando il lato frontale del proiettore entro 3 gradi. Questo proiettore è dotato di 2 piedini e 2 pomelli di sollevamento. Il piedino di sollevamento è regolabile spingendo verso l'alto il pomello di sollevamento posizionato sul suo stesso lato.

- Sostenendo il proiettore, spingere i pomelli di sollevamento per rilasciare i
- piedini di sollevamento.
- 2. Posizionare il lato frontale del proiettore all'altezza desiderata.
- 3 Rilasciare i pomelli di sollevamento per bloccare i piedini.
- 4. Dopo aver confermato che i piedini di sollevamento siano bloccati, appoggiare il proiettore delicatamente.
- 5 Qualora sia necessario, è possibile ruotare i piedini di sollevamento

manualmente per eseguire regolazioni più precise. Sostenere il proiettore quando si ruotano i piedini.

Per rilasciare un piedino di sollevamento, spingere verso l'alto il pomello di sollevamento posizionato sullo stesso suo lato.

1

△CAUTELA ► Non spostare i pomelli di sollevamento senza sostenere il

il piedino.

proiettore, poiché quest'ultimo potrebbe cadere. ► Non inclinare il proiettore oltre gli 3 gradi consentiti dalle operazioni di regolazione tramite i piedini. Un'inclinazione del proiettore oltre il limite consentito potrebbe causare il malfunzionamento o limitare la durata dei componenti o del proiettore stesso.

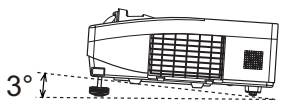

Per regolare finemente, ruotare

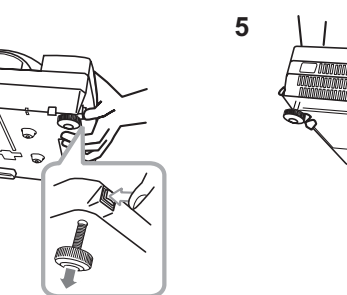

## Visualizzazione dell'e immaginei

- 1. Attivare la vostra sorgente di segnale. Accendere la sorgente del segnale, e inviare il segnale al proiettore.
- 2. Servirsi dei pulsante VOLUME+/ VOLUME-

 per regolare il volume.
 Per rendere muto il proiettore, premere il pulsante **MUTE** sul telecomando.

**3.** Premere il pulsante **INPUT** sul proiettore. Tutte le volte che si preme il pulsante, il proiettore sposta la sua porta d'ingresso come di seguito.

È anche possibile usare il telecomando per selezionare un segnale d'ingresso.

Premere il pulsante VIDEO per selezionare un segnale d'ingresso dalla porta S-VIDEO o VIDEO, oppure il pulsante COMPUTER per selezionare un segnale d'ingresso dalla porta COMPUTER IN1 o COMPUTER IN2.

- 4. Premere il pulsante **ASPECT** sul telecomando. Tutte le volte che si preme il pulsante, il proiettore sposta a turno il modo di rapporto larghezza/altezza.
- 5. Usare la anello del focus per focalizzare l'immagine.

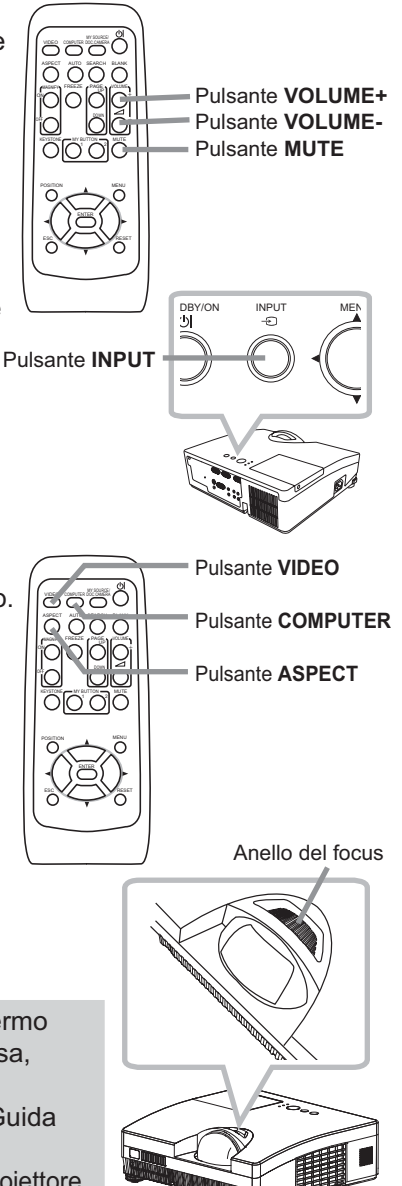

▲**CAUTELA** ► Se si desidera avere uno schermo bianco mentre la lampada del proiettore è accesa, utilizzare uno dei metodi di seguito.

- Utilizzare la funzione SP.VUOTO (vedere la "Guida operativa").

Qualsiasi altra azione potrebbe causare danni al proiettore.

**NOTA** • Il tasto **ASPECT** non funziona quando nessun segnale corretto è in ingresso.

• Per dettagli su come regolare le immagini, si prega di vedere la "Guida operativa" contenuta nel CD.

## Spegnimento

- 1 Premere il pulsante **STANDBY/ON** sul proiettore o il telecomando. Sullo schermo compare per circa 5 secondi il messaggio "Spegnere?".
- 2. Premere di nuovo il pulsante STANDBY/ON mentre appare il messaggio. La lampada del proiettore si spegne e sull'indicatore POWER inizia a lampeggiare con luce arancione. Quindi, quando è completato il raffreddamento della lampada, l'indicatore POWER smette di lampeggiare e rimane acceso con luce arancione.

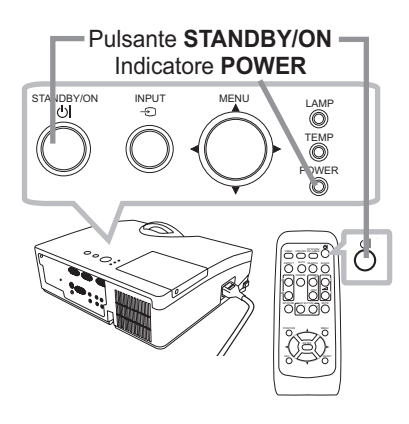

**3.** Fissare il coperchio dell'obiettivo dopo che l'indicatore **POWER** cambia stabilmente in luce arancione.

Non accendere il proiettore per 10 minuti o più dopo averlo spento. Riaccendendo il proiettore troppo presto, potrebbe abbreviarsi la durata all'usura di alcuni componenti di consumo del proiettore.

▲**AVVERTENZA** ► Non toccare la zona del coperchio della lampada e le feritoie di ventilazione durante o immediatamente dopo l'uso, poiché esse divengono molto calde.

▶ Rimuovere il cavo di alimentazione per la disconnessione totale. La presa di corrente deve essere vicino al proiettore e facilmente accessibile.

**NOTA** • Si raccomanda di spegnere il proiettore solo dopo aver prima spento tutte le periferiche collegate.

• Questo proiettore è dotato della funzione SPEGN. AUTO, che può rendere automatico lo spegnimento del proiettore. Per ulteriori informazioni, si prega di vedere la "Guida operativa" contenuta nel CD.

## Sostituzione della lampada

Le lampade hanno una vita limitata. L'utilizzo della lampada per periodi prolungati può dar luogo alla visualizzazione di immagini più scure o dalle tonalità deboli. Ciascuna lampada è caratterizzata da una diversa vita operativa, mentre a volte può succedere che esplodano o si brucino già al primo utilizzo. Si raccomanda pertanto di mantenere a portata di mano una lampada di ricambio nell'eventualità di una sostituzione prematura. A questo scopo si suggerisce di rivolgersi al proprio rivenditore comunicando il numero di tipo della lampada.

#### Numero tipo : DT01091

- Spegnere il proiettore e scollegarne il cavo di 1 alimentazione. Lasciare inoltre raffreddare la lampada per almeno 45 minuti.
- 2. Preparare una nuova lampada. Se il proiettore è installato a parete oppure se la lampada è guasta, richiedere inoltre l'intervento del rivenditore affinché la sostituisca.

Nel caso di esecuzione della sostituzione personalmente, seguire la seguente procedura.

- 3. Allentate la vite (indicata dalla freccia) del
- coperchio della lampada, quindi slittate e sollevate il coperchio per rimuoverlo.
- 4 Allentare le 2 viti (indicate dalla freccia) della lampada e sollevare la lampada lentamente dalle maniglie. Mai allentare nessun'altra vite.
- 5. Inserire la lampada fluova o fluova e la serie e la lampada allentate in precedenza, per Inserire la lampada nuova e riavvitare saldamente bloccarla in posizione.
- Mentre assemblate le parti intercambiabili del 6. coperchio della lampada e il proiettore, slittate il coperchio della lampada al suo posto. Poi serrate saldamente la vite del coperchio della lampada.
- Accendere il proiettore e azzerare il tempo della lampada mediante la funzione TEMPO LAMPADA del menu OPZ...
- (1) Premere il pulsante **MENU** per visualizzare un menu.
- (2) Selezionare MENÚ AVANZATO con il pulsante ▲/▼, quindi premere il pulsante ► (o ENTER).
- (3) Selezionare OPZ, nella colonna di sinistra del menu con il pulsante  $\blacktriangle/\nabla$ , quindi premere il pulsante  $\triangleright$  (o ENTER).
- (4) Selezionare TEMPO LAMPADA con il pulsante  $\blacktriangle/\nabla$ , quindi premere il pulsante ► (o ENTER/RESET). Appare così una finestra di dialogo.
- (5) Premere il pulsante ► in modo da selezionare "OK" nella finestra di dialogo. In tal modo si esegue il reset del tempo della lampada.

▲CAUTELA ► Non toccare nessuno spazio all'interno del proiettore, mentre si estrae la lampada.

**NOTA** • Al fine di ottenere indicazioni corrette sulla lampada si raccomanda di resettarne il tempo solamente dopo averla sostituita.

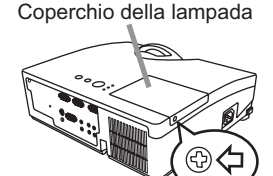

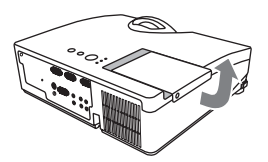

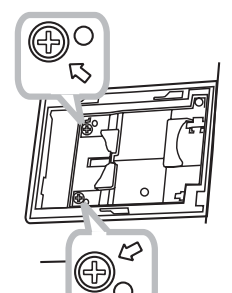

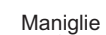

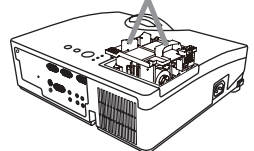

#### Sostituzione della lampada (continua)

## ALTA TENSIONE 🛕 HIGH TEMPERATURE 🛕 HIGH PRESSURE

▲AVVERTENZA ► II proiettore è dotato di una lampada di vetro con mercurio ad alta pressione. Se sottoposta a scossoni, graffiata, toccata quando è calda o se non viene sostituita quando è usurata, la lampada può rompersi con un forte scoppio oppure può fulminarsi. Ogni lampada ha una durata diversa e alcune lampade potrebbero scoppiare o fulminarsi subito dopo che si è iniziato ad usarle. Inoltre, quando la lampadina scoppia, è possibile che nel vano della lampada si diffondano frammenti di vetro e che dai fori per la ventilazione del proiettore fuoriesca gas contenente mercurio. ► Smaltimento della lampada: Questo prodotto contiene una lampada

al mercurio; non smaltire con i normali rifiuti domestici. Per lo smaltimento rispettare le disposizioni locali in tema di tutela dell'ambiente.

• Per il riciclo della lampada, fare riferimento a <u>www.lamprecycle.org</u> (negli USA).

 Per lo smaltimento del prodotto, contattare l'ufficio governativo locale oppure <u>www.eiae.org</u> (negli USA) oppure <u>www.epsc.ca</u> (in Canada).

Rivolgersi al proprio rivenditore per ottenere maggiori informazioni.

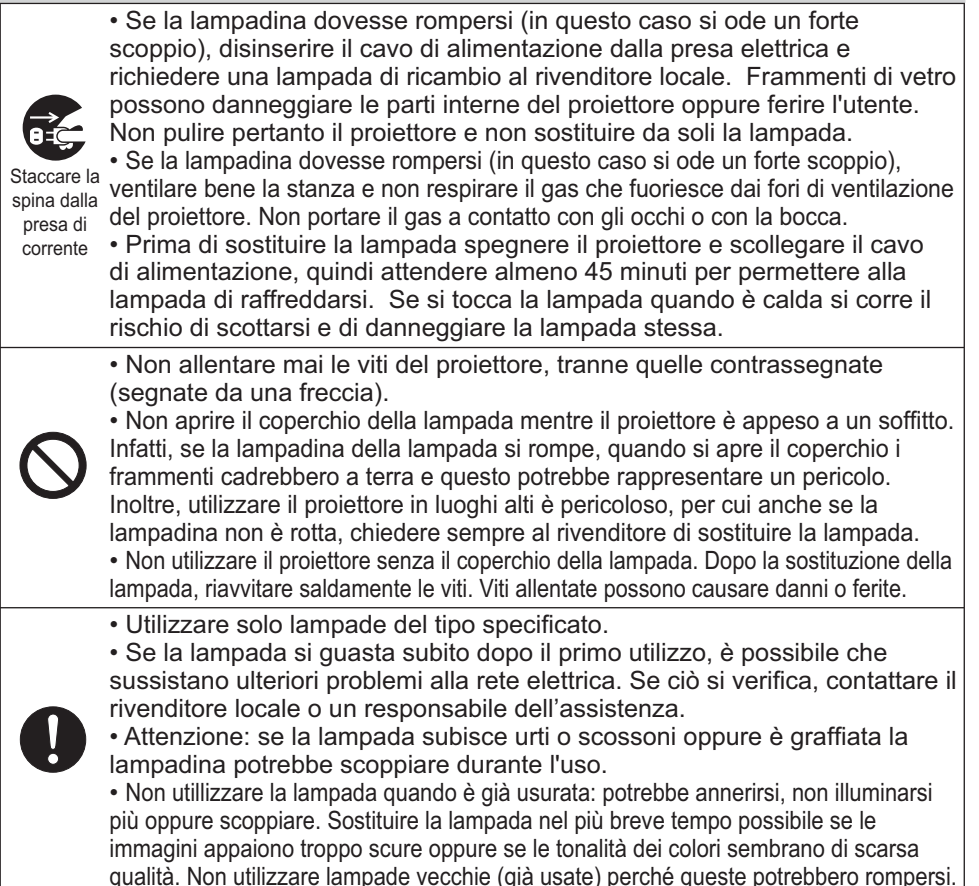

## Pulizia e sostituzione del filtro dell'aria

Il filtro dell'aria ha due tipi di filtri all'interno. Si raccomanda di controllare e pulire il filtro dell'aria periodicamente. Quando gli indicatori o un messaggio sollecita di pulire il filtro dell'aria, eseguire l'operazione il più presto possibile. Se i filtri sono danneggiati o molto sporchi, sostituirli con filtri nuovi. Per preparare i nuovi filtri, contattate il vostro fornitore e ditegli il seguenti numero stampato.

## Numero tipo : UX35971 (Unità filtro)

Quando si sostituisce la lampada, sostituire anche il filtro dell'aria. Un filtro dell'aria del tipo specificato viene fornito con questo proiettore unitamente alla lampada per la sostituzione.

- Spegnere il proiettore ed estrarre il cavo di alimentazione.
- 1. Attendere che il proiettore sia freddo.
- Utilizzare un aspirapolvere sopra e intorno al coperchio del 2. filtro.
- Afferrare e tirare verso l'alto le manopole del coperchio del **3.** filtro per toglierlo.
- Utilizzare un aspirapolvere per pulire i fori del filtro del 4. proiettore.
- Estrarre il filtro a maglia fine tenendo il coperchio del filtro.
- 5. Estrarre il lilito a maglia inte tononco il con 200 a così com'è nel coperchio del filtro.
- Utilizzare un aspirapolvere su entrambi i lati del filtro a
- 6. Utilizzare un aspiraporvoro de como in modo che non venga aspirato. Utilizzare un aspirapolvere per l'interno del coperchio del filtro per pulire il filtro a maglia grossa. Se i filtri sono danneggiati o molto sporchi, sostituirli con filtri nuovi.
- Riposizionare guindi il filtro a maglia fine su guello a maglia 7. grossa, girando il lato cucito verso l'alto.
- Inserire nuovamente l'unità filtro nel proiettore. 8.
- Accendere il proiettore e ripristinare il tempo di utilizzo del 9. filtro alla voce TEMPO FILTRO del MENU FACILE.
  - (1) Premere il pulsante **MENU** per visualizzare un menu.
  - (2) Con il pulsante ▲/▼ selezionare TEMPO FILTRO e premere quindi il pulsante ► (o ENTER/RESET). Appare così una finestra di dialogo.
  - (3) Premere il pulsante ► in modo da selezionare "OK" nella finestra di dialogo. In tal modo si esegue il reset del tempo di utilizzo del filtro.

▲AVVERTENZA ► Prima di eseguire la manutenzione del filtro dell'aria, assicurarsi che il cavo di alimentazione non sia inserito, quindi lasciare al proiettore il tempo sufficiente per raffreddarsi. ► Usare solo il filtro dell'aria del tipo specificato. Non utilizzare il projettore senza il filtro dell'aria o il coperchio del filtro. Fare ciò potrebbe causare incendi o malfunzionamento del proiettore. ▶ Pulire il filtro dell'aria periodicamente. Se il filtro dell'aria diviene ostruito da polvere o altro, aumenta la temperatura interna, la guale potrebbe causare incendi, ustioni o malfunzionamento del proiettore.

**NOTA** • Si consiglia di azzerare il tempo del filtro solo dopo la pulizia o sostituzione del filtro dell'aria, per avere una indicazione corretta riguardo il filtro dell'aria. Il proiettore potrebbe visualizzare il messaggio come "CONTROLLO FLUSSO ARIA" o spegnere il projettore, per prevenire l'aumento del livello di surriscaldamento interno.

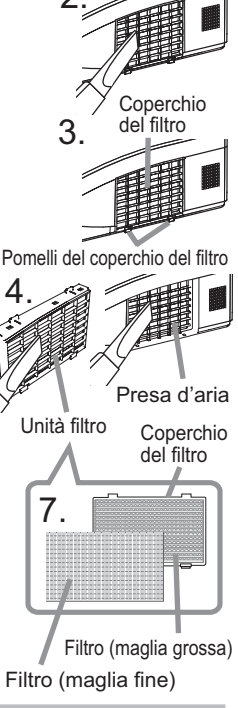

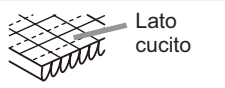

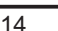

## Lettura dei manuali su CD

Gli altri manuali del proiettore sono contenuti nel CD-ROM "Manuale d'istruzioni (dettagliato)" fornito in dotazione. Per usare correttamente il CD-ROM s'invita innanzi tutto a leggere le seguenti note.

## Requisiti di sistema

| Per utilizzare il CD-ROM è necessario un sistema con i requisiti seguenti.                |                                                                                       |  |  |  |
|-------------------------------------------------------------------------------------------|---------------------------------------------------------------------------------------|--|--|--|
| Windows <sup>®</sup> : Sistema operativo: Microsoft <sup>®</sup> Windows <sup>®</sup> 98, |                                                                                       |  |  |  |
|                                                                                           | Windows <sup>®</sup> 98SE, Windows NT <sup>®</sup> 4.0, Windows <sup>®</sup> Me,      |  |  |  |
|                                                                                           | Windows <sup>®</sup> 2000/Windows <sup>®</sup> XP o versioni successive               |  |  |  |
|                                                                                           | CPU: Processore Pentium® a 133 MHz / Memoria: 32 MB o più                             |  |  |  |
| Macintosh <sup>®</sup> :                                                                  | Sistema operativo: Mac OS <sup>®</sup> 10.2 o versioni successive                     |  |  |  |
|                                                                                           | CPU: PowerPC <sup>®</sup> / Memoria: 32 MB o più                                      |  |  |  |
| Unità CD-ROM:                                                                             | Unità CD-ROM a 4 x                                                                    |  |  |  |
| Schermo:                                                                                  | 256 colori / Risoluzione di 640 x 480 punti per pollice                               |  |  |  |
| Applicazioni:                                                                             | Microsoft <sup>®</sup> Internet Explorer <sup>®</sup> 4.0 e                           |  |  |  |
|                                                                                           | Adobe <sup>®</sup> Acrobat <sup>®</sup> Reader <sup>®</sup> 4.0 o versioni successive |  |  |  |

## Come usare il CD

1. Inserire il CD nell'unità CD-ROM del computer.

| Windows <sup>®</sup> :   | Dopo alcuni istanti, si apre il browser Web. Viene           |
|--------------------------|--------------------------------------------------------------|
|                          | visualizzata la finestra di partenza.                        |
| Macintosh <sup>®</sup> : | (1) Fare doppio clic sull'icona "Projectors", visualizzata s |

 icintosh®:
 (1) Fare doppio clic sull'icona "Projectors", visualizzata sulla scrivania.

(2) Quando si fa clic sul file "main.html", viene avviato il browser Web e viene visualizzata la finestra di partenza.

2. Fare prima di tutto clic sul nome del modello del proprio proiettore e poi sulla lingua che si desidera nella lista visualizzata. Il manuale d'istruzioni (dettagliato) quindi si aprirà.

▲**CAUTELA** ► Utilizzare il CD-ROM in dotazione solo nell'unità CD del computer. Il CD-ROM è destinato solo all'uso in un PC. ASSOLUTAMENTE NONH INSERIRE IL CDROM IN UN LETTORE CD CHE NON APPARTENGA A UN COMPUTERuInserire il CD-ROM in un lettore CD non compatibile può dar luogo a rumori molto forti che SAREBBERO CAUSA DI DANNI ALL'UDITO DELLE PERSONE O AGLI STESSI ALTOPARLANTIu

• Dopo aver usato il CD-ROM, rimetterlo nel contenitore per CD e conservarlo. Non conservare il CD esposto alla luce diretta del sole o vicino a fonti di calore elevato o in luoghi molto umidi.

**NOTA** • TLe informazioni contenute nel CD-ROM sono soggette a modifiche senza preavviso.

- Si declina ogni responsabilità per impedimenti e guasti arrecati ad hardware e software del PC dovuti all'uso del CD-ROM.
- Le informazioni contenute nel CD-ROM non devono essere copiate, riprodotte o ristampate, né completamente né in parte, senza ottenere il consenso preventivo della nostra compagnia.

## Dati tecnici

| Articolo                      | Dati tecnici                                                                                                    |                                    |  |  |  |  |
|-------------------------------|----------------------------------------------------------------------------------------------------|------------------------------------|--|--|--|--|
| Denominazione prodotto        | Proiettore a cristalli liquidi                                                                                                    |                                    |  |  |  |  |
| Pannello a cristalli liquidil | 786.432 pixels (1024 orizzontale x                                                                                                    | 768 verticale)                     |  |  |  |  |
| Obiettivo zoom                | F2,14 f=6,8mm                                                                                                    |                                    |  |  |  |  |
| Lampada                       | 180W UHB                                                                                                    |                                    |  |  |  |  |
| Altoparlante                  | 1W                                                                                                    |                                    |  |  |  |  |
| Altoparlanto                  | 100-120V c.a/2,8A, 220-240V c.a/1                                                                                                    | ,4A                                |  |  |  |  |
| Potenza assorbita             | 250W                                                                                                    |                                    |  |  |  |  |
| Fascia di temperatura         | 5 ~ 35°C (Funzionamento)                                                                                                    |                                    |  |  |  |  |
| Dimensione                    | 333 (L) x 103 (A) x 303 (P) mm<br>* Parti sporgenti escluse. Si prega d                                                                                                    | di riferirsi alla seguente figura. |  |  |  |  |
| Peso (massa)                  | circa 3,5kg                                                                                                    |                                    |  |  |  |  |
| Terminali                     | Porta di ingresso del computer<br>COMPUTER IN1       Porta di ingresso/uscita au<br>AUDIO IN1        D-sub 15 pin mini x1       AUDIO IN1         COMPUTER IN2       AUDIO IN2        D-sub 15 pin mini x1       AUDIO IN3 (R, L)         Porta di ustica del computer<br>MONITOR OUT       AUDIO OUT (R, L)        D-sub 15 pin mini x1       AUDIO OUT (R, L)         Porta di ingresso video<br>S-VIDEO       D-sub 15 pin mini x1 |                                    |  |  |  |  |
| Parti Opzional                | Lampada: DT01091<br>Set filtri: UX35971<br>Accessorio di montaggio: HAS-AW100 (Staffa per attacco al soffitto)<br>HAS-204L (Adattatore di fissaggio per soffitti più bassi)<br>HAS-304H (Adattatore di fissaggio per soffitti più alti)<br>Telecomando laser: RC-R008<br>Coperchio per i cavi: CCAW100<br>* Per ulteriori informazioni, si prega di contattare il vostro rivenditore.                                                 |                                    |  |  |  |  |

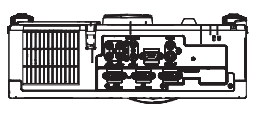

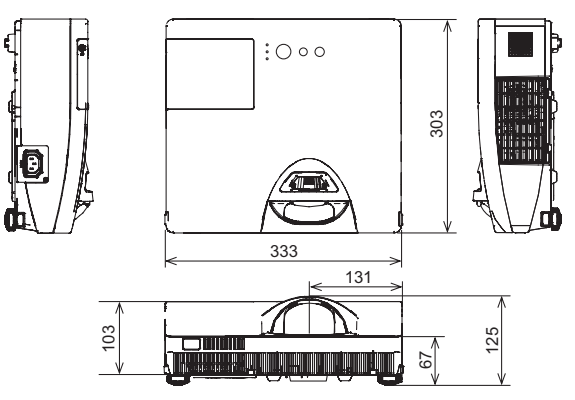

## Risoluzione dei problemi - Garanzia e servizio post-vendita

All'eventuale verificarsi di una condizione anomala (emissione di fumo o di odore anomalo oppure produzione di rumore) si raccomanda di spegnere immediatamente il proiettore. S'invita quindi, innanzi tutto, a consultare la sezione "Risoluzione dei problemi" della "Guida operativa" contenuta nel CD e attuare quindi i rimedi ivi suggeriti.

Se in questo modo non si riesce a risolvere il problema, contattare il rivenditore o il centro di assistenza. In questo modo verrà comunicata all'utente quale condizione di garanzia è possibile applicare.

Si prega di controllare il seguente sito web dove è possibile trovare le informazioni più recenti per questo proiettore.

#### http://www.hitachi.us/digitalmedia o http://www.hitachidigitalmedia.com

**NOTA** • Le informazioni riportate in questo manuale sono soggette a modifica senza preavviso.

• Il produttore declina qualsiasi responsabilità per eventuali errori che potrebbero comparire nel presente manuale.

• E' vietata la riproduzione, la trasmissione o l'utilizzo del presente documento o del suo contenuto senza espressa autorizzazione scritta.

## Informazioni sui marchi commerciali

• Mac<sup>®</sup>, Macintosh<sup>®</sup> e Mac OS<sup>®</sup> sono marchi di fabbrica depositati di Apple Inc.

- Pentium<sup>®</sup> è un marchio di fabbrica depositato di Intel Corp.
- Adobe<sup>®</sup> e Acrobat<sup>®</sup>, Reader<sup>®</sup> sono marchi di fabbrica depositati di Adobe Systems Incorporated.
- Microsoft<sup>®</sup> e Internet explorer<sup>®</sup>, Windows<sup>®</sup>, Windows NT<sup>®</sup>, Windows Vista<sup>®</sup> sono marchi di fabbrica depositati di Microsoft Corporation.
- PowerPC<sup>®</sup> è un marchio di fabbrica depositato di International Business Machines Corporation.

Tutti gli altri marchi commerciali appartengono ai rispettivi titolari.

## Projector **CP-D10** User's Manual (detailed) Operating Guide – Technical

#### Example of PC signal

| Resolution (H x V) | H. frequency (kHz) | V. frequency (Hz) | Rating | Signal mode       |
|--------------------|--------------------|-------------------|--------|-------------------|
| 720 x 400          | 37.9               | 85.0              | VESA   | TEXT              |
| 640 x 480          | 31.5               | 59.9              | VESA   | VGA (60Hz)        |
| 640 x 480          | 37.9               | 72.8              | VESA   | VGA (72Hz)        |
| 640 x 480          | 37.5               | 75.0              | VESA   | VGA (75Hz)        |
| 640 x 480          | 43.3               | 85.0              | VESA   | VGA (85Hz)        |
| 800 x 600          | 35.2               | 56.3              | VESA   | SVGA (56Hz)       |
| 800 x 600          | 37.9               | 60.3              | VESA   | SVGA (60Hz)       |
| 800 x 600          | 48.1               | 72.2              | VESA   | SVGA (72Hz)       |
| 800 x 600          | 46.9               | 75.0              | VESA   | SVGA (75Hz)       |
| 800 x 600          | 53.7               | 85.1              | VESA   | SVGA (85Hz)       |
| 832 x 624          | 49.7               | 74.5              |        | Mac 16" mode      |
| 1024 x 768         | 48.4               | 60.0              | VESA   | XGA (60Hz)        |
| 1024 x 768         | 56.5               | 70.1              | VESA   | XGA (70Hz)        |
| 1024 x 768         | 60.0               | 75.0              | VESA   | XGA (75Hz)        |
| 1024 x 768         | 68.7               | 85.0              | VESA   | XGA (85Hz)        |
| 1152 x 864         | 67.5               | 75.0              | VESA   | 1152 x 864 (75Hz) |
| 1280 x 768         | 47.7               | 60.0              | VESA   | W-XGA (60Hz)      |
| 1280 x 800         | 49.7               | 60.0              | VESA   | 1280 x 800 (60Hz) |
| 1280 x 960         | 60.0               | 60.0              | VESA   | 1280 x 960 (60Hz) |
| 1280 x 1024        | 64.0               | 60.0              | VESA   | SXGA (60Hz)       |
| 1280 x 1024        | 80.0               | 75.0              | VESA   | SXGA (75Hz)       |
| 1280 x 1024        | 91.1               | 85.0              | VESA   | SXGA (85Hz)       |
| 1400 x 1050        | 65.2               | 60.0              | VESA   | SXGA+ (60Hz)      |
| 1600 x 1200        | 75.0               | 60.0              | VESA   | UXGA (60Hz)       |

**NOTE** • Be sure to check jack type, signal level, timing and resolution before connecting this projector to a PC.

• Some PCs may have multiple display screen modes. Use of some of these modes will not be possible with this projector.

• Depending on the input signal, full-size display may not be possible in some cases. Refer to the number of display pixels above.

• Although the projector can display signals with resolution up to UXGA (1600x1200), the signal will be converted to the projector's panel resolution before being displayed. The best display performance will be achieved if the resolutions of the input signal and projector panel are identical.

• Automatic adjustment may not function correctly with some input signals.

• The image may not be displayed correctly when the input sync signal is a composite sync or a sync on G.

#### Initial set signals

The following signals are used for the initial settings. The signal timing of some PC models may be different. In such case, adjust the items V POSITION and H POSITION in IMAGE menu.

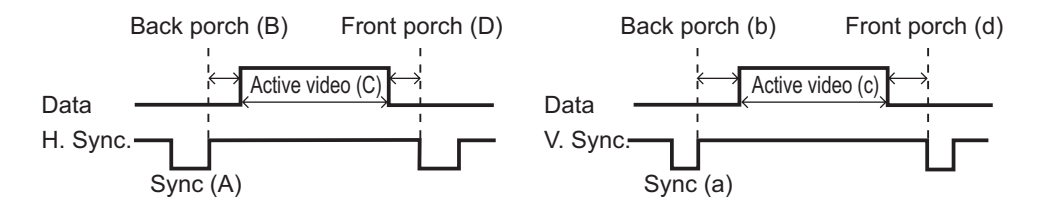

| Commuter sizes             | Horizo | ntal sig | nal timiı | ng (µs) | Vertical signal timing (lines) |     |      |     |
|----------------------------|--------|----------|-----------|---------|--------------------------------|-----|------|-----|
|                            | (A)    | (B)      | (C)       | (D)     | (a)                            | (b) | (c)  | (d) |
| 720 x 400 / TEXT           | 2.0    | 3.0      | 20.3      | 1.0     | 3                              | 42  | 400  | 1   |
| 640 x 480 / VGA (60Hz)     | 3.8    | 1.9      | 25.4      | 0.6     | 2                              | 33  | 480  | 10  |
| 640 x 480 / VGA (72Hz)     | 1.3    | 4.1      | 20.3      | 0.8     | 3                              | 28  | 480  | 9   |
| 640 x 480 / VGA (75Hz)     | 2.0    | 3.8      | 20.3      | 0.5     | 3                              | 16  | 480  | 1   |
| 640 x 480 / VGA (85Hz)     | 1.6    | 2.2      | 17.8      | 1.6     | 3                              | 25  | 480  | 1   |
| 800 x 600 / SVGA (56Hz)    | 2.0    | 3.6      | 22.2      | 0.7     | 2                              | 22  | 600  | 1   |
| 800 x 600 / SVGA (60Hz)    | 3.2    | 2.2      | 20.0      | 1.0     | 4                              | 23  | 600  | 1   |
| 800 x 600 / SVGA (72Hz)    | 2.4    | 1.3      | 16.0      | 1.1     | 6                              | 23  | 600  | 37  |
| 800 x 600 / SVGA (75Hz)    | 1.6    | 3.2      | 16.2      | 0.3     | 3                              | 21  | 600  | 1   |
| 800 x 600/SVGA (85Hz)      | 1.1    | 2.7      | 14.2      | 0.6     | 3                              | 27  | 600  | 1   |
| 832 x 624 / Mac 16" mode   | 1.1    | 3.9      | 14.5      | 0.6     | 3                              | 39  | 624  | 1   |
| 1024 x 768 / XGA (60Hz)    | 2.1    | 2.5      | 15.8      | 0.4     | 6                              | 29  | 768  | 3   |
| 1024 x 768 / XGA (70Hz)    | 1.8    | 1.9      | 13.7      | 0.3     | 6                              | 29  | 768  | 3   |
| 1024 x 768 / XGA (75Hz)    | 1.2    | 2.2      | 13.0      | 0.2     | 3                              | 28  | 768  | 1   |
| 1024 x 768 / XGA (85Hz)    | 1.0    | 2.2      | 10.8      | 0.5     | 3                              | 36  | 768  | 1   |
| 1152 x 864 (75Hz)          | 1.2    | 2.4      | 10.7      | 0.6     | 3                              | 32  | 864  | 1   |
| 1280 x 768 / W-XGA (60Hz)  | 1.7    | 2.5      | 16.0      | 0.8     | 3                              | 23  | 768  | 1   |
| 1280 x 800 (60Hz)          | 1.6    | 2.4      | 15.3      | 0.8     | 3                              | 24  | 800  | 1   |
| 1280 x 960 (60Hz)          | 1.0    | 2.9      | 11.9      | 0.9     | 3                              | 36  | 960  | 1   |
| 1280 x 1024 / SXGA (60Hz)  | 1.0    | 2.3      | 11.9      | 0.4     | 3                              | 38  | 1024 | 1   |
| 1280 x 1024 / SXGA (75Hz)  | 1.1    | 1.8      | 9.5       | 0.1     | 3                              | 38  | 1024 | 1   |
| 1280 x 1024 / SXGA (85Hz)  | 1.0    | 1.4      | 8.1       | 0.4     | 3                              | 44  | 1024 | 1   |
| 1400 x 1050 / SXGA+ (60Hz) | 1.2    | 2.0      | 11.4      | 0.7     | 3                              | 33  | 1050 | 1   |
| 1600 x 1200 / UXGA (60Hz)  | 1.2    | 1.9      | 9.9       | 0.4     | 3                              | 46  | 1200 | 1   |

00000 60890 02346

## Connection to the ports

## **NOTICE** Use the cables with straight plugs, not L-shaped ones, as the input ports of the projector are recessed.

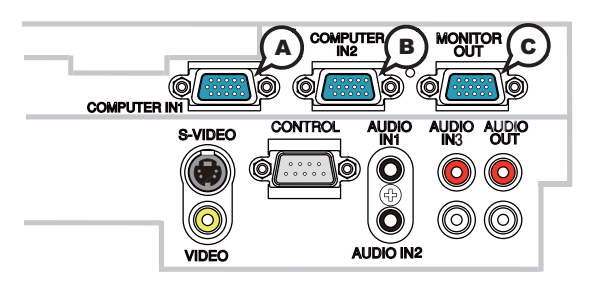

#### **(ACOMPUTER IN1, BCOMPUTER IN2, CMONITOR OUT**

D-sub 15pin mini shrink jack

#### (1) for PC signal

- · Video signal: RGB separate, Analog, 0.7Vp-p, 75Ω terminated (positive)
- H/V. sync. Signal: TTL level (positive/negative)
- Composite sync. Signal: TTL level

| Pin | Signal          | Pin | Signal                    |
|-----|-----------------|-----|---------------------------|
| 1   | Video Red       | 10  | Ground                    |
| 2   | Video Green     | 11  | (No connection)           |
| 3   | Video Blue      | 12  | A: SDA (DDC data)         |
| 4   | (No connection) | 12  | (B), (C): (No connection) |
| 5   | Ground          | 13  | H. sync / Composite sync. |
| 6   | Ground Red      | 14  | V. sync.                  |
| 7   | Ground Green    | 15  | A: SCL (DDC clock)        |
| 8   | Ground Blue     | 15  | (B), (C): (No connection) |
| 9   | (No connection) | -   | -                         |

#### (2) for Component signal

Y : Component video Y with composite sync, 1.0±0.1 Vp-p, 75 Ω terminator

• Cr/Pr : Component video Cr/Pr, 0.7±0.1 Vp-p, 75 Ω terminator

Cb/Pb : Component video Cb/Pb, 0.7±0.1 Vp-p, 75 Ω terminator
 System:480i@60,480p@60,576i@50,576p@50,720p@50/60,1080i@50/60,1080p@50/60

| Pin | Signal          | Pin | Signal          |
|-----|-----------------|-----|-----------------|
| 1   | Cr/Pr           | 9   | (No connection) |
| 2   | Y               | 10  | Ground          |
| 3   | Cb/Pb           | 11  | (No connection) |
| 4   | (No connection) | 12  | (No connection) |
| 5   | Ground          | 13  | (No connection) |
| 6   | Ground Cr/Pr    | 14  | (No connection) |
| 7   | Ground Y        | 15  | (No connection) |
| 8   | Ground Cb/Pb    | -   | -               |

# To input component video signal to COMPUTER IN ports ex.

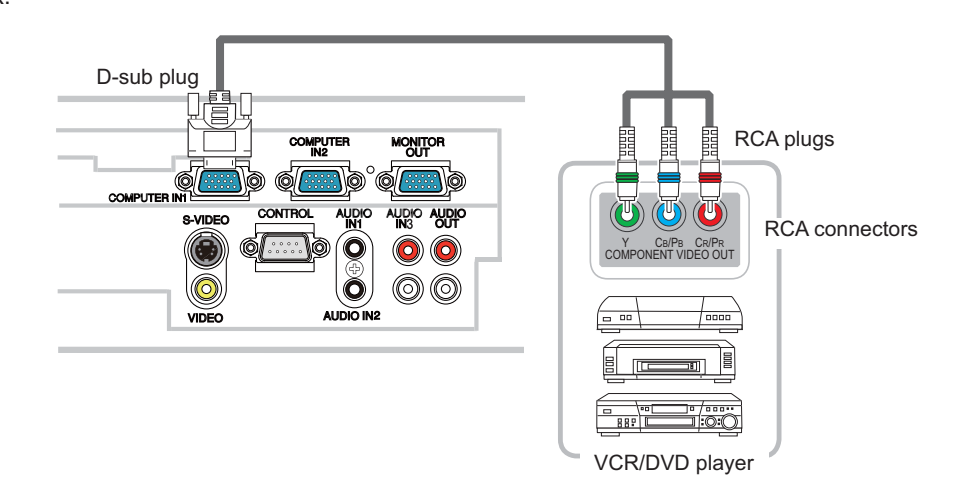

To input component video signal to the **COMPUTER IN1** or **IN2** port of the projector, use a RCA to D-sub cable or adapter.

For about the pin description of the required cable or adapter, refer to the descriptions about **COMPUTER IN1** and **IN2** port (**L13**).

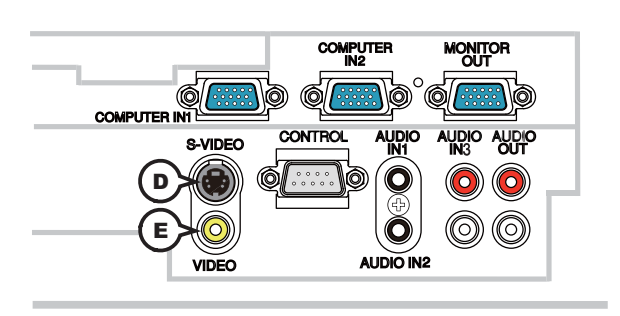

## **DS-VIDEO**

Mini DIN 4pin jack

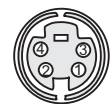

| Pin | Signal                                                                                                    |
|-----|----------------------------------------------------------------------------------------------------|
| 1   | Color signal 0.286Vp-p (NTSC, burst), 75Ω terminator<br>Color signal 0.300Vp-p (PAL/SECAM, burst) 75Ω terminator |
| 2   | Brightness signal, 1.0Vp-p, 75Ω terminator                                                                       |
| 3   | Ground                                                                                                    |
| 4   | Ground                                                                                                    |

## **EVIDEO**

RCA jack

- System: NTSC, PAL, SECAM, PAL-M, PAL-N, NTSC4.43, PAL60
- 1.0±0.1Vp-p, 75Ω terminator

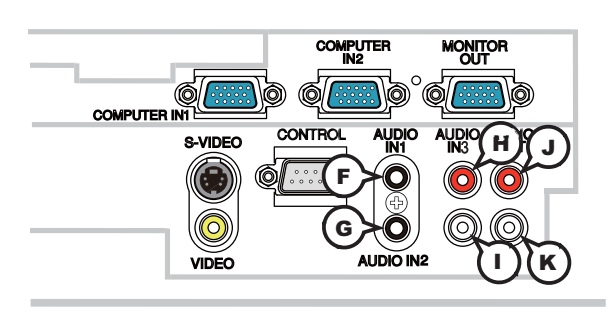

## **FAUDIO IN1, GAUDIO IN2**

Ø3.5 stereo mini jack • 200 mVrms 47kΩ terminator

## AUDIO IN3 (H)R, (I)L

RCA jack x2 • 200 mVrms 47kΩ terminator

## AUDIO OUT (JR, (KL

RCA jack x2 • 200 mVrms 1kΩ output impedance

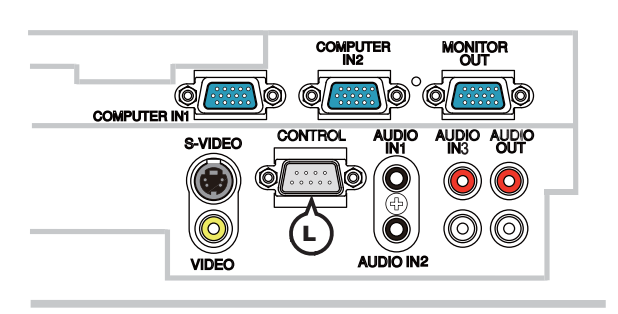

## CONTROL

D-sub 9pin plug

• About the details of RS-232C communication, please refer to the following page.

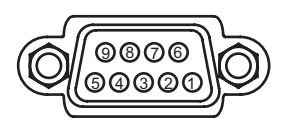

| Pin | Signal          | Pin | Signal          | Pin | Signal          |
|-----|-----------------|-----|-----------------|-----|-----------------|
| 1   | (No connection) | 4   | (No connection) | 7   | RTS             |
| 2   | RD              | 5   | Ground          | 8   | CTS             |
| 3   | TD              | 6   | (No connection) | 9   | (No connection) |

#### **RS-232C** Communication

When the projector connects to the computer by RS-232C communication, the projector can be controlled with RS-232C commands from the computer. For details of RS-232C commands, refer to RS-232C Communication command table (

## Connection

Turn off the projector and the computer.

2. Connect the projector's **CONTROL** port and the computer's RS-232C port with a RS-232C cable (cross). Use the cable that fulfills the specification shown in figure

 $3. \ \, {\rm Turn \ the \ computer \ on, \ and \ after \ the \ computer \ has \ started \ up \ turn \ the \ projector \ on. }$ 

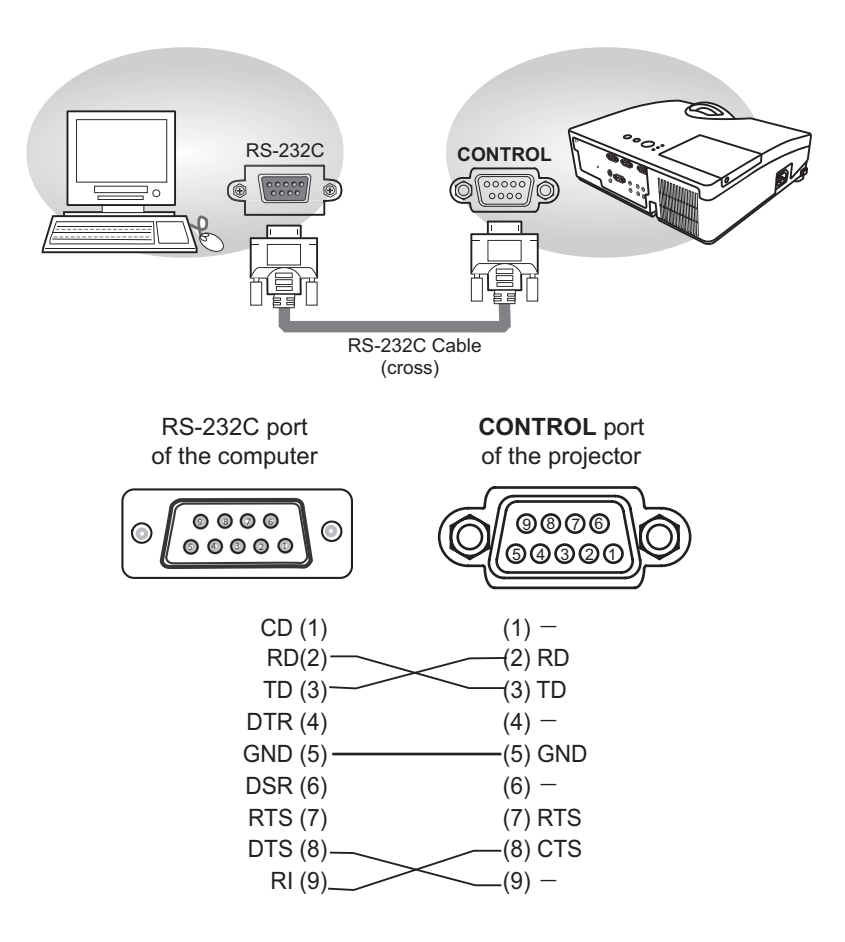

## **Communication settings**

## 1. Protocol

19200bps.8N1

## 2. Command format ("h" shows hexadecimal)

| Byte Number                                                                  | 0         | 1          | 2      | 3            | 4   | 5           | 6    | 7      | 8   | 9    | 10   | 11           | 12   |
|------------------------------------------------------------------------------|-----------|------------|--------|--------------|-----|-------------|------|--------|-----|------|------|--------------|------|
| Command                                                                      |           |            | He     | ader         |     |             |      |        |     | D    | ata  |              |      |
|                                                                              | Hea<br>co | ader<br>de | Packet | Data<br>size |     | CRC<br>flag |      | Action |     | Туре |      | Setting code |      |
| Action                                                                       | L         | Н          |        | L            | Н   | L           | Н    | L      | Н   | L    | Н    | L            | Н    |
| <set>Change setting to<br/>desired value [(cL)(cH)]<br/>by [(eL)(eH)].</set> |           |            |        |              |     | (aL)        | (aH) | 01h    | 00h | (bL) | (bH) | (cL)         | (cH) |
| <get>Read projector<br/>internal setup value [(bL)<br/>(bH)] .</get>         |           |            |        |              |     | (aL)        | (aH) | 02h    | 00h | (bL) | (bH) | 00h          | 00h  |
| <increment><br/>Increment setup value<br/>[(bL)(bH)] by 1.</increment>       | BEh       | EFh        | 03h    | 06h          | 00h | (aL)        | (aH) | 04h    | 00h | (bL) | (bH) | 00h          | 00h  |
| <decrement><br/>Decrement setup value<br/>[(bL)(bH)] by 1.</decrement>       |           |            |        |              |     | (aL)        | (aH) | 05h    | 00h | (bL) | (bH) | 00h          | 00h  |
| <execute> Run a<br/>command [(bL)(bH)].</execute>                            |           |            |        |              |     | (aL)        | (aH) | 06h    | 00h | (bL) | (bH) | 00h          | 00h  |

## [Header code] [Packet] [Data size]

Set [BEh, EFh, 03h, 06h, 00h] to byte number 0~4.

## [CRC flag]

For byte number 5, 6, refer to RS-232C Communication command table (411).

#### [Action]

Set functional code to byte number 7, 8. <SET> = [01h, 00h], <GET> = [02h, 00h], <INCREMENT> = [04h, 00h] <DECREMENT> = [05h, 00h], <EXECUTE> = [06h, 00h] Refer to the Communication command table ( above).

## [Type] [Setting code]

For byte number 9 ~ 12, refer to RS-232C Communication command table (11).

#### 3. Response code / Error code ("h" shows hexadecimal)

#### (1) ACK reply : 06h

When the projector receives the Set, Increment, Decrement or Execute command correctly, the projector changes the setting data for the specified item by [Type], and it returns the code.

#### (2) NAK reply : 15h

When the projector cannot understand the received command, the projector returns the error code.

In such a case, check the sending code and send the same command again.

(3) Error reply : 1Ch + 0000h When the projector cannot execute the received command for any reasons, the projector returns the error code. In such a case, check the sending code and the setting status of the projector.
(4) Data reply : 1Dh + wwwh

#### (4) Data reply : 1Dh + xxxxh

When the projector receives the GET command correctly, the projector returns the responce code and 2 bytes of data.

**NOTE** • Operation cannot be guaranteed when the projector receives an undefined command or data.

• Provide an interval of at least 40ms between the response code and any other code.

• The projector outputs test data when the power supply is switched ON, and when the lamp is lit. Ignore this data.

• Commands are not accepted during warm-up.

## RS-232C Communication command table

| Nomes              |           | Operation Type |             | Lloodor |           |        |              | Command Data |              |  |
|--------------------|-----------|----------------|-------------|---------|-----------|--------|--------------|--------------|--------------|--|
| ivames             |           | Operation Type |             | Header  |           | CRC    | Action       | Туре         | Setting Code |  |
| Power              | Set       | OFF            | BE EF       | 03      | 06 00     | 2A D3  | 01 00        | 00 60        | 00 00        |  |
|                    |           | ON             | BE EF       | 03      | 06 00     | BA D2  | 01 00        | 00 60        | 01 00        |  |
|                    |           | Get            | BE EF       | 03      | 06 00     | 19 D3  | 02 00        | 00 60        | 00 00        |  |
|                    |           |                | [Example re | eturn1  |           |        | 1            |              | 1            |  |
|                    |           |                | 00 0        | 00      | 01 0      | 00     | 02 00        |              |              |  |
|                    |           |                | [Off        | ]       | [On       | ]      | [Cool down]  |              |              |  |
| Input Source       | Set       | COMPUTER IN1   | BE EF       | 03      | 06 00     | FE D2  | 01 00        | 00 20        | 00 00        |  |
|                    |           | COMPUTER IN2   | BE EF       | 03      | 06 00     | 3E D0  | 01 00        | 00 20        | 04 00        |  |
|                    |           | S-VIDEO        | BE EF       | 03      | 06 00     | 9E D3  | 01 00        | 00 20        | 02 00        |  |
|                    |           | VIDEO          | BE EF       | 03      | 06 00     | 6E D3  | 01 00        | 00 20        | 01 00        |  |
|                    |           | Get            | BE EF       | 03      | 06 00     | CD D2  | 02 00        | 00 20        | 00 00        |  |
| Error Status       |           | Get            | BE EF       | 03      | 06 00     | D9 D8  | 02 00        | 20 60        | 00 00        |  |
|                    |           |                | [Example re | eturn]  |           |        |              |              | •            |  |
|                    |           |                | 00          | 00      | 01 C      | 00     | 02 00        | 03           | 00           |  |
|                    |           |                | [Nor        | mal]    | [Cover e  | error] | [Fan error]  | [Lamp        | error]       |  |
|                    |           |                | 04          | 00      | 05 0      | 00     | 07 00        | 08 00        |              |  |
|                    |           |                | [lemp       | error   | [Air flow | error  | [Cold error] | [Filter      | error]       |  |
| MAGNIFY            |           | Get            | BE EF       | 03      | 06 00     | 7C D2  | 02 00        | 07 30        | 00 00        |  |
|                    |           | Increment      | BE EF       | 03      | 06 00     | 1A D2  | 04 00        | 07 30        | 00 00        |  |
|                    |           | Decrement      | BE EF       | 03      | 06 00     | CB D3  | 05 00        | 07 30        | 00 00        |  |
| Magnify Position H |           | Get            | BE EF       | 03      | 06 00     | C8 D7  | 02 00        | 10 30        | 00 00        |  |
|                    |           | Increment      | BE EF       | 03      | 06 00     | AE D7  | 04 00        | 10 30        | 00 00        |  |
|                    | Decrement |                | BE EF       | 03      | 06 00     | 7F D6  | 05 00        | 10 30        | 00 00        |  |
| Magnify Position V | Get       |                | BE EF       | 03      | 06 00     | 34 D6  | 02 00        | 11 30        | 00 00        |  |
|                    |           | Increment      | BE EF       | 03      | 06 00     | 52 D6  | 04 00        | 11 30        | 00 00        |  |
|                    |           | Decrement      | BE EF       | 03      | 06 00     | 83 D7  | 05 00        | 11 30        | 00 00        |  |
| FREEZE             | Set       | NORMAL         | BE EF       | 03      | 06 00     | 83 D2  | 01 00        | 02 30        | 00 00        |  |
|                    |           | FREEZE         | BE EF       | 03      | 06 00     | 13 D3  | 01 00        | 02 30        | 01 00        |  |
|                    |           | Get            | BE EF       | 03      | 06 00     | B0 D2  | 02 00        | 02 30        | 00 00        |  |
| BRIGHTNESS         |           | Get            | BE EF       | 03      | 06 00     | 89 D2  | 02 00        | 03 20        | 00 00        |  |
|                    |           | Increment      | BE EF       | 03      | 06 00     | EF D2  | 04 00        | 03 20        | 00 00        |  |
|                    |           | Decrement      | BE EF       | 03      | 06 00     | 3E D3  | 05 00        | 03 20        | 00 00        |  |
| BRIGHTNESS Reset   |           | Execute        | BE EF       | 03      | 06 00     | 58 D3  | 06 00        | 00 70        | 00 00        |  |
| CONTRAST           |           | Get            | BE EF       | 03      | 06 00     | FD D3  | 02 00        | 04 20        | 00 00        |  |
|                    |           | Increment      | BE EF       | 03      | 06 00     | 9B D3  | 04 00        | 04 20        | 00 00        |  |
|                    |           | Decrement      | BE EF       | 03      | 06 00     | 4A D2  | 05 00        | 04 20        | 00 00        |  |
| CONTRAST Reset     |           | Execute        | BE EF       | 03      | 06 00     | A4 D2  | 06 00        | 01 70        | 00 00        |  |
| PICTURE MODE       | Set       | NORMAL         | BE EF       | 03      | 06 00     | 23 F6  | 01 00        | BA 30        | 00 00        |  |
|                    |           | CINEMA         | BE EF       | 03      | 06 00     | B3 F7  | 01 00        | BA 30        | 01 00        |  |
|                    |           | DYNAMIC        | BE EF       | 03      | 06 00     | E3 F4  | 01 00        | BA 30        | 04 00        |  |
|                    |           | BOARD(BLACK)   | BE EF       | 03      | 06 00     | E3 EF  | 01 00        | BA 30        | 20 00        |  |
|                    |           | BOARD(GREEN)   | BE EF       | 03      | 06 00     | 73 EE  | 01 00        | BA 30        | 21 00        |  |
|                    |           | WHITEBOARD     | BE EF       | 03      | 06 00     | 83 EE  | 01 00        | BA 30        | 22 00        |  |
|                    |           | DAYTIME        | BE EF       | 03      | 06 00     | E3 C7  | 01 00        | BA 30        | 40 00        |  |
|                    |           | CUSTOM         | BE EF       | 03      | 06 00     | E3 FB  | 01 00        | BA 30        | 10 00        |  |
|                    |           | Get            | BE EF       | 03      | 06 00     | 10 F6  | 02 00        | BA 30        | 00 00        |  |

| Newse                    |     | O                   |       |        |       |       | Command Data |       |              |  |
|--------------------------|-----|---------------------|-------|--------|-------|-------|--------------|-------|--------------|--|
| Names                    |     | Operation Type      |       | Header |       | CRC   | Action       | Туре  | Setting Code |  |
| GAMMA                    | Set | #1 DEFAULT          | BE EF | 03     | 06 00 | 07 E9 | 01 00        | A1 30 | 20 00        |  |
|                          |     | #2 DEFAULT          | BE EF | 03     | 06 00 | 97 E8 | 01 00        | A1 30 | 21 00        |  |
|                          |     | #3 DEFAULT          | BE EF | 03     | 06 00 | 67 E8 | 01 00        | A1 30 | 22 00        |  |
|                          |     | #4 DEFAULT          | BE EF | 03     | 06 00 | F7 E9 | 01 00        | A1 30 | 23 00        |  |
|                          |     | #5 DEFAULT          | BE EF | 03     | 06 00 | C7 EB | 01 00        | A1 30 | 24 00        |  |
|                          |     | #6 DEFAULT          | BE EF | 03     | 06 00 | 57 EA | 01 00        | A1 30 | 25 00        |  |
|                          |     | #1 CUSTOM           | BE EF | 03     | 06 00 | 07 FD | 01 00        | A1 30 | 10 00        |  |
|                          |     | #2 CUSTOM           | BE EF | 03     | 06 00 | 97 FC | 01 00        | A1 30 | 11 00        |  |
|                          |     | #3 CUSTOM           | BE EF | 03     | 06 00 | 67 FC | 01 00        | A1 30 | 12 00        |  |
|                          |     | #4 CUSTOM           | BE EF | 03     | 06 00 | F7 FD | 01 00        | A1 30 | 13 00        |  |
|                          |     | #5 CUSTOM           | BE EF | 03     | 06 00 | C7 FF | 01 00        | A1 30 | 14 00        |  |
|                          |     | #6 CUSTOM           | BE EF | 03     | 06 00 | 57 FE | 01 00        | A1 30 | 15 00        |  |
|                          |     | Get                 | BE EF | 03     | 06 00 | F4 F0 | 02 00        | A1 30 | 00 00        |  |
| User Gamma Pattern       | Set | Off                 | BE EF | 03     | 06 00 | FB FA | 01 00        | 80 30 | 00 00        |  |
|                          |     | 9 steps gray scale  | BE EF | 03     | 06 00 | 6B FB | 01 00        | 80 30 | 01 00        |  |
|                          |     | 15 steps gray scale | BE EF | 03     | 06 00 | 9B FB | 01 00        | 80 30 | 02 00        |  |
|                          |     | Ramp                | BE EF | 03     | 06 00 | 0B FA | 01 00        | 80 30 | 03 00        |  |
|                          |     | Get                 | BE EF | 03     | 06 00 | C8 FA | 02 00        | 80 30 | 00 00        |  |
| User Gamma Point 1       |     | Get                 | BE EF | 03     | 06 00 | 08 FE | 02 00        | 90 30 | 00 00        |  |
|                          |     | Increment           | BE EF | 03     | 06 00 | 6E FE | 04 00        | 90 30 | 00 00        |  |
|                          |     | Decrement           | BE EF | 03     | 06 00 | BF FF | 05 00        | 90 30 | 00 00        |  |
| User Gamma Point 1 Reset |     | Execute             | BE EF | 03     | 06 00 | 58 C2 | 06 00        | 50 70 | 00 00        |  |
| User Gamma Point 2       |     | Get                 | BE EF | 03     | 06 00 | F4 FF | 02 00        | 91 30 | 00 00        |  |
|                          |     | Increment           | BE EF | 03     | 06 00 | 92 FF | 04 00        | 91 30 | 00 00        |  |
|                          |     | Decrement           | BE EF | 03     | 06 00 | 43 FE | 05 00        | 91 30 | 00 00        |  |
| User Gamma Point 2 Reset |     | Execute             | BE EF | 03     | 06 00 | A4 C3 | 06 00        | 51 70 | 00 00        |  |
| User Gamma Point 3       |     | Get                 | BE EF | 03     | 06 00 | B0 FF | 02 00        | 92 30 | 00 00        |  |
|                          |     | Increment           | BE EF | 03     | 06 00 | D6 FF | 04 00        | 92 30 | 00 00        |  |
|                          |     | Decrement           | BE EF | 03     | 06 00 | 07 FE | 05 00        | 92 30 | 00 00        |  |
| User Gamma Point 3 Reset |     | Execute             | BE EF | 03     | 06 00 | E0 C3 | 06 00        | 52 70 | 00 00        |  |
| User Gamma Point 4       |     | Get                 | BE EF | 03     | 06 00 | 4C FE | 02 00        | 93 30 | 00 00        |  |
|                          |     | Increment           | BE EF | 03     | 06 00 | 2A FE | 04 00        | 93 30 | 00 00        |  |
|                          |     | Decrement           | BE EF | 03     | 06 00 | FB FF | 05 00        | 93 30 | 00 00        |  |
| User Gamma Point 4 Reset |     | Execute             | BE EF | 03     | 06 00 | 1C C2 | 06 00        | 53 70 | 00 00        |  |
| User Gamma Point 5       |     | Get                 | BE EF | 03     | 06 00 | 38 FF | 02 00        | 94 30 | 00 00        |  |
|                          |     | Increment           | BE EF | 03     | 06 00 | 5E FF | 04 00        | 94 30 | 00 00        |  |
|                          |     | Decrement           | BE EF | 03     | 06 00 | 8F FE | 05 00        | 94 30 | 00 00        |  |
| User Gamma Point 5 Reset |     | Execute             | BE EF | 03     | 06 00 | 68 C3 | 06 00        | 54 70 | 00 00        |  |
| User Gamma Point 6       |     | Get                 | BE EF | 03     | 06 00 | C4 FE | 02 00        | 95 30 | 00 00        |  |
|                          |     | Increment           | BE EF | 03     | 06 00 | A2 FE | 04 00        | 95 30 | 00 00        |  |
|                          |     | Decrement           | BE EF | 03     | 06 00 | 73 FF | 05 00        | 95 30 | 00 00        |  |
| User Gamma Point 6 Reset |     | Execute             | BE EF | 03     | 06 00 | 94 C2 | 06 00        | 55 70 | 00 00        |  |
| User Gamma Point 7       |     | Get                 | BE EF | 03     | 06 00 | 80 FE | 02 00        | 96 30 | 00 00        |  |
|                          |     | Increment           | BE EF | 03     | 06 00 | E6 FE | 04 00        | 96 30 | 00 00        |  |
|                          |     | Decrement           | BE EF | 03     | 06 00 | 37 FF | 05 00        | 96 30 | 00 00        |  |
| User Gamma Point 7 Reset |     | Execute             | BE EF | 03     | 06 00 | D0 C2 | 06 00        | 56 70 | 00 00        |  |

| Namaa                        |           | Operation Turne             |       | Lloodor |       |       | Command Data |       |              |  |
|------------------------------|-----------|-----------------------------|-------|---------|-------|-------|--------------|-------|--------------|--|
| Names                        |           | Operation Type              |       | Header  |       | CRC   | Action       | Туре  | Setting Code |  |
| User Gamma Point 8           |           | Get                         | BE EF | 03      | 06 00 | 7C FF | 02 00        | 97 30 | 00 00        |  |
|                              |           | Increment                   | BE EF | 03      | 06 00 | 1A FF | 04 00        | 97 30 | 00 00        |  |
|                              |           | Decrement                   | BEEF  | 03      | 06 00 | CB FE | 05 00        | 97 30 | 00 00        |  |
| User Gamma Point 8 Reset     |           | Execute                     | BE EF | 03      | 06 00 | 2C C3 | 06 00        | 57 70 | 00 00        |  |
| COLOR TEMP                   | Set       | #1 HIGH                     | BE EF | 03      | 06 00 | 0B F5 | 01 00        | B0 30 | 03 00        |  |
|                              |           | #2 MID                      | BE EF | 03      | 06 00 | 9B F4 | 01 00        | B0 30 | 02 00        |  |
|                              |           | #3 LOW                      | BE EF | 03      | 06 00 | 6B F4 | 01 00        | B0 30 | 01 00        |  |
|                              |           | #4 Hi-BRIGHT-1              | BE EF | 03      | 06 00 | 3B F2 | 01 00        | B0 30 | 08 00        |  |
|                              |           | #5 Hi-BRIGHT-2              | BE EF | 03      | 06 00 | AB F3 | 01 00        | B0 30 | 09 00        |  |
|                              |           | #6 Hi-BRIGHT-3              | BE EF | 03      | 06 00 | 5B F3 | 01 00        | B0 30 | 0A 00        |  |
|                              |           | #1 CUSTOM (HIGH)            | BE EF | 03      | 06 00 | CB F8 | 01 00        | B0 30 | 13 00        |  |
|                              |           | #2 CUSTOM (MID)             | BE EF | 03      | 06 00 | 5B F9 | 01 00        | B0 30 | 12 00        |  |
|                              |           | #3 CUSTOM (LOW)             | BE EF | 03      | 06 00 | AB F9 | 01 00        | B0 30 | 11 00        |  |
|                              |           | #4 CUSTOM (Hi-<br>BRIGHT-1) | BE EF | 03      | 06 00 | FB FF | 01 00        | B0 30 | 18 00        |  |
|                              |           | #5 CUSTOM (Hi-<br>BRIGHT-2) | BE EF | 03      | 06 00 | 6B FE | 01 00        | B0 30 | 19 00        |  |
|                              |           | #6 CUSTOM (Hi-<br>BRIGHT-3) | BE EF | 03      | 06 00 | 9B FE | 01 00        | B0 30 | 1A 00        |  |
|                              |           | Get                         | BE EF | 03      | 06 00 | C8 F5 | 02 00        | B0 30 | 00 00        |  |
| COLOR TEMP GAIN R            |           | Get                         | BE EF | 03      | 06 00 | 34 F4 | 02 00        | B1 30 | 00 00        |  |
|                              |           | Increment                   | BE EF | 03      | 06 00 | 52 F4 | 04 00        | B1 30 | 00 00        |  |
|                              |           | Decrement                   | BE EF | 03      | 06 00 | 83 F5 | 05 00        | B1 30 | 00 00        |  |
| COLOR TEMP GAIN R<br>Reset   |           | Execute                     | BE EF | 03      | 06 00 | 10 C6 | 06 00        | 46 70 | 00 00        |  |
| COLOR TEMP GAIN G            |           | Get                         | BE EF | 03      | 06 00 | 70 F4 | 02 00        | B2 30 | 00 00        |  |
|                              |           | Increment                   | BE EF | 03      | 06 00 | 16 F4 | 04 00        | B2 30 | 00 00        |  |
|                              | Decrement |                             | BE EF | 03      | 06 00 | C7 F5 | 05 00        | B2 30 | 00 00        |  |
| COLOR TEMP GAIN G<br>Reset   |           | Execute                     | BE EF | 03      | 06 00 | EC C7 | 06 00        | 47 70 | 00 00        |  |
| COLOR TEMP GAIN B            |           | Get                         | BE EF | 03      | 06 00 | 8C F5 | 02 00        | B3 30 | 00 00        |  |
|                              |           | Increment                   | BE EF | 03      | 06 00 | EA F5 | 04 00        | B3 30 | 00 00        |  |
|                              |           | Decrement                   | BE EF | 03      | 06 00 | 3B F4 | 05 00        | B3 30 | 00 00        |  |
| COLOR TEMP GAIN B<br>Reset   |           | Execute                     | BE EF | 03      | 06 00 | F8 C4 | 06 00        | 48 70 | 00 00        |  |
| COLOR TEMP                   |           | Get                         | BE EF | 03      | 06 00 | 04 F5 | 02 00        | B5 30 | 00 00        |  |
| OFFSET R                     |           | Increment                   | BE EF | 03      | 06 00 | 62 F5 | 04 00        | B5 30 | 00 00        |  |
|                              |           | Decrement                   | BE EF | 03      | 06 00 | B3 F4 | 05 00        | B5 30 | 00 00        |  |
| COLOR TEMP<br>OFFSET R Reset |           | Execute                     | BE EF | 03      | 06 00 | 40 C5 | 06 00        | 4A 70 | 00 00        |  |
| COLOR TEMP                   |           | Get                         | BE EF | 03      | 06 00 | 40 F5 | 02 00        | B6 30 | 00 00        |  |
| OFFSET G                     |           | Increment                   | BE EF | 03      | 06 00 | 26 F5 | 04 00        | B6 30 | 00 00        |  |
|                              |           | Decrement                   | BE EF | 03      | 06 00 | F7 F4 | 05 00        | B6 30 | 00 00        |  |
| COLOR TEMP<br>OFFSET G Reset |           | Execute                     | BE EF | 03      | 06 00 | BC C4 | 06 00        | 4B 70 | 00 00        |  |
| COLOR TEMP                   |           | Get                         | BE EF | 03      | 06 00 | BC F4 | 02 00        | B7 30 | 00 00        |  |
| OFFSET B                     |           | Increment                   | BE EF | 03      | 06 00 | DA F4 | 04 00        | B7 30 | 00 00        |  |
|                              |           | Decrement                   | BE EF | 03      | 06 00 | 0B F5 | 05 00        | B7 30 | 00 00        |  |
| COLOR TEMP<br>OFFSET B Reset |           | Execute                     | BE EF | 03      | 06 00 | C8 C5 | 06 00        | 4C 70 | 00 00        |  |

| Newser           | Operation Type |                |       | I la a da a |       |       | Command Data |       |              |  |
|------------------|----------------|----------------|-------|-------------|-------|-------|--------------|-------|--------------|--|
| Names            |                | Operation Type |       | Header      |       | CRC   | Action       | Туре  | Setting Code |  |
| COLOR            |                | Get            | BE EF | 03          | 06 00 | B5 72 | 02 00        | 02 22 | 00 00        |  |
|                  |                | Increment      | BE EF | 03          | 06 00 | D3 72 | 04 00        | 02 22 | 00 00        |  |
|                  |                | Decrement      |       | 03          | 06 00 | 02 73 | 05 00        | 02 22 | 00 00        |  |
| COLOR Reset      |                | Execute        | BE EF | 03          | 06 00 | 80 D0 | 06 00        | 0A 70 | 00 00        |  |
| TINT             |                | Get            | BE EF | 03          | 06 00 | 49 73 | 02 00        | 03 22 | 00 00        |  |
|                  |                | Increment      | BE EF | 03          | 06 00 | 2F 73 | 04 00        | 03 22 | 00 00        |  |
|                  |                | Decrement      | BE EF | 03          | 06 00 | FE 72 | 05 00        | 03 22 | 00 00        |  |
| TINT Reset       |                | Execute        | BE EF | 03          | 06 00 | 7C D1 | 06 00        | 0B 70 | 00 00        |  |
| SHARPNESS        |                | Get            | BE EF | 03          | 06 00 | F1 72 | 02 00        | 01 22 | 00 00        |  |
|                  |                | Increment      | BE EF | 03          | 06 00 | 97 72 | 04 00        | 01 22 | 00 00        |  |
|                  | Decrement      |                | BE EF | 03          | 06 00 | 46 73 | 05 00        | 01 22 | 00 00        |  |
| SHARPNESS Reset  |                | Execute        | BE EF | 03          | 06 00 | C4 D0 | 06 00        | 09 70 | 00 00        |  |
| MY MEMORY Load   | Set            | 1              | BE EF | 03          | 06 00 | 0E D7 | 01 00        | 14 20 | 00 00        |  |
|                  |                | 2              | BE EF | 03          | 06 00 | 9E D6 | 01 00        | 14 20 | 01 00        |  |
|                  |                | 3              | BE EF | 03          | 06 00 | 6E D6 | 01 00        | 14 20 | 02 00        |  |
|                  | [              | 4              | BE EF | 03          | 06 00 | FE D7 | 01 00        | 14 20 | 03 00        |  |
| MY MEMORY Save   | Set            | 1              | BE EF | 03          | 06 00 | F2 D6 | 01 00        | 15 20 | 00 00        |  |
|                  | [              | 2              | BE EF | 03          | 06 00 | 62 D7 | 01 00        | 15 20 | 01 00        |  |
|                  | [              | 3              | BE EF | 03          | 06 00 | 92 D7 | 01 00        | 15 20 | 02 00        |  |
|                  |                | 4              | BE EF | 03          | 06 00 | 02 D6 | 01 00        | 15 20 | 03 00        |  |
| ASPECT           | Set            | 4:3            | BE EF | 03          | 06 00 | 9E D0 | 01 00        | 08 20 | 00 00        |  |
|                  |                | 16:9           | BE EF | 03          | 06 00 | 0E D1 | 01 00        | 08 20 | 01 00        |  |
|                  |                | NATIVE         | BE EF | 03          | 06 00 | 5E D7 | 01 00        | 08 20 | 08 00        |  |
|                  | [              | 14:9           | BE EF | 03          | 06 00 | CE D6 | 01 00        | 08 20 | 09 00        |  |
|                  | [              | 16:10          | BE EF | 03          | 06 00 | 3E D6 | 01 00        | 08 20 | 0A 00        |  |
|                  | [              | NORMAL         | BE EF | 03          | 06 00 | 5E DD | 01 00        | 08 20 | 10 00        |  |
|                  |                | Get            | BE EF | 03          | 06 00 | AD D0 | 02 00        | 08 20 | 00 00        |  |
| OVER SCAN        |                | Get            | BE EF | 03          | 06 00 | 91 70 | 02 00        | 09 22 | 00 00        |  |
|                  |                | Increment      | BE EF | 03          | 06 00 | F7 70 | 04 00        | 09 22 | 00 00        |  |
|                  |                | Decrement      | BE EF | 03          | 06 00 | 26 71 | 05 00        | 09 22 | 00 00        |  |
| OVER SCAN Reset  |                | Execute        | BE EF | 03          | 06 00 | EC D9 | 06 00        | 27 70 | 00 00        |  |
| V POSITION       |                | Get            | BE EF | 03          | 06 00 | 0D 83 | 02 00        | 00 21 | 00 00        |  |
|                  |                | Increment      | BE EF | 03          | 06 00 | 6B 83 | 04 00        | 00 21 | 00 00        |  |
|                  |                | Decrement      | BE EF | 03          | 06 00 | BA 82 | 05 00        | 00 21 | 00 00        |  |
| V POSITION Reset |                | Execute        | BE EF | 03          | 06 00 | E0 D2 | 06 00        | 02 70 | 00 00        |  |
| H POSITION       |                | Get            | BE EF | 03          | 06 00 | F1 82 | 02 00        | 01 21 | 00 00        |  |
|                  |                | Increment      | BE EF | 03          | 06 00 | 97 82 | 04 00        | 01 21 | 00 00        |  |
|                  |                | Decrement      |       | 03          | 06 00 | 46 83 | 05 00        | 01 21 | 00 00        |  |
| H POSITION Reset |                | Execute        | BE EF | 03          | 06 00 | 1C D3 | 06 00        | 03 70 | 00 00        |  |
| H PHASE          |                | Get            | BE EF | 03          | 06 00 | 49 83 | 02 00        | 03 21 | 00 00        |  |
|                  |                | Increment      | BE EF | 03          | 06 00 | 2F 83 | 04 00        | 03 21 | 00 00        |  |
|                  |                | Decrement      | BE EF | 03          | 06 00 | FE 82 | 05 00        | 03 21 | 00 00        |  |

| Nomoo          | Operation Type |               |       | Hoodor |       |       | Command Data |       |              |  |
|----------------|----------------|---------------|-------|--------|-------|-------|--------------|-------|--------------|--|
| Indifies       |                |               |       | neauei |       | CRC   | Action       | Туре  | Setting Code |  |
| H SIZE         |                | Get           | BE EF | 03     | 06 00 | B5 82 | 02 00        | 02 21 | 00 00        |  |
|                |                | Increment     | BE EF | 03     | 06 00 | D3 82 | 04 00        | 02 21 | 00 00        |  |
|                |                | Decrement     | BE EF | 03     | 06 00 | 02 83 | 05 00        | 02 21 | 00 00        |  |
| H SIZE Reset   |                | Execute       | BE EF | 03     | 06 00 | 68 D2 | 06 00        | 04 70 | 00 00        |  |
| AUTO ADJUST    |                | Execute       | BE EF | 03     | 06 00 | 91 D0 | 06 00        | 0A 20 | 00 00        |  |
| PROGRESSIVE    | Set            | OFF           | BE EF | 03     | 06 00 | 4A 72 | 01 00        | 07 22 | 00 00        |  |
|                |                | TV            | BE EF | 03     | 06 00 | DA 73 | 01 00        | 07 22 | 01 00        |  |
|                |                | FILM          | BE EF | 03     | 06 00 | 2A 73 | 01 00        | 07 22 | 02 00        |  |
|                |                | Get           | BE EF | 03     | 06 00 | 79 72 | 02 00        | 07 22 | 00 00        |  |
| VIDEO NR       | Set            | LOW           | BE EF | 03     | 06 00 | 26 72 | 01 00        | 06 22 | 01 00        |  |
|                |                | MIDDLE        | BE EF | 03     | 06 00 | D6 72 | 01 00        | 06 22 | 02 00        |  |
|                |                | HIGH          | BE EF | 03     | 06 00 | 46 73 | 01 00        | 06 22 | 03 00        |  |
|                |                | Get           | BE EF | 03     | 06 00 | 85 73 | 02 00        | 06 22 | 00 00        |  |
| COLOR SPACE    | Set            | AUTO          | BE EF | 03     | 06 00 | 0E 72 | 01 00        | 04 22 | 00 00        |  |
|                |                | RGB           | BE EF | 03     | 06 00 | 9E 73 | 01 00        | 04 22 | 01 00        |  |
|                |                | SMPTE240      | BE EF | 03     | 06 00 | 6E 73 | 01 00        | 04 22 | 02 00        |  |
|                | [              | REC709        | BE EF | 03     | 06 00 | FE 72 | 01 00        | 04 22 | 03 00        |  |
|                |                | REC601        | BE EF | 03     | 06 00 | CE 70 | 01 00        | 04 22 | 04 00        |  |
|                |                | Get           | BE EF | 03     | 06 00 | 3D 72 | 02 00        | 04 22 | 00 00        |  |
| S-VIDEO FORMAT | Set            | AUTO          | BE EF | 03     | 06 00 | E6 70 | 01 00        | 12 22 | 0A 00        |  |
|                |                | NTSC          | BE EF | 03     | 06 00 | 86 74 | 01 00        | 12 22 | 04 00        |  |
|                | [              | PAL           | BE EF | 03     | 06 00 | 16 75 | 01 00        | 12 22 | 05 00        |  |
|                |                | SECAM         | BE EF | 03     | 06 00 | 16 70 | 01 00        | 12 22 | 09 00        |  |
|                | [              | NTSC4.43      | BE EF | 03     | 06 00 | 26 77 | 01 00        | 12 22 | 02 00        |  |
|                |                | M-PAL         | BE EF | 03     | 06 00 | 86 71 | 01 00        | 12 22 | 08 00        |  |
|                |                | N-PAL         | BE EF | 03     | 06 00 | 76 74 | 01 00        | 12 22 | 07 00        |  |
|                |                | Get           | BE EF | 03     | 06 00 | 75 76 | 02 00        | 12 22 | 00 00        |  |
| C-VIDEO FORMAT | Set            | AUTO          | BE EF | 03     | 06 00 | A2 70 | 01 00        | 11 22 | 0A 00        |  |
|                |                | NTSC          | BE EF | 03     | 06 00 | C2 74 | 01 00        | 11 22 | 04 00        |  |
|                |                | PAL           | BE EF | 03     | 06 00 | 52 75 | 01 00        | 11 22 | 05 00        |  |
|                |                | SECAM         | BE EF | 03     | 06 00 | 52 70 | 01 00        | 11 22 | 09 00        |  |
|                |                | NTSC4.43      | BE EF | 03     | 06 00 | 62 77 | 01 00        | 11 22 | 02 00        |  |
|                |                | M-PAL         | BE EF | 03     | 06 00 | C2 71 | 01 00        | 11 22 | 08 00        |  |
|                |                | N-PAL         | BE EF | 03     | 06 00 | 32 74 | 01 00        | 11 22 | 07 00        |  |
|                |                | Get           | BE EF | 03     | 06 00 | 31 76 | 02 00        | 11 22 | 00 00        |  |
| COMPUTER IN1   | Set            | AUTO          | BE EF | 03     | 06 00 | CE D6 | 01 00        | 10 20 | 03 00        |  |
|                |                | SYNC ON G OFF | BE EF | 03     | 06 00 | 5E D7 | 01 00        | 10 20 | 02 00        |  |
|                |                | Get           | BE EF | 03     | 06 00 | 0D D6 | 02 00        | 10 20 | 00 00        |  |
| COMPUTER IN2   | Set            | AUTO          | BE EF | 03     | 06 00 | 32 D7 | 01 00        | 11 20 | 03 00        |  |
|                |                | SYNC ON G OFF | BE EF | 03     | 06 00 | A2 D6 | 01 00        | 11 20 | 02 00        |  |
|                |                | Get           | BE EF | 03     | 06 00 | F1 D7 | 02 00        | 11 20 | 00 00        |  |
| Nomeo            | Operation Type |              | Hooder |    |       |       | Command Data |       |              |
|------------------|----------------|--------------|--------|----|-------|-------|--------------|-------|--------------|
| Names            |                |              | Header |    |       | CRC   | Action       | Туре  | Setting Code |
| FRAME LOCK -     | Set            | OFF          | BE EF  | 03 | 06 00 | 3B C2 | 01 00        | 50 30 | 00 00        |
| COMPUTER IN1     |                | ON           | BE EF  | 03 | 06 00 | AB C3 | 01 00        | 50 30 | 01 00        |
|                  | <u> </u>       | Get          | BE EF  | 03 | 06 00 | 08 C2 | 02 00        | 50 30 | 00 00        |
| FRAME LOCK -     | Set            | OFF          | BE EF  | 03 | 06 00 | 0B C3 | 01 00        | 54 30 | 00 00        |
| COMPUTER IN2     |                | ON           | BE EF  | 03 | 06 00 | 9B C2 | 01 00        | 54 30 | 01 00        |
|                  |                | Get          | BE EF  | 03 | 06 00 | 38 C3 | 02 00        | 54 30 | 00 00        |
| KEYSTONE V       |                | Get          | BE EF  | 03 | 06 00 | B9 D3 | 02 00        | 07 20 | 00 00        |
|                  |                | Increment    | BE EF  | 03 | 06 00 | DF D3 | 04 00        | 07 20 | 00 00        |
|                  |                | Decrement    | BE EF  | 03 | 06 00 | 0E D2 | 05 00        | 07 20 | 00 00        |
| KEYSTONE V Reset |                | Execute      | BE EF  | 03 | 06 00 | 08 D0 | 06 00        | 0C 70 | 00 00        |
| ECO MODE         | Set            | NORMAL       | BE EF  | 03 | 06 00 | 3B 23 | 01 00        | 00 33 | 00 00        |
|                  |                | ECO          | BE EF  | 03 | 06 00 | AB 22 | 01 00        | 00 33 | 01 00        |
|                  |                | Get          | BE EF  | 03 | 06 00 | 08 23 | 02 00        | 00 33 | 00 00        |
| MIRROR           | Set            | NORMAL       | BE EF  | 03 | 06 00 | C7 D2 | 01 00        | 01 30 | 00 00        |
|                  |                | H:INVERT     | BE EF  | 03 | 06 00 | 57 D3 | 01 00        | 01 30 | 01 00        |
|                  |                | V:INVERT     | BE EF  | 03 | 06 00 | A7 D3 | 01 00        | 01 30 | 02 00        |
|                  |                | H&V:INVERT   | BE EF  | 03 | 06 00 | 37 D2 | 01 00        | 01 30 | 03 00        |
|                  |                | Get          | BE EF  | 03 | 06 00 | F4 D2 | 02 00        | 01 30 | 00 00        |
| STANDBY MODE     | Set            | NORMAL       | BE EF  | 03 | 06 00 | D6 D2 | 01 00        | 01 60 | 00 00        |
|                  |                | SAVING       | BE EF  | 03 | 06 00 | 46 D3 | 01 00        | 01 60 | 01 00        |
|                  |                | Get          | BE EF  | 03 | 06 00 | E5 D2 | 02 00        | 01 60 | 00 00        |
| MONITOR OUT -    | Set            | COMPUTER IN1 | BE EF  | 03 | 06 00 | 3E F4 | 01 00        | B0 20 | 00 00        |
| COMPUTER IN1     |                | OFF          | BE EF  | 03 | 06 00 | CE B5 | 01 00        | B0 20 | FF 00        |
|                  |                | Get          | BE EF  | 03 | 06 00 | 0D F4 | 02 00        | B0 20 | 00 00        |
| MONITOR OUT -    | Set            | COMPUTER IN2 | BE EF  | 03 | 06 00 | CE F7 | 01 00        | B4 20 | 04 00        |
| COMPUTER IN2     |                | OFF          | BE EF  | 03 | 06 00 | FE B4 | 01 00        | B4 20 | FF 00        |
|                  |                | Get          | BE EF  | 03 | 06 00 | 3D F5 | 02 00        | B4 20 | 00 00        |
| MONITOR OUT -    | Set            | COMPUTER IN1 | BE EF  | 03 | 06 00 | 86 F5 | 01 00        | B2 20 | 00 00        |
| S-VIDEO          |                | COMPUTER IN2 | BE EF  | 03 | 06 00 | 46 F7 | 01 00        | B2 20 | 04 00        |
|                  |                | OFF          | BE EF  | 03 | 06 00 | 76 B4 | 01 00        | B2 20 | FF 00        |
|                  |                | Get          | BE EF  | 03 | 06 00 | B5 F5 | 02 00        | B2 20 | 00 00        |
| MONITOR OUT -    | Set            | COMPUTER IN1 | BE EF  | 03 | 06 00 | C2 F5 | 01 00        | B1 20 | 00 00        |
| VIDEO            |                | COMPUTER IN2 | BE EF  | 03 | 06 00 | 02 F7 | 01 00        | B1 20 | 04 00        |
|                  |                | OFF          | BE EF  | 03 | 06 00 | 32 B4 | 01 00        | B1 20 | FF 00        |
|                  |                | Get          | BE EF  | 03 | 06 00 | F1 F5 | 02 00        | B1 20 | 00 00        |
| MONITOR OUT -    | Set            | COMPUTER IN1 | BE EF  | 03 | 06 00 | 2A F7 | 01 00        | BF 20 | 00 00        |
| STANDBY          |                | COMPUTER IN2 | BE EF  | 03 | 06 00 | EA F5 | 01 00        | BF 20 | 04 00        |
|                  |                | OFF          | BE EF  | 03 | 06 00 | DA B6 | 01 00        | BF 20 | FF 00        |
|                  |                | Get          | BE EF  | 03 | 06 00 | 19 F7 | 02 00        | BF 20 | 00 00        |
| VOLUME -         |                | Get          | BE EF  | 03 | 06 00 | CD CC | 02 00        | 60 20 | 00 00        |
| COMPUTER IN1     |                | Increment    | BE EF  | 03 | 06 00 | AB CC | 04 00        | 60 20 | 00 00        |
|                  | Decrement      |              | BE EF  | 03 | 06 00 | 7A CD | 05 00        | 60 20 | 00 00        |

| Nomoo             | Operation Type |           | Header |         |       |       | Command Data |       |              |
|-------------------|----------------|-----------|--------|---------|-------|-------|--------------|-------|--------------|
| Indifies          |                |           |        | Tieduei |       |       | Action       | Туре  | Setting Code |
| VOLUME -          |                | Get       | BE EF  | 03      | 06 00 | FD CD | 02 00        | 64 20 | 00 00        |
| COMPUTER IN2      |                | Increment | BE EF  | 03      | 06 00 | 9B CD | 04 00        | 64 20 | 00 00        |
|                   |                | Decrement |        | 03      | 06 00 | 4A CC | 05 00        | 64 20 | 00 00        |
| VOLUME - S-VIDEO  |                | Get       | BE EF  | 03      | 06 00 | 75 CD | 02 00        | 62 20 | 00 00        |
|                   |                | Increment | BE EF  | 03      | 06 00 | 13 CD | 04 00        | 62 20 | 00 00        |
|                   |                | Decrement | BE EF  | 03      | 06 00 | C2 CC | 05 00        | 62 20 | 00 00        |
| VOLUME - VIDEO    |                | Get       | BE EF  | 03      | 06 00 | 31 CD | 02 00        | 61 20 | 00 00        |
|                   |                | Increment | BE EF  | 03      | 06 00 | 57 CD | 04 00        | 61 20 | 00 00        |
|                   |                | Decrement | BE EF  | 03      | 06 00 | 86 CC | 05 00        | 61 20 | 00 00        |
| VOLUME -          |                | Get       | BE EF  | 03      | 06 00 | D9 CF | 02 00        | 6F 20 | 00 00        |
| AUDIO OUT STANDBY |                | Increment | BE EF  | 03      | 06 00 | BF CF | 04 00        | 6F 20 | 00 00        |
|                   |                | Decrement | BE EF  | 03      | 06 00 | 6E CE | 05 00        | 6F 20 | 00 00        |
| MUTE              | Set            | OFF       | BE EF  | 03      | 06 00 | 46 D3 | 01 00        | 02 20 | 00 00        |
|                   |                | ON        | BE EF  | 03      | 06 00 | D6 D2 | 01 00        | 02 20 | 01 00        |
|                   |                | Get       | BE EF  | 03      | 06 00 | 75 D3 | 02 00        | 02 20 | 00 00        |
| SPEAKER           | Set            | OFF       | BE EF  | 03      | 06 00 | 6E D5 | 01 00        | 1C 20 | 00 00        |
|                   |                | ON        | BE EF  | 03      | 06 00 | FE D4 | 01 00        | 1C 20 | 01 00        |
|                   |                | Get       | BE EF  | 03      | 06 00 | 5D D5 | 02 00        | 1C 20 | 00 00        |
| AUDIO -           | Set            | OFF       | BE EF  | 03      | 06 00 | FE DD | 01 00        | 30 20 | 00 00        |
| COMPUTER IN1      |                | AUDIO1    | BE EF  | 03      | 06 00 | 6E DC | 01 00        | 30 20 | 01 00        |
|                   |                | AUDIO2    | BE EF  | 03      | 06 00 | 9E DC | 01 00        | 30 20 | 02 00        |
|                   |                | AUDIO3    | BE EF  | 03      | 06 00 | 0E DD | 01 00        | 30 20 | 03 00        |
|                   |                | Get       | BE EF  | 03      | 06 00 | CD DD | 02 00        | 30 20 | 00 00        |
| AUDIO -           | Set            | OFF       | BE EF  | 03      | 06 00 | CE DC | 01 00        | 34 20 | 00 00        |
| COMPUTER IN2      |                | AUDIO1    | BE EF  | 03      | 06 00 | 5E DD | 01 00        | 34 20 | 01 00        |
|                   |                | AUDIO2    | BE EF  | 03      | 06 00 | AE DD | 01 00        | 34 20 | 02 00        |
|                   |                | AUDIO3    | BE EF  | 03      | 06 00 | 3E DC | 01 00        | 34 20 | 03 00        |
|                   |                | Get       | BE EF  | 03      | 06 00 | FD DC | 02 00        | 34 20 | 00 00        |
| AUDIO - S-VIDEO   | Set            | OFF       | BE EF  | 03      | 06 00 | 46 DC | 01 00        | 32 20 | 00 00        |
|                   |                | AUDIO1    | BE EF  | 03      | 06 00 | D6 DD | 01 00        | 32 20 | 01 00        |
|                   |                | AUDIO2    | BE EF  | 03      | 06 00 | 26 DD | 01 00        | 32 20 | 02 00        |
|                   |                | AUDIO3    | BE EF  | 03      | 06 00 | B6 DC | 01 00        | 32 20 | 03 00        |
|                   |                | Get       | BE EF  | 03      | 06 00 | 75 DC | 02 00        | 32 20 | 00 00        |
| AUDIO - VIDEO     | Set            | OFF       | BE EF  | 03      | 06 00 | 02 DC | 01 00        | 31 20 | 00 00        |
|                   |                | AUDIO1    | BE EF  | 03      | 06 00 | 92 DD | 01 00        | 31 20 | 01 00        |
|                   |                | AUDIO2    | BE EF  | 03      | 06 00 | 62 DD | 01 00        | 31 20 | 02 00        |
|                   |                | AUDIO3    | BE EF  | 03      | 06 00 | F2 DC | 01 00        | 31 20 | 03 00        |
|                   |                | Get       | BE EF  | 03      | 06 00 | 31 DC | 02 00        | 31 20 | 00 00        |

| Newse                    |          | On continue Trans | llaadar |    |       |       | Command Data |       |              |
|--------------------------|----------|-------------------|---------|----|-------|-------|--------------|-------|--------------|
| Names                    |          | Operation Type    |         | CR |       |       |              | Туре  | Setting Code |
| AUDIO OUT STANDBY        | Set      | OFF               | BE EF   | 03 | 06 00 | EA DE | 01 00        | 3F 20 | 00 00        |
|                          |          | AUDIO1            | BE EF   | 03 | 06 00 | 7A DF | 01 00        | 3F 20 | 01 00        |
|                          |          | AUDIO2            | BE EF   | 03 | 06 00 | 8A DF | 01 00        | 3F 20 | 02 00        |
|                          |          | AUDIO3            | BE EF   | 03 | 06 00 | 1A DE | 01 00        | 3F 20 | 03 00        |
|                          | <u> </u> | Get               | BE EF   | 03 | 06 00 | D9 DE | 02 00        | 3F 20 | 00 00        |
| LANGUAGE *               | Set      | ENGLISH           | BE EF   | 03 | 06 00 | F7 D3 | 01 00        | 05 30 | 00 00        |
|                          |          | FRANÇAIS          | BE EF   | 03 | 06 00 | 67 D2 | 01 00        | 05 30 | 01 00        |
|                          |          | DEUTSCH           | BE EF   | 03 | 06 00 | 97 D2 | 01 00        | 05 30 | 02 00        |
|                          |          | ESPAÑOL           | BE EF   | 03 | 06 00 | 07 D3 | 01 00        | 05 30 | 03 00        |
|                          |          | ITALIANO          | BE EF   | 03 | 06 00 | 37 D1 | 01 00        | 05 30 | 04 00        |
|                          |          | NORSK             | BE EF   | 03 | 06 00 | A7 D0 | 01 00        | 05 30 | 05 00        |
|                          |          | NEDERLANDS        | BE EF   | 03 | 06 00 | 57 D0 | 01 00        | 05 30 | 06 00        |
|                          |          | PORTUGUÊS         | BE EF   | 03 | 06 00 | C7 D1 | 01 00        | 05 30 | 07 00        |
|                          |          | 日本語               | BE EF   | 03 | 06 00 | 37 D4 | 01 00        | 05 30 | 08 00        |
|                          |          | 简体中文              | BE EF   | 03 | 06 00 | A7 D5 | 01 00        | 05 30 | 09 00        |
|                          |          | 한글                | BE EF   | 03 | 06 00 | 57 D5 | 01 00        | 05 30 | 0A 00        |
|                          |          | SVENSKA           | BE EF   | 03 | 06 00 | C7 D4 | 01 00        | 05 30 | 0B 00        |
|                          | [        | РУССКИЙ           | BE EF   | 03 | 06 00 | F7 D6 | 01 00        | 05 30 | 0C 00        |
|                          |          | SUOMI             | BE EF   | 03 | 06 00 | 67 D7 | 01 00        | 05 30 | 0D 00        |
|                          |          | POLSKI            | BE EF   | 03 | 06 00 | 97 D7 | 01 00        | 05 30 | 0E 00        |
|                          |          | TÜRKÇE            | BE EF   | 03 | 06 00 | 07 D6 | 01 00        | 05 30 | 0F 00        |
|                          |          | 繁體中文              | BE EF   | 03 | 06 00 | 37 DE | 01 00        | 05 30 | 10 00        |
|                          |          | DANSK             | BE EF   | 03 | 06 00 | A7 DF | 01 00        | 05 30 | 11 00        |
|                          |          | ČESKY             | BE EF   | 03 | 06 00 | 57 DF | 01 00        | 05 30 | 12 00        |
|                          |          | MAGYAR            | BE EF   | 03 | 06 00 | C7 DE | 01 00        | 05 30 | 13 00        |
|                          |          | ROMÂNĂ            | BE EF   | 03 | 06 00 | F7 DC | 01 00        | 05 30 | 14 00        |
|                          |          | SLOVENSKI         | BE EF   | 03 | 06 00 | 67 DD | 01 00        | 05 30 | 15 00        |
|                          |          | HRVATSKI          | BE EF   | 03 | 06 00 | 97 DD | 01 00        | 05 30 | 16 00        |
|                          |          | ΕΛΛΗΝΙΚΑ          | BE EF   | 03 | 06 00 | 07 DC | 01 00        | 05 30 | 17 00        |
|                          |          | LIETUVIŲ          | BE EF   | 03 | 06 00 | F7 D9 | 01 00        | 05 30 | 18 00        |
|                          |          | EESTI             | BE EF   | 03 | 06 00 | 67 D8 | 01 00        | 05 30 | 19 00        |
|                          |          | LATVIESU          | BE EF   | 03 | 06 00 | 97 D8 | 01 00        | 05 30 | 1A 00        |
|                          |          | ไทย               | BE EF   | 03 | 06 00 | 07 D9 | 01 00        | 05 30 | 1B 00        |
|                          |          | ةىبرعاا ةغالاا    | BE EF   | 03 | 06 00 | 37 DB | 01 00        | 05 30 | 1C 00        |
|                          |          | کسراف             | BEEF    | 03 | 06 00 | A7 DA | 01 00        | 05 30 | 1D 00        |
|                          |          | PORTUGUES BRA     | BEEF    | 03 | 06 00 | 57 DA | 01 00        | 05 30 | 1E 00        |
|                          |          | Get               | BEEF    | 03 | 06 00 | C4 D3 | 02 00        | 05 30 | 00 00        |
| MENU POSITION H          |          | Get               | BEEF    | 03 | 06 00 | 04 D7 | 02 00        | 15 30 | 00 00        |
|                          |          | Increment         | BEEF    | 03 | 06 00 | 62 D7 | 04 00        | 15 30 | 00 00        |
|                          |          | Decrement         | BEEF    | 03 | 06 00 | B3 D6 | 05 00        | 15 30 | 00.00        |
| Reset                    |          | Execute           | BE EF   | 03 | 06 00 | DC C6 | 06 00        | 43 70 | 00 00        |
| MENU POSITION V          |          | Get               | BE EF   | 03 | 06 00 | 40 D7 | 02 00        | 16 30 | 00 00        |
|                          |          | Increment         | BE EF   | 03 | 06 00 | 26 D7 | 04 00        | 16 30 | 00 00        |
|                          |          | Decrement         | BE EF   | 03 | 06 00 | F7 D6 | 05 00        | 16 30 | 00 00        |
| MENU POSITION V<br>Reset |          | Execute           | BE EF   | 03 | 06 00 | A8 C7 | 06 00        | 44 70 | 00 00        |

\* Not all of the languages in the table are supported.

| Namoo           | Operation Type |              | Hooder |    |       |       | Command Data |       |              |
|-----------------|----------------|--------------|--------|----|-------|-------|--------------|-------|--------------|
| inames          |                |              | Headel |    |       | CRC   | Action       | Туре  | Setting Code |
| BLANK           | Set            | MyScreen     | BE EF  | 03 | 06 00 | FB CA | 01 00        | 00 30 | 20 00        |
|                 |                | ORIGINAL     | BE EF  | 03 | 06 00 | FB E2 | 01 00        | 00 30 | 40 00        |
|                 |                | BLUE         | BE EF  | 03 | 06 00 | CB D3 | 01 00        | 00 30 | 03 00        |
|                 |                | WHITE        | BE EF  | 03 | 06 00 | 6B D0 | 01 00        | 00 30 | 05 00        |
|                 |                | BLACK        | BE EF  | 03 | 06 00 | 9B D0 | 01 00        | 00 30 | 06 00        |
|                 |                | Get          | BE EF  | 03 | 06 00 | 08 D3 | 02 00        | 00 30 | 00 00        |
| BLANK On/Off    | Set            | OFF          | BE EF  | 03 | 06 00 | FB D8 | 01 00        | 20 30 | 00 00        |
|                 |                | ON           | BE EF  | 03 | 06 00 | 6B D9 | 01 00        | 20 30 | 01 00        |
|                 |                | Get          | BE EF  | 03 | 06 00 | C8 D8 | 02 00        | 20 30 | 00 00        |
| START UP        | Set            | MyScreen     | BE EF  | 03 | 06 00 | CB CB | 01 00        | 04 30 | 20 00        |
|                 |                | ORIGINAL     | BE EF  | 03 | 06 00 | 0B D2 | 01 00        | 04 30 | 00 00        |
|                 |                | OFF          | BE EF  | 03 | 06 00 | 9B D3 | 01 00        | 04 30 | 01 00        |
|                 | Get            |              | BE EF  | 03 | 06 00 | 38 D2 | 02 00        | 04 30 | 00 00        |
| MyScreen Lock   | Set            | OFF          | BE EF  | 03 | 06 00 | 3B EF | 01 00        | C0 30 | 00 00        |
|                 |                | ON           | BE EF  | 03 | 06 00 | AB EE | 01 00        | C0 30 | 01 00        |
|                 | Get            |              | BE EF  | 03 | 06 00 | 08 EF | 02 00        | C0 30 | 00 00        |
| MESSAGE         | Set            | OFF          | BE EF  | 03 | 06 00 | 8F D6 | 01 00        | 17 30 | 00 00        |
|                 |                | ON           | BE EF  | 03 | 06 00 | 1F D7 | 01 00        | 17 30 | 01 00        |
|                 | Get            |              | BE EF  | 03 | 06 00 | BC D6 | 02 00        | 17 30 | 00 00        |
| TEMPLATE        | Set            | TEST PATTERN | BE EF  | 03 | 06 00 | 43 D9 | 01 00        | 22 30 | 00 00        |
|                 |                | DOT-LINE1    | BE EF  | 03 | 06 00 | D3 D8 | 01 00        | 22 30 | 01 00        |
|                 |                | DOT-LINE2    | BE EF  | 03 | 06 00 | 23 D8 | 01 00        | 22 30 | 02 00        |
|                 |                | DOT-LINE3    | BE EF  | 03 | 06 00 | B3 D9 | 01 00        | 22 30 | 03 00        |
|                 |                | DOT-LINE4    | BE EF  | 03 | 06 00 | 83 DB | 01 00        | 22 30 | 04 00        |
|                 |                | CIRCLE 1     | BE EF  | 03 | 06 00 | 13 DA | 01 00        | 22 30 | 05 00        |
|                 |                | CIRCLE 2     | BE EF  | 03 | 06 00 | E3 DA | 01 00        | 22 30 | 06 00        |
|                 |                | MAP 1        | BE EF  | 03 | 06 00 | 83 D4 | 01 00        | 22 30 | 10 00        |
|                 |                | MAP 2        | BE EF  | 03 | 06 00 | 13 D5 | 01 00        | 22 30 | 11 00        |
|                 |                | Get          | BE EF  | 03 | 06 00 | 70 D9 | 02 00        | 22 30 | 00 00        |
| TEMPLATE On/Off | Set            | OFF          | BE EF  | 03 | 06 00 | BF D8 | 01 00        | 23 30 | 00 00        |
|                 |                | ON           | BE EF  | 03 | 06 00 | 2F D9 | 01 00        | 23 30 | 01 00        |
|                 |                | Get          | BE EF  | 03 | 06 00 | 8C D8 | 02 00        | 23 30 | 00 00        |
| AUTO SEARCH     | Set            | OFF          | BE EF  | 03 | 06 00 | B6 D6 | 01 00        | 16 20 | 00 00        |
|                 |                | ON           | BE EF  | 03 | 06 00 | 26 D7 | 01 00        | 16 20 | 01 00        |
|                 |                | Get          | BE EF  | 03 | 06 00 | 85 D6 | 02 00        | 16 20 | 00 00        |
| DIRECT POWER ON | Set            | OFF          | BE EF  | 03 | 06 00 | 3B 89 | 01 00        | 20 31 | 00 00        |
|                 |                | ON           | BE EF  | 03 | 06 00 | AB 88 | 01 00        | 20 31 | 01 00        |
|                 | Get            |              | BE EF  | 03 | 06 00 | 08 89 | 02 00        | 20 31 | 00 00        |

| News              | о <i>к</i> т |                |       |        |       |       | Command Data |       |              |
|-------------------|--------------|----------------|-------|--------|-------|-------|--------------|-------|--------------|
| Names             |              | Operation Type |       | Header |       | CRC   | Action       | Туре  | Setting Code |
| AUTO POWER OFF    | Get          |                | BE EF | 03     | 06 00 | 08 86 | 02 00        | 10 31 | 00 00        |
|                   | Increment    |                | BE EF | 03     | 06 00 | 6E 86 | 04 00        | 10 31 | 00 00        |
|                   |              | Decrement      | BE EF | 03     | 06 00 | BF 87 | 05 00        | 10 31 | 00 00        |
| LAMP TIME         |              | Get            |       | 03     | 06 00 | C2 FF | 02 00        | 90 10 | 00 00        |
| LAMP TIME Reset   |              | Execute        | BE EF | 03     | 06 00 | 58 DC | 06 00        | 30 70 | 00 00        |
| FILTER TIME       |              | Get            | BE EF | 03     | 06 00 | C2 F0 | 02 00        | A0 10 | 00 00        |
| FILTER TIME Reset |              | Execute        | BE EF | 03     | 06 00 | 98 C6 | 06 00        | 40 70 | 00 00        |
| MY BUTTON-1       | Set          | COMPUTER IN1   | BE EF | 03     | 06 00 | 3A 33 | 01 00        | 00 36 | 00 00        |
|                   |              | COMPUTER IN2   | BE EF | 03     | 06 00 | FA 31 | 01 00        | 00 36 | 04 00        |
|                   |              | S-VIDEO        | BE EF | 03     | 06 00 | 5A 32 | 01 00        | 00 36 | 02 00        |
|                   |              | VIDEO          | BE EF | 03     | 06 00 | AA 32 | 01 00        | 00 36 | 01 00        |
|                   |              | INFORMATION    | BE EF | 03     | 06 00 | FA 3E | 01 00        | 00 36 | 10 00        |
|                   |              | MY MEMORY      | BE EF | 03     | 06 00 | 9A 3F | 01 00        | 00 36 | 12 00        |
|                   |              | PICTURE MODE   | BE EF | 03     | 06 00 | 0A 3E | 01 00        | 00 36 | 13 00        |
|                   |              | FILTER RESET   | BE EF | 03     | 06 00 | 3A 3C | 01 00        | 00 36 | 14 00        |
|                   |              | AV MUTE        | BE EF | 03     | 06 00 | AA 38 | 01 00        | 00 36 | 19 00        |
|                   |              | TEMPLATE       | BE EF | 03     | 06 00 | CA 39 | 01 00        | 00 36 | 1B 00        |
|                   |              | D-ZOOM         | BE EF | 03     | 06 00 | FA 3B | 01 00        | 00 36 | 1C 00        |
|                   | Ì            | D-SHIFT        | BE EF | 03     | 06 00 | 6A 3A | 01 00        | 00 36 | 1D 00        |
|                   |              | RESOLUTION     | BE EF | 03     | 06 00 | 9A 3A | 01 00        | 00 36 | 1E 00        |
|                   |              | Get            | BE EF | 03     | 06 00 | 09 33 | 02 00        | 00 36 | 00 00        |
| MY BUTTON-2       | Set          | COMPUTER IN1   | BE EF | 03     | 06 00 | C6 32 | 01 00        | 01 36 | 00 00        |
|                   |              | COMPUTER IN2   | BE EF | 03     | 06 00 | 06 30 | 01 00        | 01 36 | 04 00        |
|                   |              | S-VIDEO        | BE EF | 03     | 06 00 | A6 33 | 01 00        | 01 36 | 02 00        |
|                   |              | VIDEO          | BE EF | 03     | 06 00 | 56 33 | 01 00        | 01 36 | 01 00        |
|                   |              | INFORMATION    | BE EF | 03     | 06 00 | 06 3F | 01 00        | 01 36 | 10 00        |
|                   |              | MY MEMORY      | BE EF | 03     | 06 00 | 66 3E | 01 00        | 01 36 | 12 00        |
|                   |              | PICTURE MODE   | BE EF | 03     | 06 00 | F6 3F | 01 00        | 01 36 | 13 00        |
|                   |              | FILTER RESET   | BE EF | 03     | 06 00 | C6 3D | 01 00        | 01 36 | 14 00        |
|                   |              | AV MUTE        | BE EF | 03     | 06 00 | 56 39 | 01 00        | 01 36 | 19 00        |
|                   |              | TEMPLATE       | BE EF | 03     | 06 00 | 36 38 | 01 00        | 01 36 | 1B 00        |
|                   |              | D-ZOOM         | BE EF | 03     | 06 00 | 06 3A | 01 00        | 01 36 | 1C 00        |
|                   |              | D-SHIFT        | BE EF | 03     | 06 00 | 96 3B | 01 00        | 01 36 | 1D 00        |
|                   |              | RESOLUTION     | BE EF | 03     | 06 00 | 66 3B | 01 00        | 01 36 | 1E 00        |
|                   |              | Get            | BE EF | 03     | 06 00 | F5 32 | 02 00        | 01 36 | 00 00        |
| MY SOURCE         | Set          | COMPUTER IN1   | BE EF | 03     | 06 00 | FA 38 | 01 00        | 20 36 | 00 00        |
|                   |              | COMPUTER IN2   | BE EF | 03     | 06 00 | 3A 3A | 01 00        | 20 36 | 04 00        |
|                   |              | S-VIDEO        | BE EF | 03     | 06 00 | 9A 39 | 01 00        | 20 36 | 02 00        |
|                   |              | VIDEO          | BE EF | 03     | 06 00 | 6A 39 | 01 00        | 20 36 | 01 00        |
|                   |              | Get            | BE EF | 03     | 06 00 | C9 38 | 02 00        | 20 36 | 00 00        |
| REMOTE FREQ.      | Set          | Disable        | BE EF | 03     | 06 00 | FF 3D | 01 00        | 30 26 | 00 00        |
| NORMAL            |              | Enable         | BE EF | 03     | 06 00 | 6F 3C | 01 00        | 30 26 | 01 00        |
|                   | L            | Get            | BE EF | 03     | 06 00 | CC 3D | 02 00        | 30 26 | 00 00        |
| REMOTE FREQ.      | Set          | Disable        | BE EF | 03     | 06 00 | 03 3C | 01 00        | 31 26 | 00 00        |
| HIGH              |              | Enable         | BE EF | 03     | 06 00 | 93 3D | 01 00        | 31 26 | 01 00        |
|                   |              | Get            | BE EF | 03     | 06 00 | 30 3C | 02 00        | 31 26 | 00 00        |

| Namaa                     |                                         | Operation Type | Hoador |        |       |       | Command Data |       |              |  |
|---------------------------|-----------------------------------------|----------------|--------|--------|-------|-------|--------------|-------|--------------|--|
| INdifies                  |                                         | Орегация туре  |        | neauer |       | CRC   | Action       | Туре  | Setting Code |  |
| D-ZOOM                    | Get                                     |                | BE EF  | 03     | 06 00 | D0 D0 | 02 00        | 0A 30 | 00 00        |  |
|                           | Increment                               |                | BE EF  | 03     | 06 00 | B6 D0 | 04 00        | 0A 30 | 00 00        |  |
|                           |                                         | Decrement      | BE EF  | 03     | 06 00 | 67 D1 | 05 00        | 0A 30 | 00 00        |  |
| D-ZOOM Reset              |                                         | Execute        | BE EF  | 03     | 06 00 | 98 C9 | 06 00        | 70 70 | 00 00        |  |
| D-SHIFT V                 |                                         | Get            | BE EF  | 03     | 06 00 | 2C D1 | 02 00        | 0B 30 | 00 00        |  |
|                           |                                         | Increment      | BE EF  | 03     | 06 00 | 4A D1 | 04 00        | 0B 30 | 00 00        |  |
|                           |                                         | Decrement      | BE EF  | 03     | 06 00 | 9B D0 | 05 00        | 0B 30 | 00 00        |  |
| D-SHIFT V Reset           |                                         | Execute        | BE EF  | 03     | 06 00 | A8 C8 | 06 00        | 74 70 | 00 00        |  |
| D-SHIFT H                 | D-SHIFT H Get<br>Increment<br>Decrement |                | BE EF  | 03     | 06 00 | 58 D0 | 02 00        | 0C 30 | 00 00        |  |
|                           |                                         |                | BE EF  | 03     | 06 00 | 3E D0 | 04 00        | 0C 30 | 00 00        |  |
|                           |                                         |                | BE EF  | 03     | 06 00 | EF D1 | 05 00        | 0C 30 | 00 00        |  |
| D-SHIFT H Reset           | Execute                                 |                | BE EF  | 03     | 06 00 | 54 C9 | 06 00        | 75 70 | 00 00        |  |
| PICTURE POSITION          | Set                                     | TOP            | BE EF  | 03     | 06 00 | 02 D0 | 01 00        | 09 20 | 02 00        |  |
|                           |                                         | MID            | BE EF  | 03     | 06 00 | 62 D1 | 01 00        | 09 20 | 00 00        |  |
|                           |                                         | BOTTOM         | BE EF  | 03     | 06 00 | F2 D0 | 01 00        | 09 20 | 01 00        |  |
|                           |                                         | Get            | BE EF  | 03     | 06 00 | 51 D1 | 02 00        | 09 20 | 00 00        |  |
| CLOSED CAPTION<br>DISPLAY | Set                                     | OFF            | BE EF  | 03     | 06 00 | FA 62 | 01 00        | 00 37 | 00 00        |  |
|                           |                                         | ON             | BE EF  | 03     | 06 00 | 6A 63 | 01 00        | 00 37 | 01 00        |  |
|                           |                                         | AUTO           | BE EF  | 03     | 06 00 | 9A 63 | 01 00        | 00 37 | 02 00        |  |
|                           | Get                                     |                | BE EF  | 03     | 06 00 | C9 62 | 02 00        | 00 37 | 00 00        |  |
| CLOSED CAPTION            | set                                     | CAPTIONS       | BE EF  | 03     | 06 00 | 06 63 | 01 00        | 01 37 | 00 00        |  |
| MODE                      |                                         | TEXT           | BE EF  | 03     | 06 00 | 96 62 | 01 00        | 01 37 | 01 00        |  |
|                           |                                         | Get            | BE EF  | 03     | 06 00 | 35 63 | 02 00        | 01 37 | 00 00        |  |
| CLOSED CAPTION            | Set                                     | 1              | BE EF  | 03     | 06 00 | D2 62 | 01 00        | 02 37 | 01 00        |  |
| CHANNEL                   |                                         | 2              | BE EF  | 03     | 06 00 | 22 62 | 01 00        | 02 37 | 02 00        |  |
|                           |                                         | 3              | BE EF  | 03     | 06 00 | B2 63 | 01 00        | 02 37 | 03 00        |  |
|                           |                                         | 4              | BE EF  | 03     | 06 00 | 82 61 | 01 00        | 02 37 | 04 00        |  |
|                           |                                         | Get            | BE EF  | 03     | 06 00 | 71 63 | 02 00        | 02 37 | 00 00        |  |

# HITACHI

Inspire the Next

Hitachi Consumer Electronics Co. Ltd., Shin-Otemachi Bldg 5f, 2-1, Otemachi 2-Chome, Chiyoda-Ku, Tokyo 100-0004 Japan

#### HITACHI EUROPE LTD.

Consumer Affairs Department PO Box 3007 Maidenhead Berkshire SL6 8ZE **UNITED KINGDOM** Tel: 0844 481 0297 Email: consumer.mail@hitachi-eu.com

#### HITACHI EUROPE GmbH

Am Seestern 18 40547 Düsseldorf **GERMANY** Tel: 211-5283-808 Fax: 211-5283-809 Hotline: 0180 - 551 25 51 (12ct/min.) Email: <u>Service.germany@hitachi-eu.com</u>

### HITACHI EUROPE S.r.l.

Via T. Gulli, 39 20147 MILANO **ITALY** Tel. +39 02 2570094 Fax +39 02 25712029 E.mail: aerta\_sas@iol.it

#### HITACHI EUROPE S.A.S

Digital Media Group 77 Rue Alexandre Dumas 69120 Vaulx en Velin **FRANCE** Tel: 04 37 42 84 30 Email: <u>france.consommateur@hitachi-eu.com</u>

#### HITACHI EUROPE S.A.

364, Kifissias Ave. & 1, Delfon Str. 152 33 Chalandri Athens **GREECE** Tel: 210 6837200 Fax: 210 6835694 Email: <u>dmgservice.gr@hitachi-eu.com</u>

#### HITACHI EUROPE S.A.

Gran Via Carles III, 86 Planta 5<sup>a</sup> Edificios Trade - Torre Este 08028 Barcelona **SPAIN** Tel: 0034 934 092 5 50 Email: garantias@ltr-hitachi.es

#### HITACHI EUROPE AB

Frösundaviks Alle 15 169 29 Solna SWEDEN Sweden Tel: +46 856 27 1100 Finland Tel: +358 10 8503 085 Norway Tel: +47 9847 3898 Denmark Tel: +45 43 43 6050 Email: rma.nordic@hitachi-eu.com